# Como navegar no aplicativo Paciente Sírio-Libanês?

Confira o passo a passo neste documento!

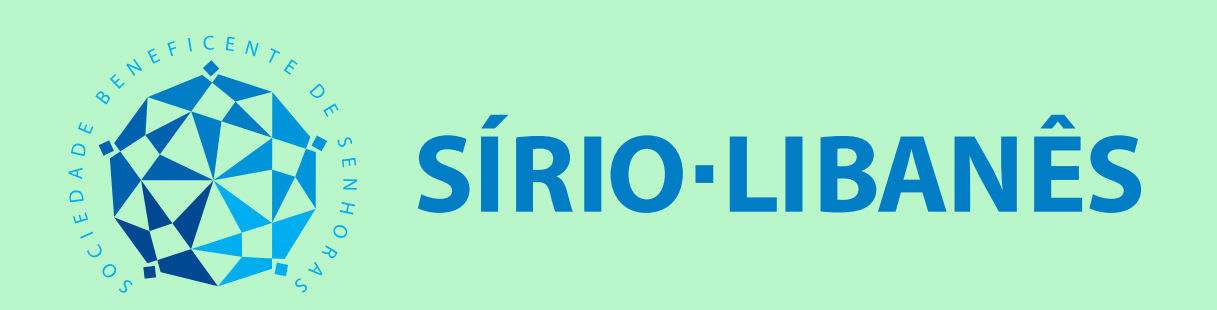

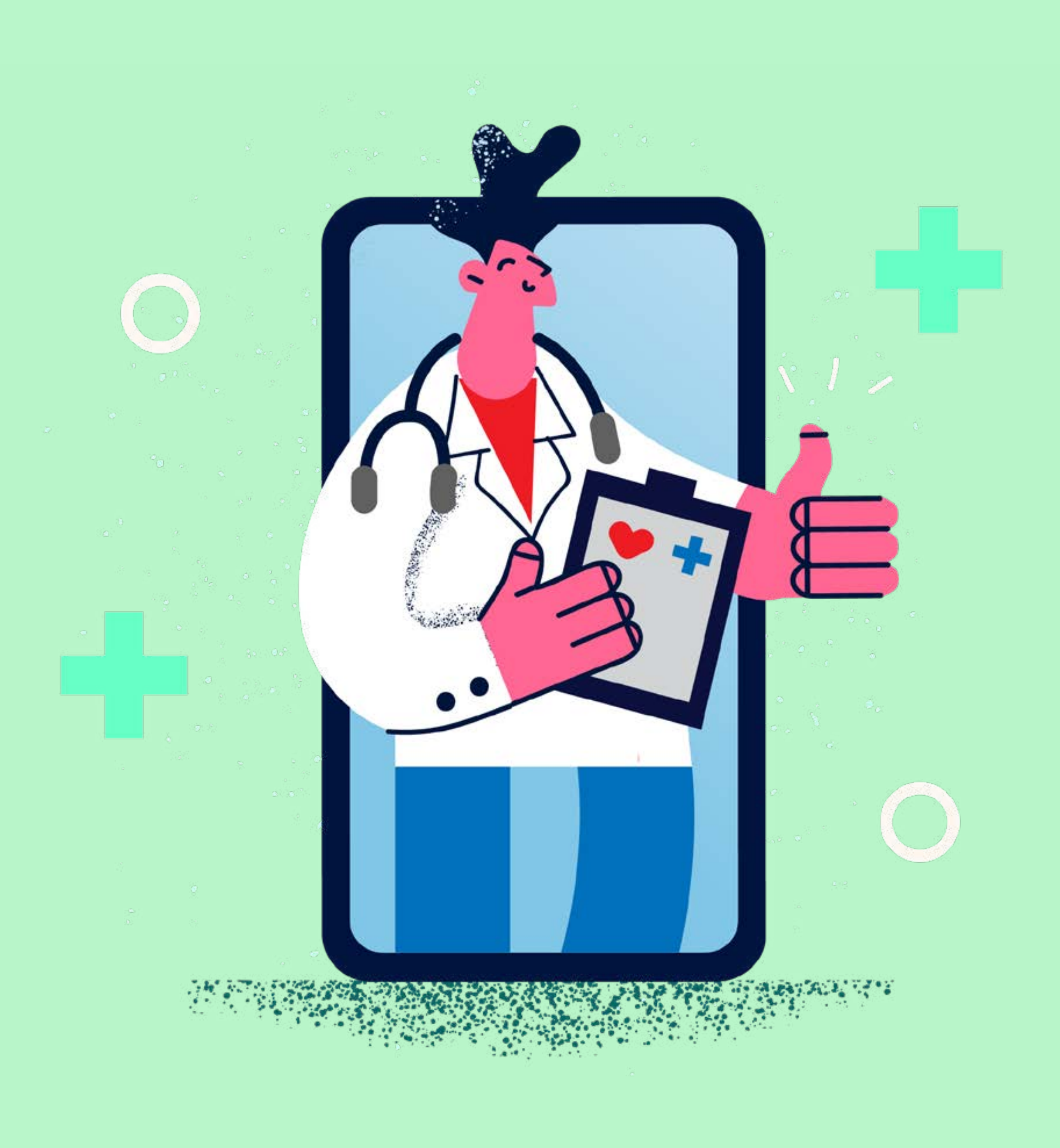

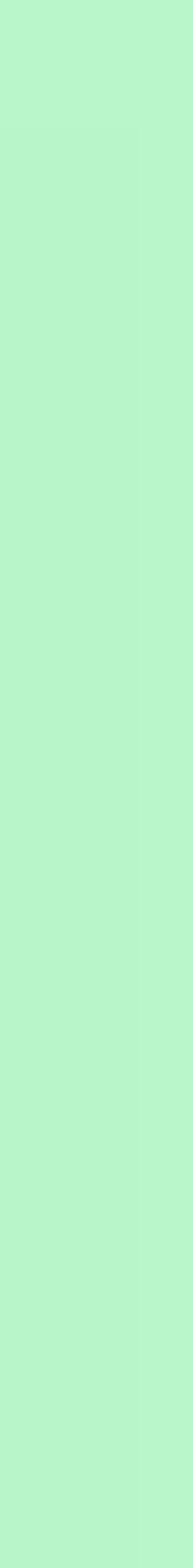

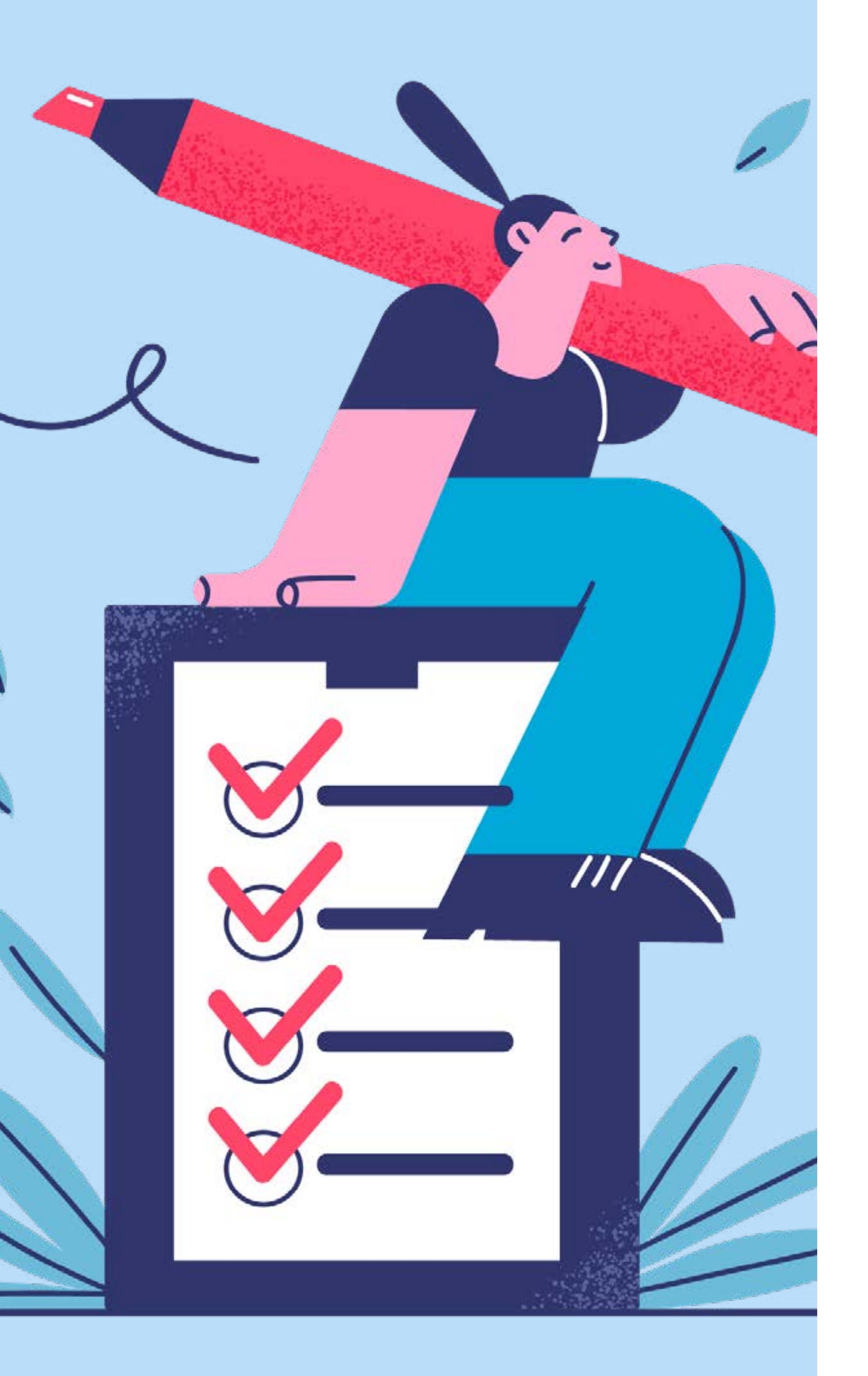

Sumário Clique no item que deseja acessar → Onde baixar o aplicativo Paciente Sírio-Libanês? -> Como me cadastrar e cadastrar meus dependentes no aplicativo Paciente Sírio-Libanês? → Esqueci a minha senha. Como recuperá-la? → Quais são os principais botões do aplicativo? → Como editar as minhas informações cadastrais? → Como **consultar e/ou revogar** o aceite a algum termo? → Como utilizar o **Pronto Atendimento Digital** pelo aplicativo? → Como realizar o **agendamento de consultas** pelo aplicativo? → Como acessar **receitas e prescrições** enviadas pelo meu Time de Saúde? → Tive um imprevisto e preciso **cancelar a minha consulta.** Como proceder? → Chegou o momento da minha **consulta digital.** O que devo fazer para acessá-la? → Como avaliar a minha experiência na consulta digital? ➔ Preciso de apoio do suporte técnico. O que devo fazer?

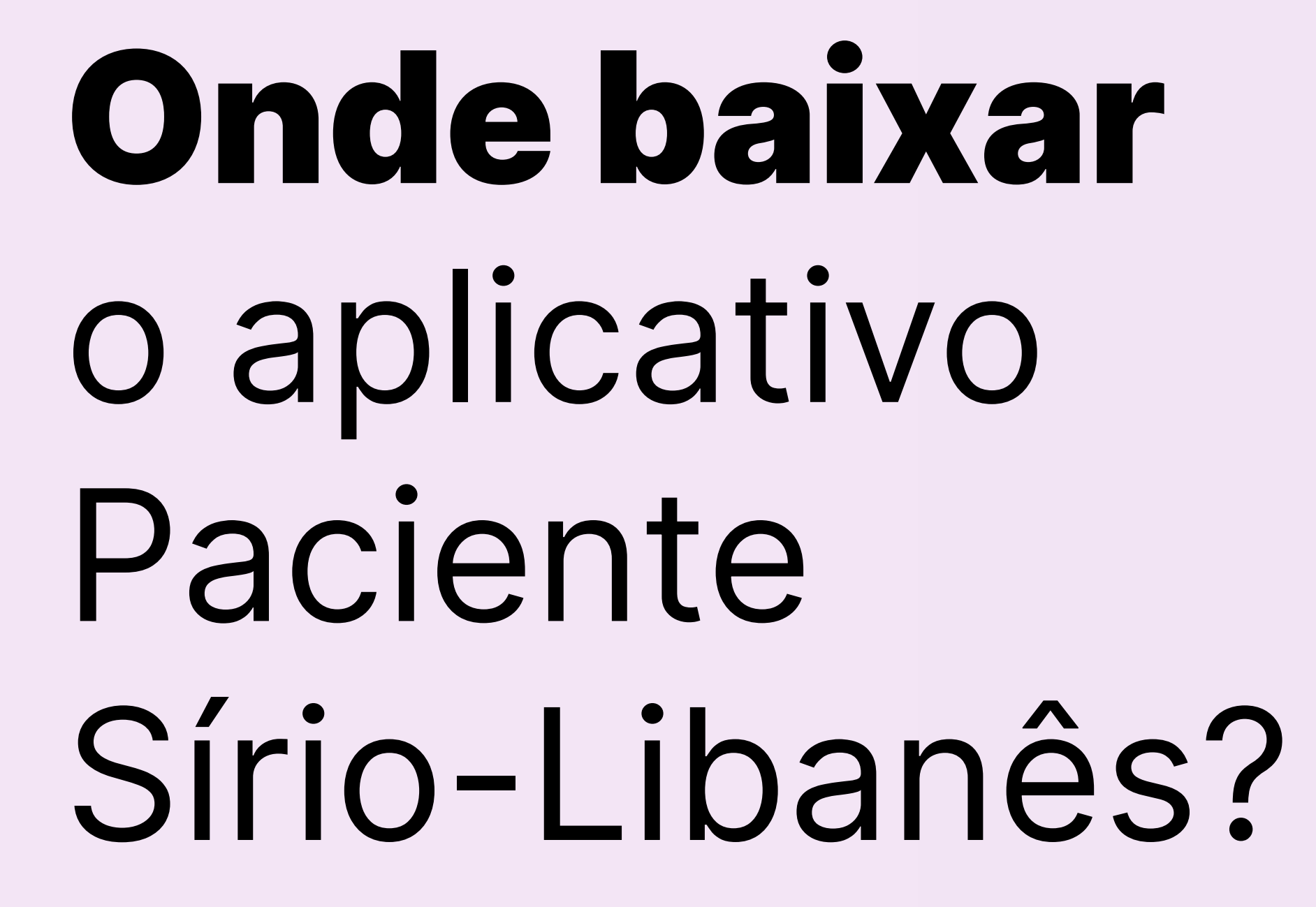

Menu

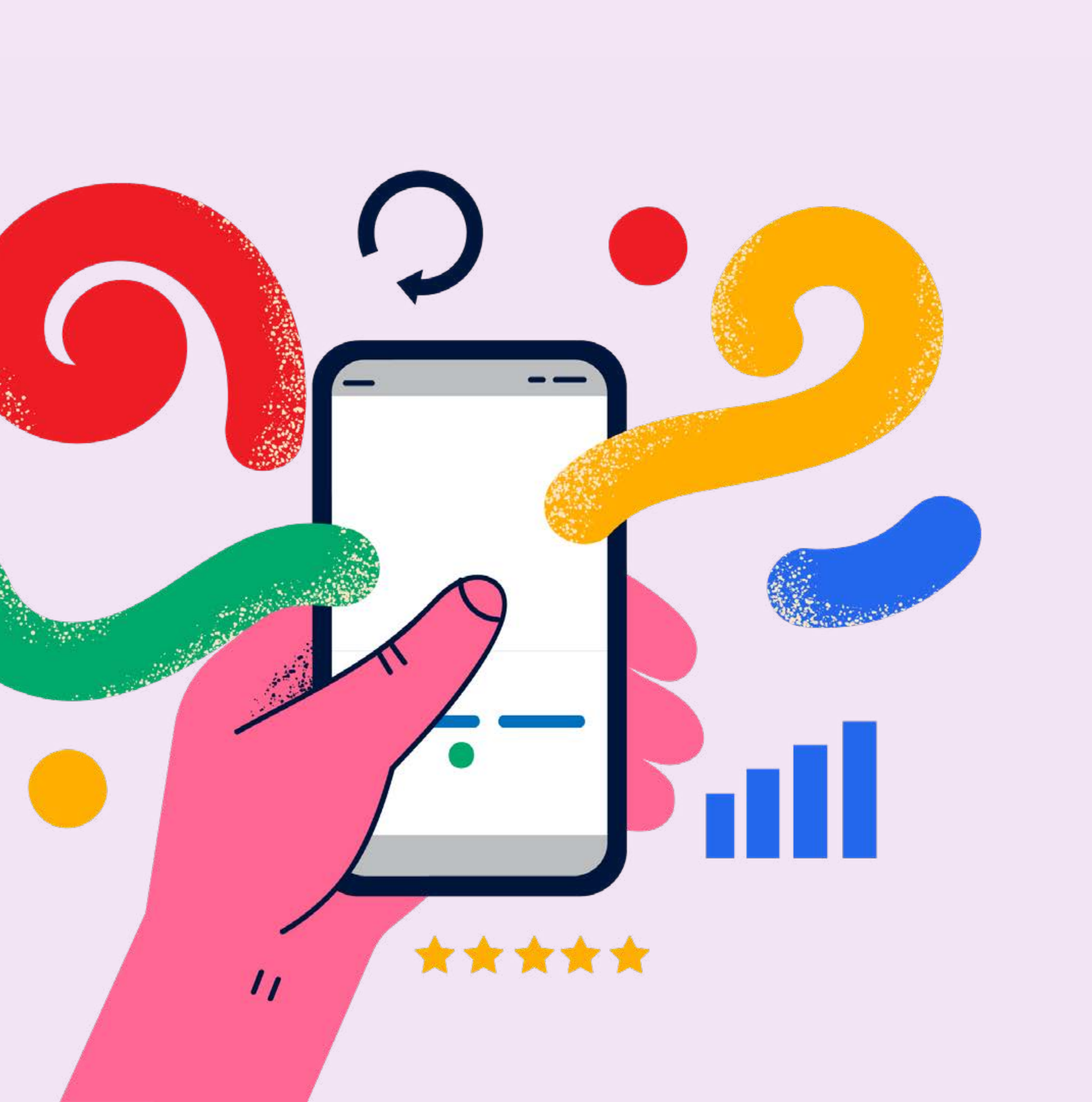

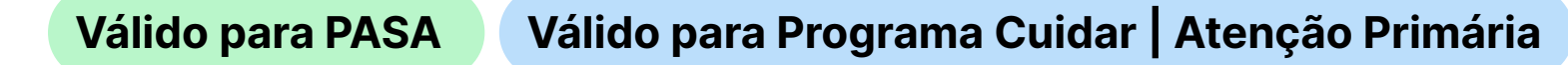

Menu

- Acesse a <u>Play Store</u> (em caso de Android) ou a <u>Apple Store</u> (em caso de iOS) já disponível em seu dispositivo
- 2 Busque por **Paciente Sírio-Libanês**
- 3 Agora, clique em **Instalar**
- Após a instalação, é só abrir o aplicativo para iniciar o uso

## **Dica Bônus**

Se preferir, clique sobre o nome de sua loja de aplicativos ou mire a câmera do seu celular para o QRCode ao lado que já te direcionamos para baixar o aplicativo.

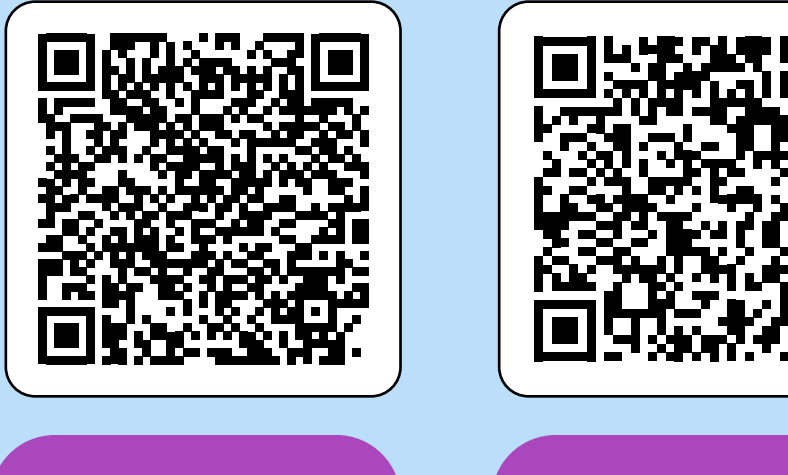

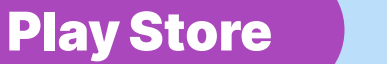

Apple Store

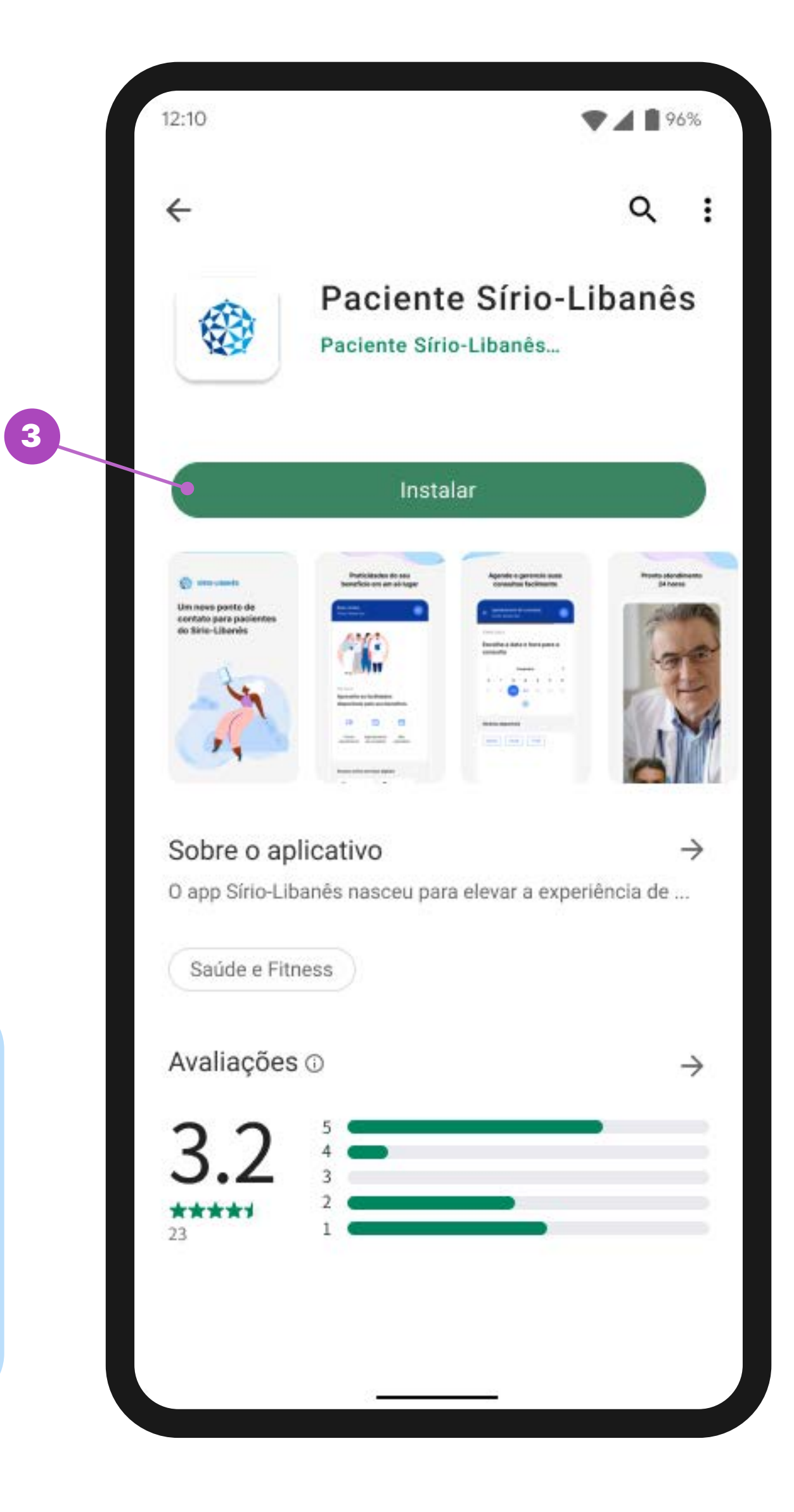

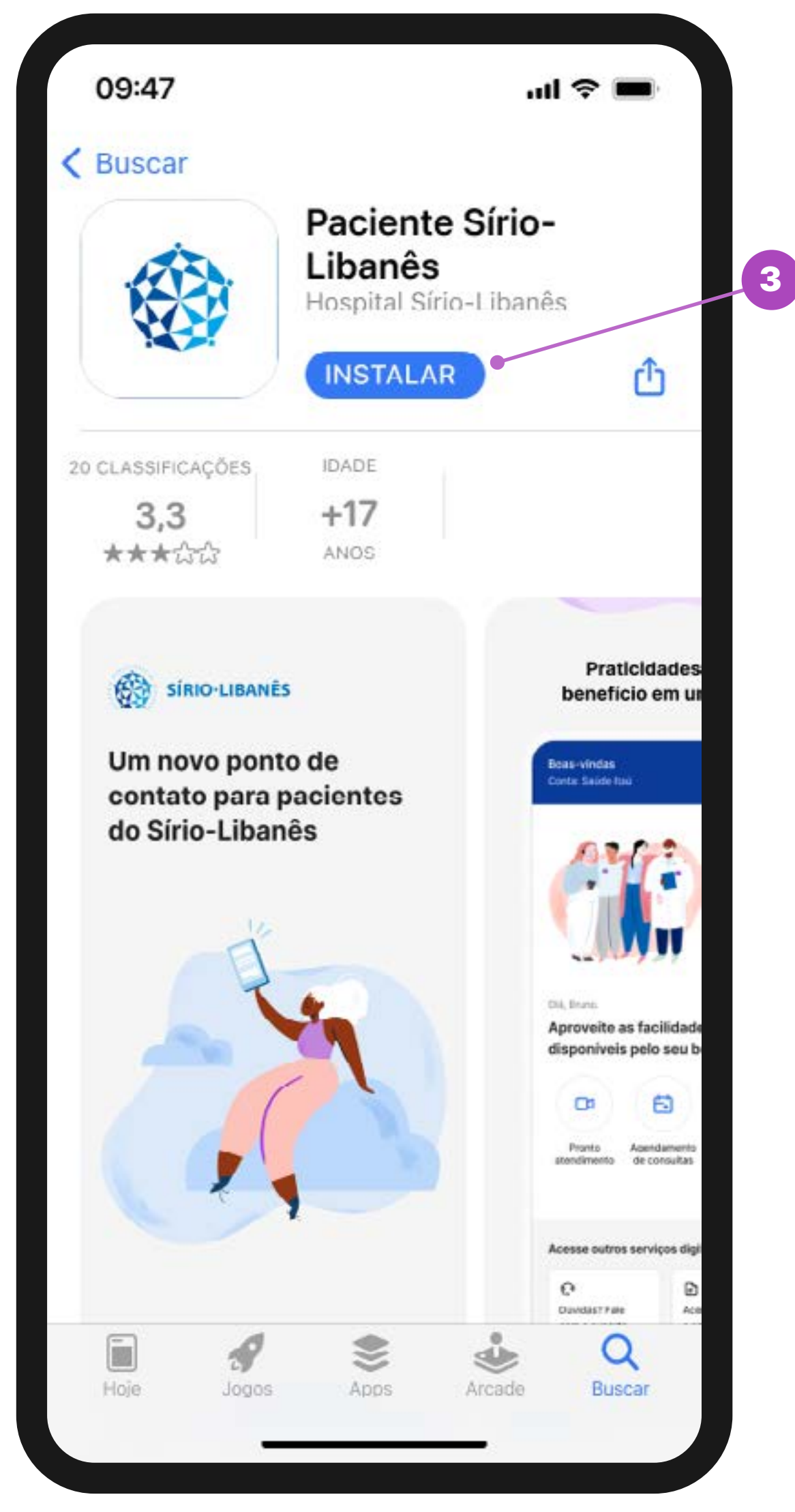

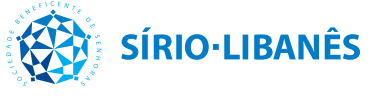

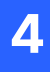

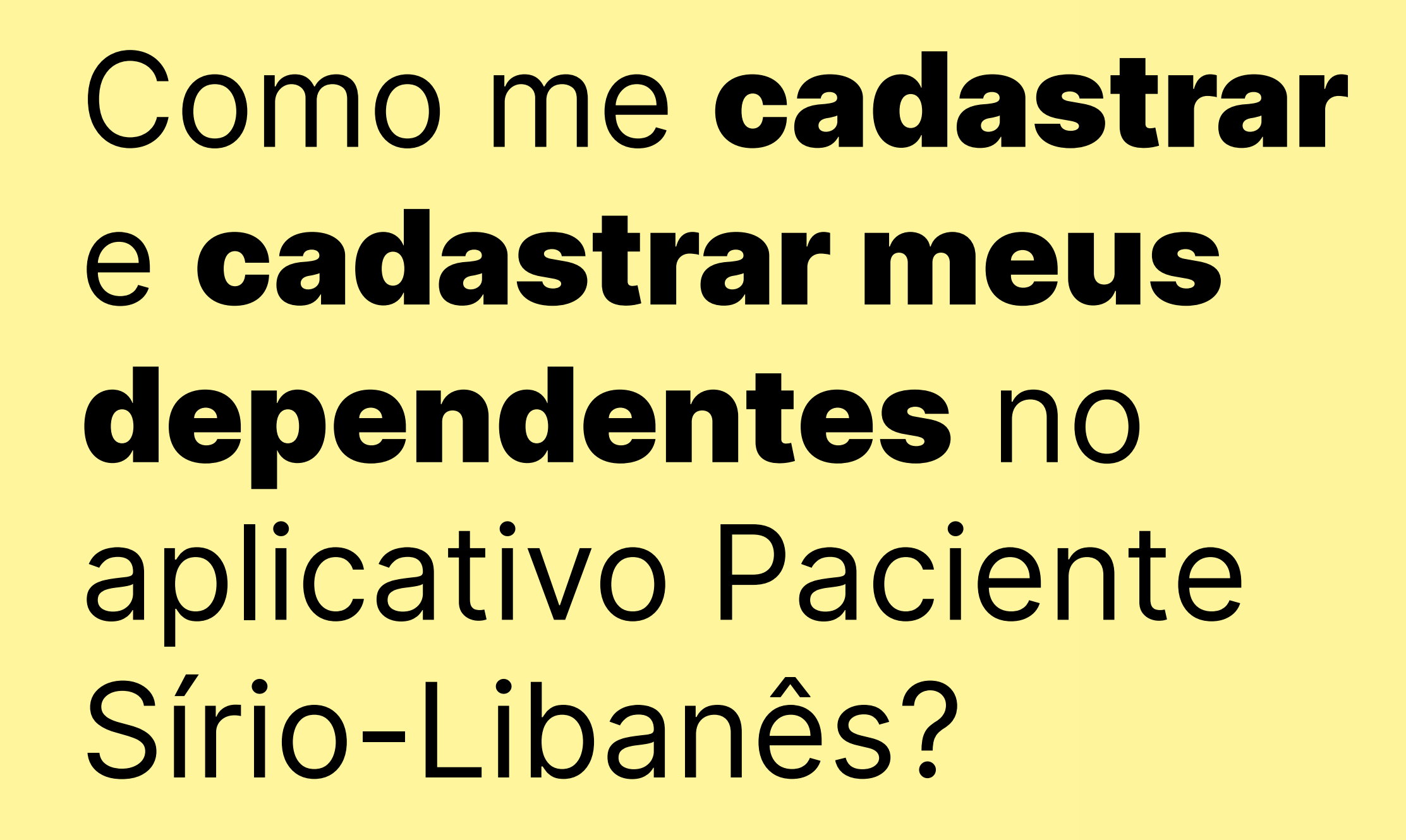

Menı

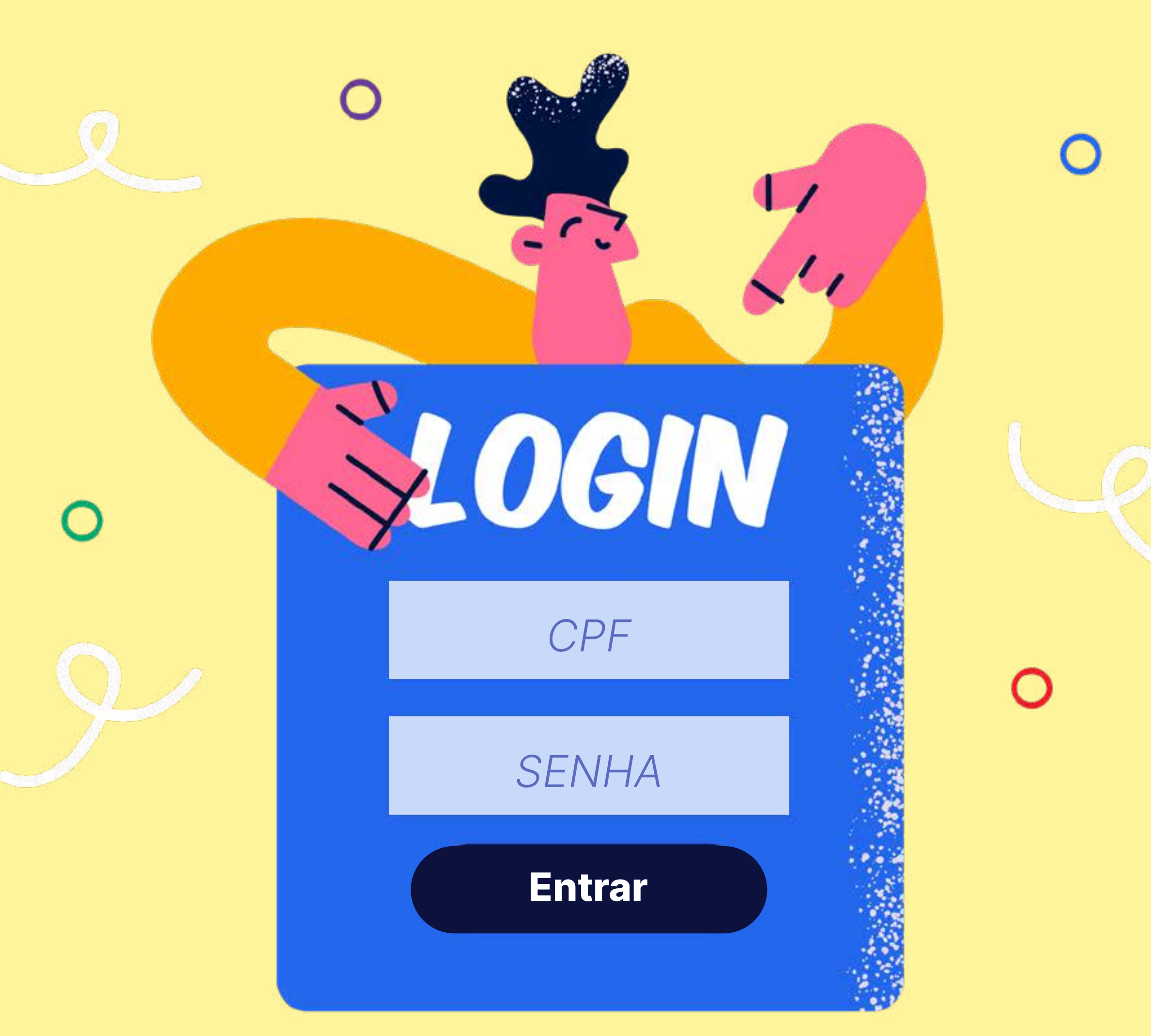

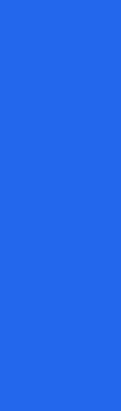

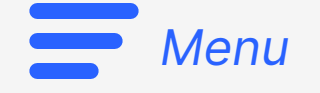

Válido para Programa Cuidar | Atenção Primária

Agora que o seu aplicativo já está instalado no seu dispositivo, é só abri-lo e clicar em cadastre-se.

Para saber: o cadastro para titulares ou dependentes é feito da mesma maneira. Porém, o acesso para dependentes está disponível exclusivamente pelo Programa Cuidar Atenção Primária, quando associado a um funcionário ativo.

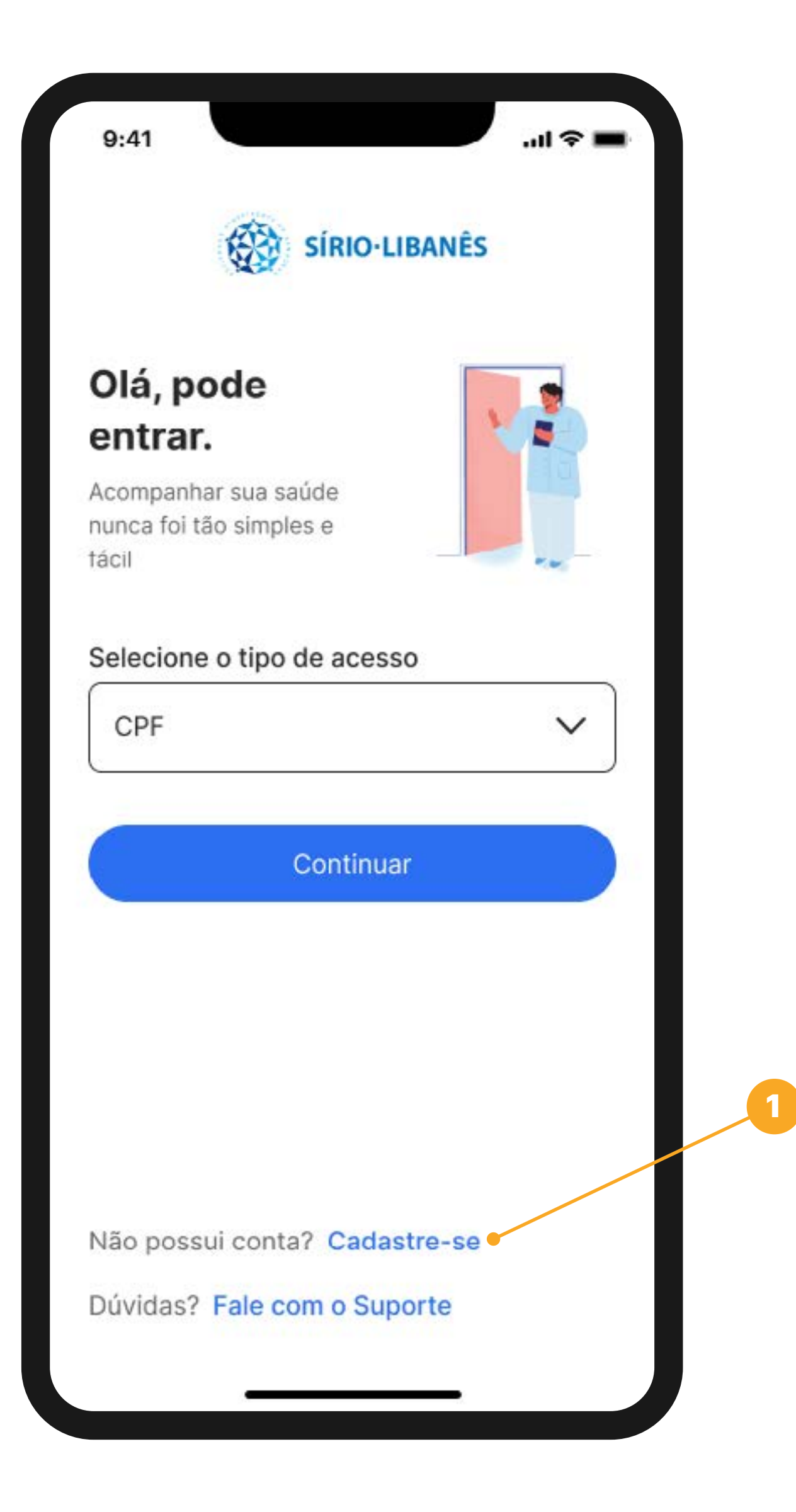

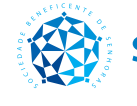

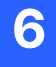

- Agora, precisamos te identificar em nossa base de dados. Para isso, selecione a sua Nacionalidade e, logo abaixo, digite o seu CPF, caso seja um cidadão brasileiro, ou o seu **RNE**, caso seja um cidadão estrangeiro com residência no Brasil.
- Após preencher com os seus dados pessoais, você perceberá que o botão escrito **Próximo** ficará azul. Aí, é só clicar nele para continuar o cadastro.

| Cadastro                                                                                                 |      | <                                           | Contenting                                                                           |
|----------------------------------------------------------------------------------------------------|------|---------------------------------------------|--------------------------------------------------------------------------------------|
|                                                                                                    |      | 10,000                                      | Cadastro                                                                             |
| al e o seu CPF/RNE?                                                                                      |      | Qual é o                                    | seu CPF/RNE?                                                                         |
| a sua segurança guardaremos suas<br>rmações através do seu CPF. Caso<br>angeiro, utilizaremos o seu RNE. | seja | Para sua seg<br>informações<br>estrangeiro, | jurança guardaremos suas<br>através do seu CPF. Caso seja<br>utilizaremos o seu RNE. |
| nacionalidade                                                                                            |      | Sua naciona                                 | lidade                                                                               |
| nforme sua nacionalidade                                                                                 | ~    | Brasileira                                  | 1                                                                                    |
|                                                                                                    |      | CPF                                         |                                                                                      |
| nforme seu CPF                                                                                           |      | 837.745.2                                   | 253-92                                                                               |
|                                                                                                    |      |                                             |                                                                                      |
| Próximo                                                                                                  |      |                                             | Próximo                                                                              |
|                                                                                                    |      |                                             |                                                                                      |

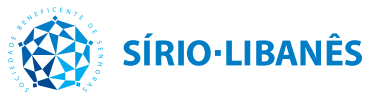

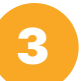

7

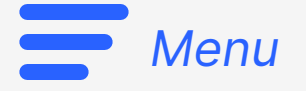

Válido para Programa Cuidar | Atenção Primária

Como já temos os seus dados pré-cadastrados em sistema, você verá a tela ao lado. Em seguida, é só clicar Alterar senha para criar a sua chave de acesso.

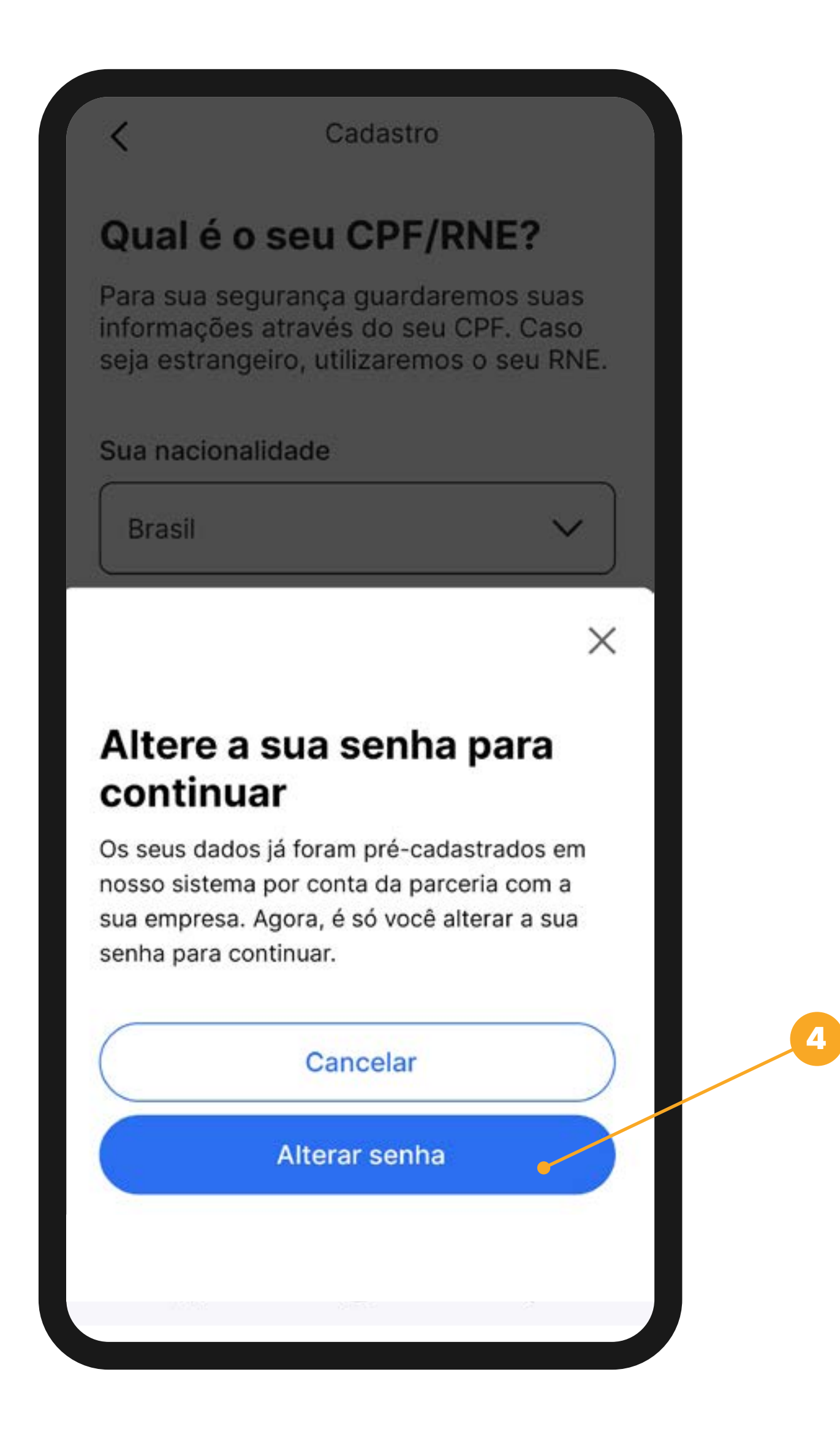

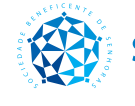

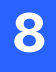

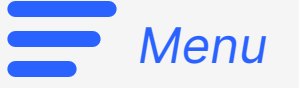

| SÍRIO-LIBANÊS                                                     | 9:41                                                              |
|-------------------------------------------------------------------|-------------------------------------------------------------------|
| Para recuperar sua senha<br>informe o número do seu<br>documento. | Para recuperar sua senha<br>informe o número do seu<br>documento. |
| Tipo de documento                                                 | Tipo de documento                                                 |
| CPF ~                                                             | CPF                                                               |
| Nº do seu documento                                               | Nº do seu documento                                               |
| Digite seu documento                                              | 773.593.170-53                                                    |
|                                                                   |                                                                   |
|                                                                   |                                                                   |
|                                                                   |                                                                   |
|                                                                   |                                                                   |
|                                                                   |                                                                   |
| Cancelar                                                          | Cancelar                                                          |
|                                                                   | Definition                                                        |

Como me cadastrar e cadastrar meus dependentes no aplicativo Paciente Sírio-Libanês?

6

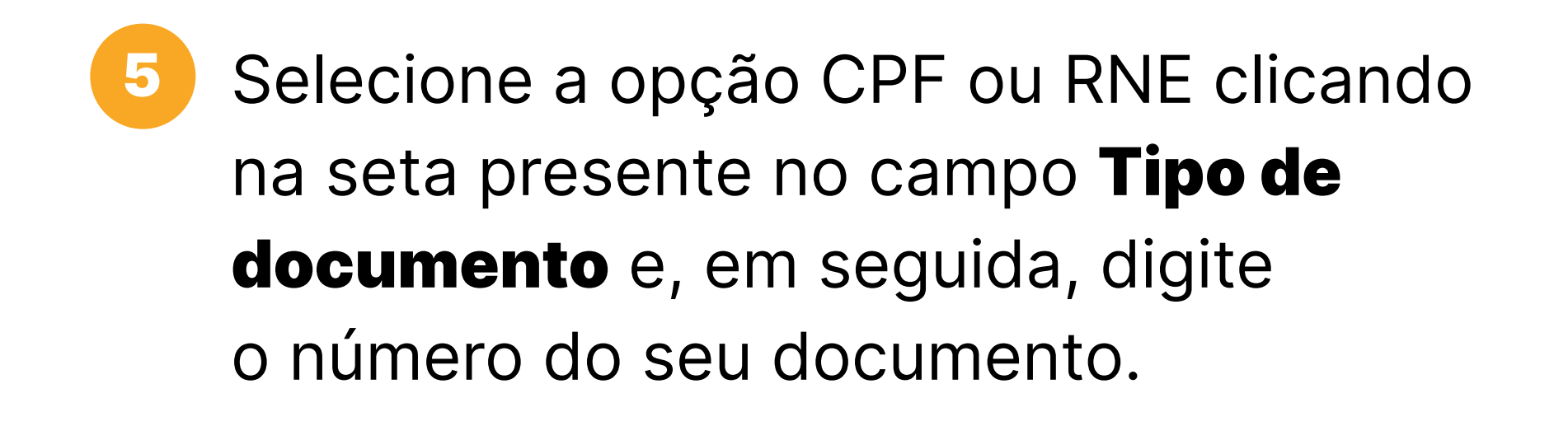

Agora, é só clicar no botão azul **Próximo** para continuar o procedimento.

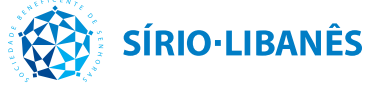

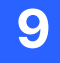

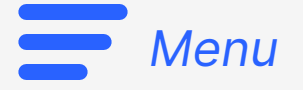

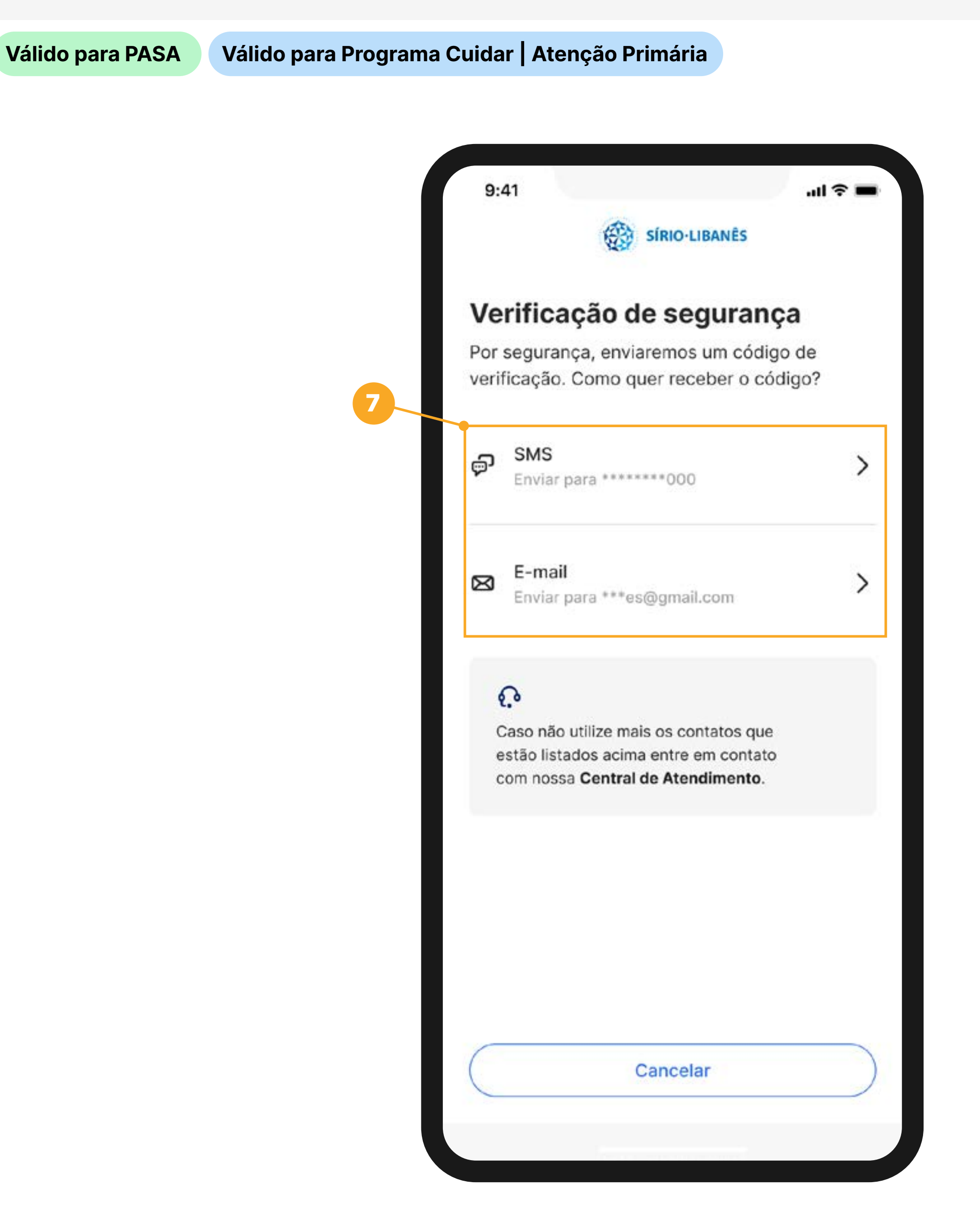

Escolha se prefere receber o código de segurança por SMS ou por e-mail. Ambos os contatos foram previamente cadastrados por você. Ao escolher, clique na opção SMS ou e-mail.

Atenção: se você não utilizar mais nenhum dos dois contatos cadastrados, é importante que você entre em contato com o nosso Suporte Técnico pelo número (11) 3394-0700, se estiver na **região de São Paulo**, ou (61) 2141-4700, se estiver na **região de** Brasília, para receber o apoio necessário.

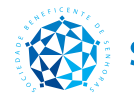

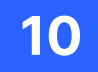

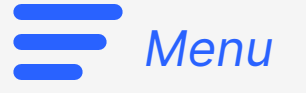

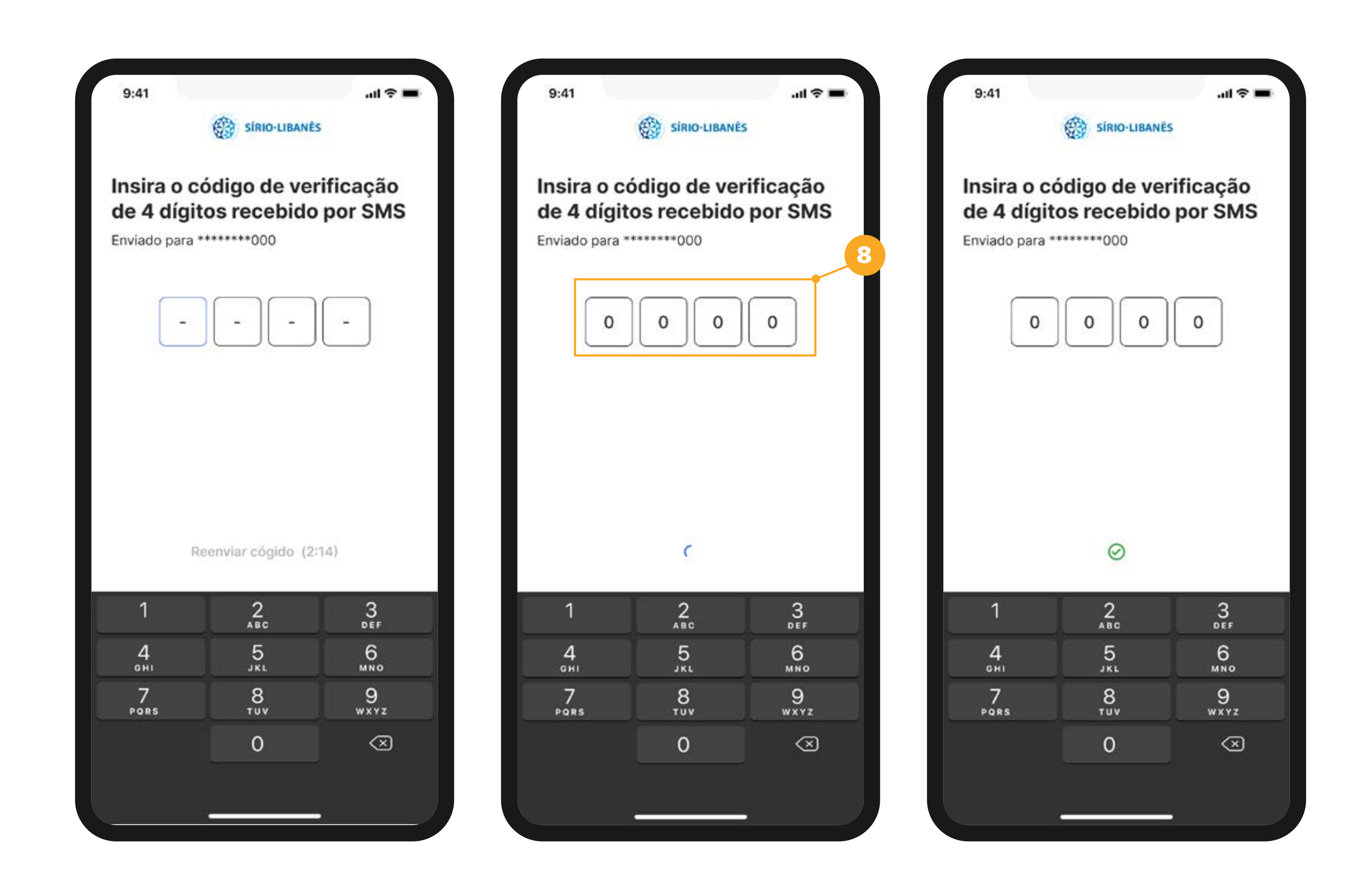

Assim que você receber o código, **digite-o no** espaço destacado ao lado. Será uma sequência de 4 dígitos que, ao preencher corretamente, a ferramenta irá reconhecer e liberará a continuação do cadastro.

8

Atenção: se em até 5 minutos você não receber o código de 4 dígitos, verifique se o seu celular está em uma região com um bom sinal e conexão ou clique em Reenviar código.

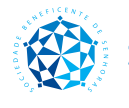

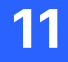

| 9:41                                                                                                    | .ul 🗢 💼                   | 9:41                                                                                              | .al                                                |
|----------------------------------------------------------------------------------------------------|---------------------------|---------------------------------------------------------------------------------------------------|----------------------------------------------------|
| SÍRIO-LIBANÊS                                                                                                    |                           |                                                                                                   | SÍRIO-LIBANÊS                                      |
| Crie a sua senha                                                                                                 |                           | Crie a sua se                                                                                     | nha                                                |
| Não se esqueça, para a sua segurar<br>criar uma senha única e que atenda<br>critérios.                           | nça tente<br>a a todos os | Não se esqueça, par<br>criar uma senha únic<br>critérios.                                         | ra a sua segurança tent<br>ca e que atenda a todos |
| Sua senha                                                                                                    |                           | Sua senha                                                                                         |                                                    |
| Digite sua senha                                                                                                 | Ś                         | ****                                                                                              |                                                    |
| <ul> <li>Letras maiúsculas e minúsculas</li> <li>Caracteres numéricos</li> <li>Mínimo de 7 caracteres</li> </ul> |                           | <ul> <li>Letras maiúsculas</li> <li>Caracteres numério</li> <li>Mínimo de 7 caracteres</li> </ul> | e minúsculas<br>cos<br>teres                       |
|                                                                                                    |                           |                                                                                                   |                                                    |
| Próximo                                                                                                    |                           |                                                                                                   | Próximo                                            |
|                                                                                                    |                           |                                                                                                   |                                                    |

Como me cadastrar e cadastrar meus dependentes no aplicativo Paciente Sírio-Libanês?

te s os

Ø

No campo **Sua senha** você deverá digitar uma senha que contenha letras maiúsculas (AA) e minúsculas (aa), números e, pelo menos, 7 caracteres. Essa será a sua senha para acessar o aplicativo, por isso, pense com calma e escolha uma senha que atenda todos esses critérios.

Caso a sua senha contemple todos os critérios indicados, você perceberá que as bolinhas brancas ficarão 🔗 verdes. Caso a sua senha não corresponde a algum dos critérios informados, é preciso ajustar para poder seguir, ok? Com tudo certo, é só clicar no botão azul Próximo.

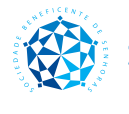

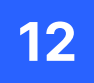

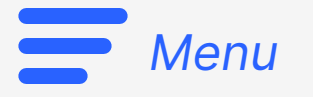

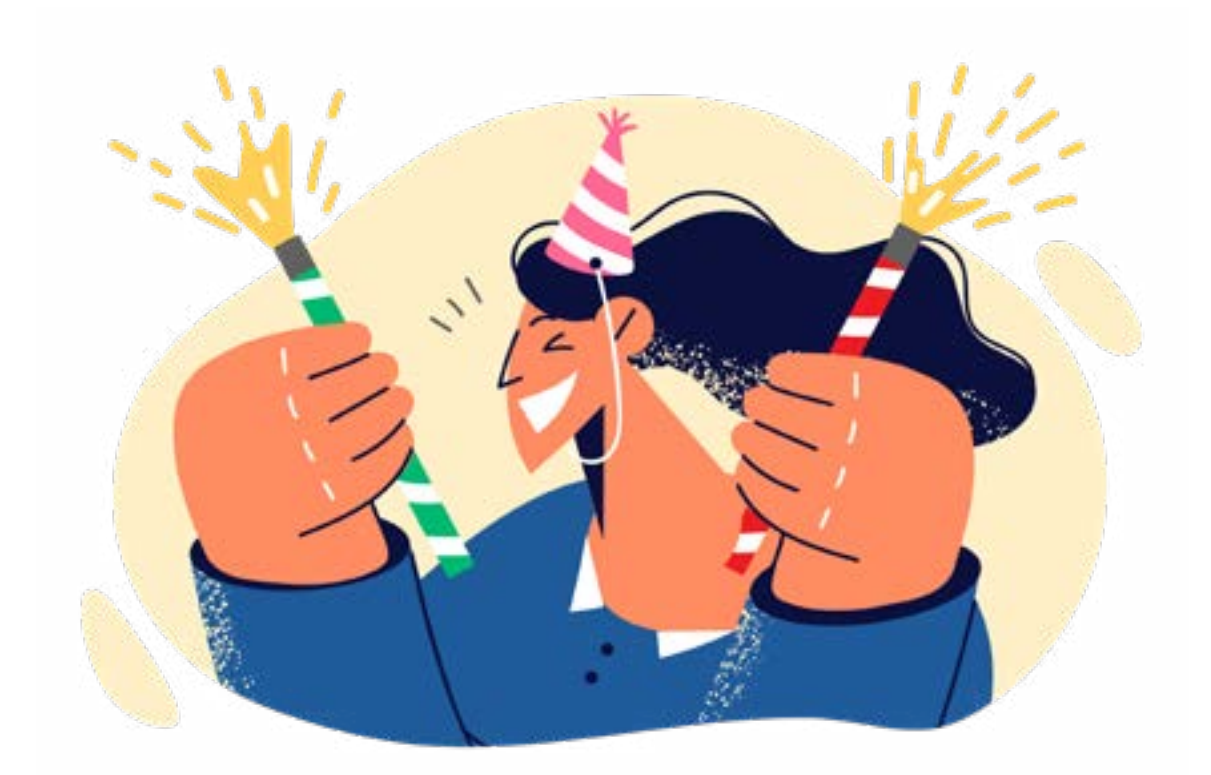

# **Pronto! Cadastro** finalizado.

Para iniciar o cuidado com a sua saúde, é só preencher com o seu CPF e senha cadastrada. Conte conosco para viver melhor.

Como me cadastrar e cadastrar meus dependentes no aplicativo Paciente Sírio-Libanês?

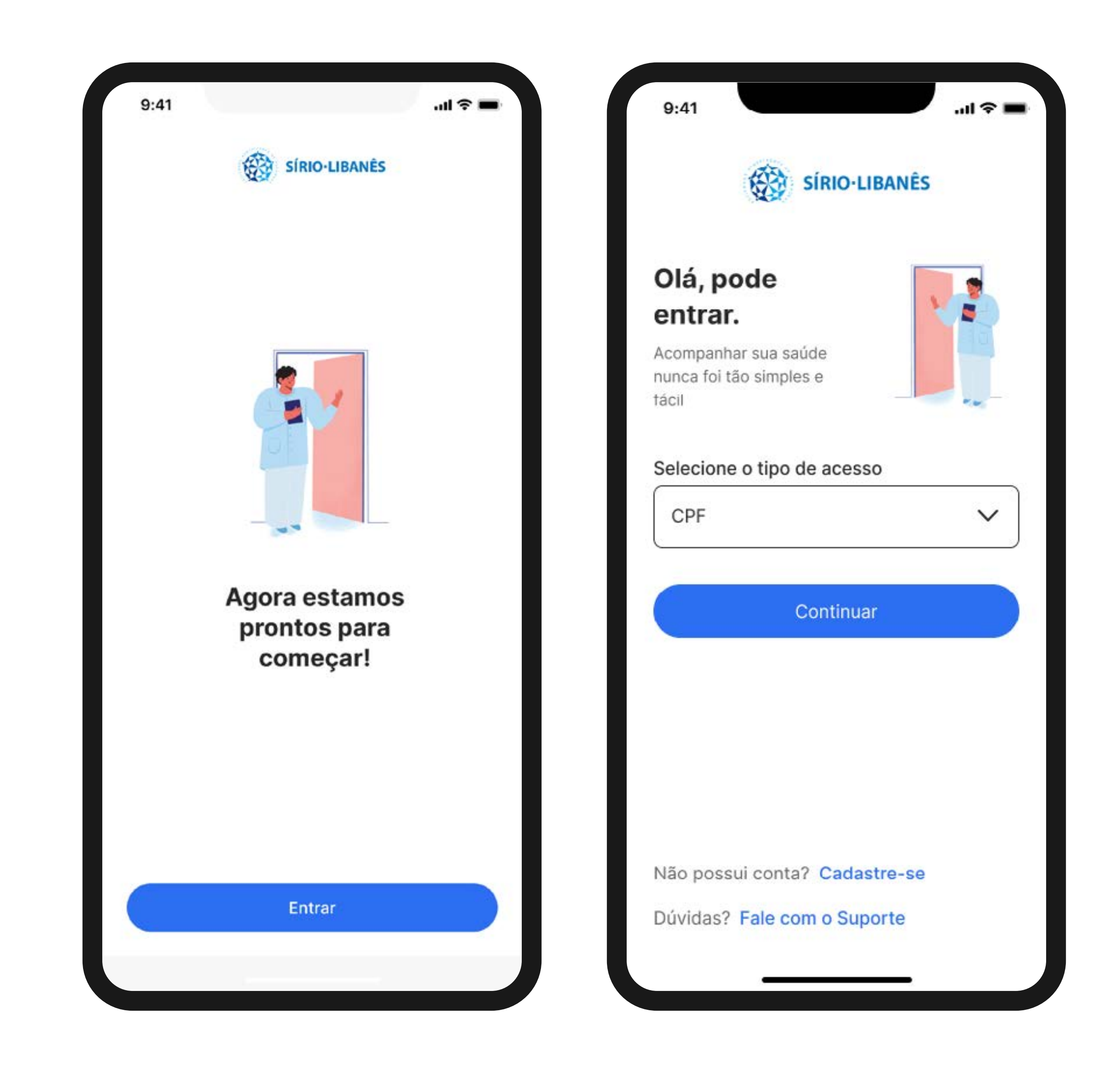

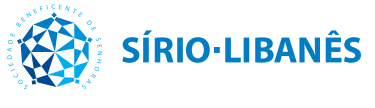

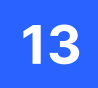

#### Válido para Programa Cuidar | Atenção Primária

...I 🕆 🗖 SÍRIO-LIBANÊS

## **Termos e Política** de Privacidade

9:41

O Hospital Sírio-Libanês (HSL) entende como sendo primordial e significativo transparecer pra você ("Usuário") a maneira como utilizamos os seus registros eletrônicos e dados pessoais na utilização do website ("Site"), servindo a presente Política de Privacidade ("Política") para regular, de forma simples e acessível, nossas atividades de tratamento de dados pessoais.

Nossa Política reafirma nosso compromisso com a segurança, a privacidade e a transparência no tratamento da suas informações. Ela descreve como coletamos e tratamos os dados quando você acessa nosso Site, conforme previsto nos Termos de Uso.

transparência no tratamento da suas informações. Ela descreve como coletamos e tratamos os dados quando você acessa nosso Site, conforme previsto nos Termos de Uso..

O Hospital Sírio-Libanês (HSL) entende como sendo primordial e significativo transparecer pra você ("Usuário") a maneira como utilizamos os seus registros eletrônicos e dados pessoais na utilização do website ("Site"), servindo a presente Política de Privacidade ("Política") para regular, de forma simples e acessível, nossas atividades de tratamento de dados pessoais.

Nossa Política reafirma nosso compromisso com a segurança, a privacidade e a transparência no

pessoais.

Nossa Política reafirma nosso compromisso com a segurança, a privacidade e a transparência no tratamento da suas informações. Ela descreve como coletamos e tratamos os dados quando você acessa nosso Site, conforme previsto nos Termos de Uso.

transparência no tratamento da suas informações. Ela descreve como coletamos e tratamos os dados quando você acessa nosso Site, conforme previsto nos Termos de Uso..

O Hospital Sírio-Libanês (HSL) entende como sendo primordial e significativo transparecer pra você ("Usuário") a maneira como utilizamos os seus registros eletrônicos e dados pessoais na utilização do website ("Site"), servindo a presente Política de Privacidade ("Política") para regular, de forma simples e acessível, nossas atividades de tratamento de dados pessoais.

Nossa Política reafirma nosso compromisso com a segurança, a privacidade e a transparência no tratamento da suas informações. Ela descreve como coletamos e tratamos os dados quando você acessa nosso Site, conforme previsto nos Termos de Uso.

Não aceito os termos.

Li e aceito os termos.

11

**Primeiro acesso** 

Quando realizar o seu primeiro acesso, uma tela com os Termos e Política de Privacidade aparecerá para você. É importante que leia o documento e, em seguida, clique no botão azul Li e aceito os termos para iniciar o cuidado. Em seguida, você será impactado por mais outros termos, como o Termo de Aceite ao Cuidado Sírio-Libanês e o Termo de Consentimento Livre e Esclarecido (TCLE). Você também deverá lê-los e clicar em Li e aceito os termos para **seguir.** Conte conosco para viver melhor!

Importante: ao aceitar o Termo de Consentimento Livre e Esclarecido (TCLE) você estará contribuindo com as nossas pesquisas simplesmente por permitir o compartilhamento 100% anônimo de seus dados de saúde para o desenvolvimento de ciência, sem nenhuma ação adicional necessária da sua parte. Sim, apenas um clique já traz um impacto gigante para o nosso projeto. Se quiser pensar melhor e aceitá-lo ou até revogá-lo mais tarde, é só clicar nas iniciais do seu nome no canto superior direito e depois em Termos e Permissões que você irá encontrá-lo.

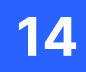

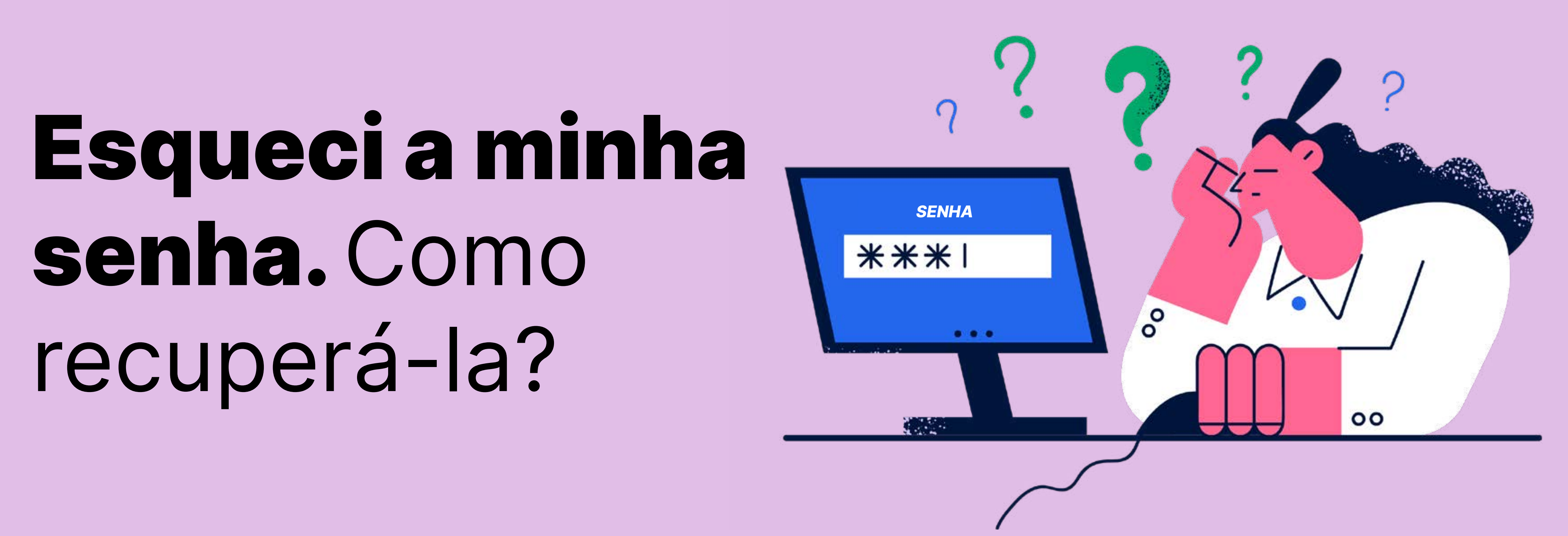

Menu

### Válido para Programa Cuidar | Atenção Primária

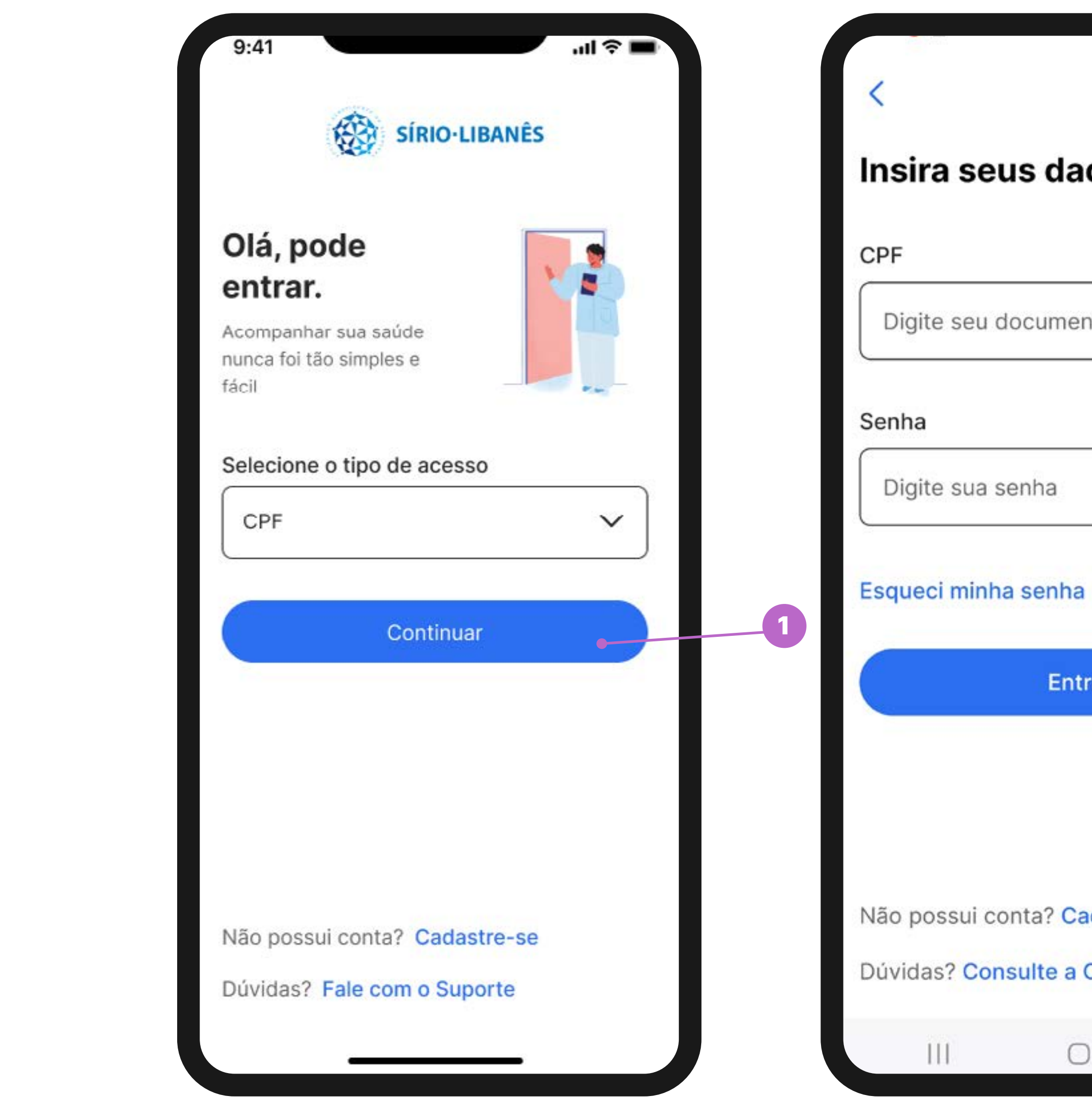

| idos             |   |
|------------------|---|
|                  |   |
|                  |   |
| ø                |   |
|                  | 2 |
|                  |   |
| trar             |   |
|                  |   |
|                  |   |
|                  |   |
| adastre-se       |   |
| Central de Ajuda |   |
|                  |   |

Se você já se cadastrou no aplicativo, mas não lembra a senha para acessá-lo, aqui nós podemos te ajudar.

- Ao abrir o aplicativo e se deparar com a tela ao lado, clique em Continuar.
  - Agora, clique em **Esqueci minha senha**.

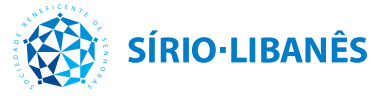

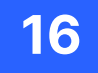

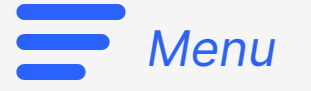

| SÍRIO-LIBANÊS                                                 |           | SÍRIO-LIBANÊS                                    |                        |  |  |  |
|---------------------------------------------------------------|-----------|--------------------------------------------------|------------------------|--|--|--|
| Para recuperar sua ser<br>Informe o número do s<br>locumento. | nha<br>eu | Para recuperar s<br>informe o núme<br>documento. | sua senha<br>ro do seu |  |  |  |
| ipo de documento                                              |           | Tipo de documento                                |                        |  |  |  |
| CPF                                                           | ~         | CPF                                              |                        |  |  |  |
| º do seu documento                                            |           | Nº do seu documento                              |                        |  |  |  |
| Digite seu documento                                          |           | 773.593.170-53                                   |                        |  |  |  |
|                                                               |           |                                                  |                        |  |  |  |
|                                                               |           |                                                  |                        |  |  |  |
|                                                               |           |                                                  |                        |  |  |  |
|                                                               |           |                                                  |                        |  |  |  |
| Cancelar                                                      |           | Cano                                             | celar                  |  |  |  |
|                                                               |           |                                                  |                        |  |  |  |

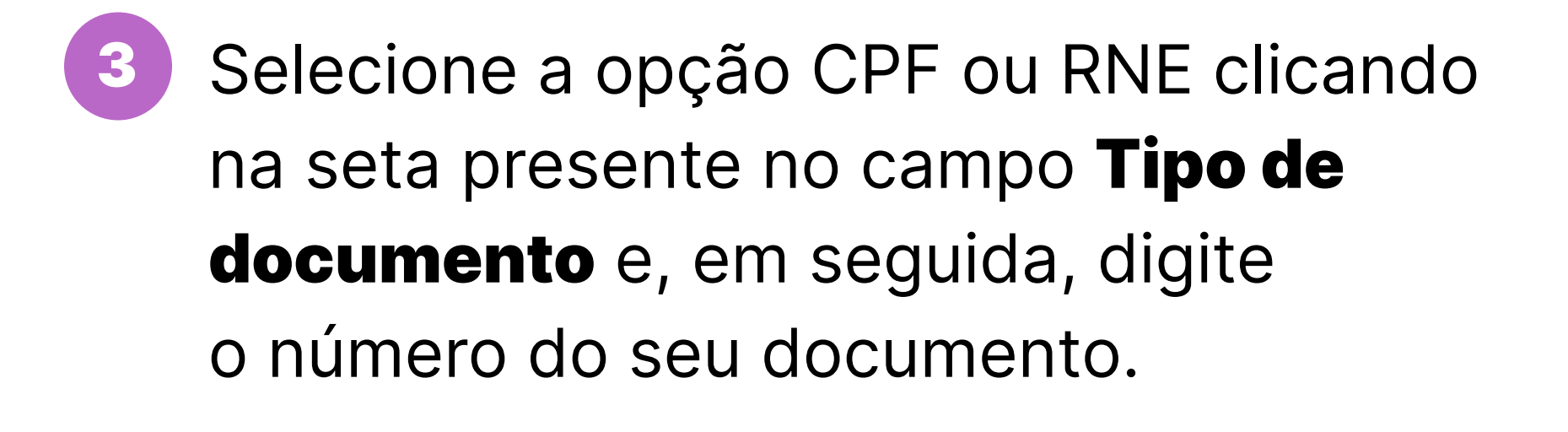

Agora, é só clicar no botão azul **Próximo** para continuar o procedimento.

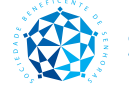

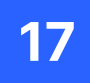

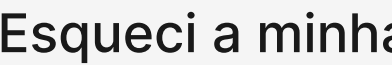

Menu

#### Válido para Programa Cuidar | Atenção Primária

| 9:4                  |                                                                                                    | ?∎ |
|----------------------|----------------------------------------------------------------------------------------------------|----|
|                      | SIRIO-LIBAINES                                                                                                    |    |
| Ve<br>Por s<br>verif | rificação de segurança<br>segurança, enviaremos um código de<br>ficação. Como quer receber o código?                      |    |
| ÷.                   | SMS<br>Enviar para ******000                                                                                              | >  |
| 8                    | <b>E-mail</b><br>Enviar para ***es@gmail.com                                                                              | >  |
| ¢<br>C<br>e<br>c     | caso não utilize mais os contatos que<br>stão listados acima entre em contato<br>om nossa <b>Central de Atendimento</b> . |    |
| C                    | Cancelar                                                                                                    |    |

5

Escolha se prefere receber o código de segurança por SMS ou por e-mail. Ambos os contatos foram previamente cadastrados por você. Ao escolher, clique na opção SMS ou e-mail.

Atenção: se você não utilizar mais nenhum dos dois contatos cadastrados, é importante que você entre em contato com o nosso Suporte Técnico pelo número (11) 3394-0700, se estiver na **região de São Paulo**, ou (61) 2141-4700, se estiver na **região de** Brasília, para receber o apoio necessário.

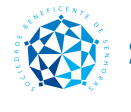

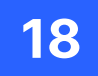

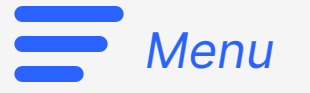

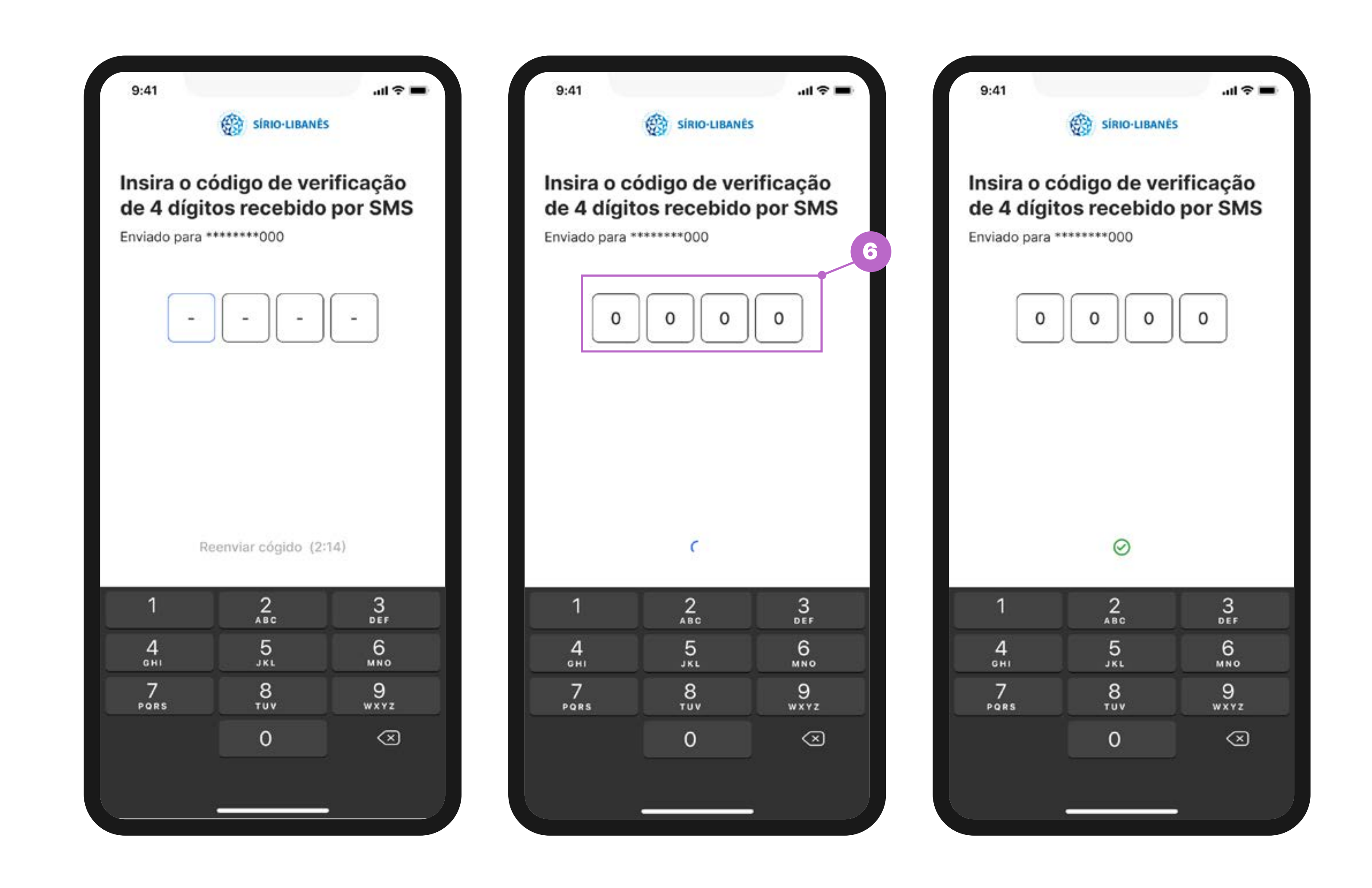

Assim que você receber o código, digite-o no espaço destacado ao lado. É um código de 4 dígitos e, ao preencher corretamente, a ferramenta irá reconhecer e liberará a continuação do cadastro.

Atenção: se em até 5 minutos você não receber o código de 4 dígitos via SMS no número de celular registrado na Etapa 3, verifique se o número foi cadastrado corretamente retornando uma etapa. Caso esteja cadastrado corretamente, verifique se o seu celular está em uma região com um bom sinal de telefone. Mas, se ainda assim não tiver recebido, clique em Reenviar código.

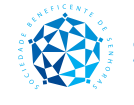

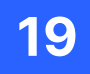

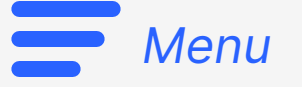

### Válido para PASA Válido para Programa Cuidar Atenção Primária

| 9:41                                                                                                    | al 🗢 🖿                         | 9:41                                                                                                    | ul ≎ I                                       |
|----------------------------------------------------------------------------------------------------|--------------------------------|----------------------------------------------------------------------------------------------------|----------------------------------------------|
| SÍRIO-LIBANÊS                                                                                                    | S                              | SÍRI                                                                                                    | O-LIBANÊS                                    |
| Crie a sua senha                                                                                                 |                                | Crie a sua senha                                                                                          | а                                            |
| Não se esqueça, para a sua segu<br>criar uma senha única e que aten<br>critérios.                                | urança tente<br>nda a todos os | Não se esqueça, para a<br>criar uma senha única e<br>critérios.                                           | sua segurança tente<br>que atenda a todos os |
| Sua senha                                                                                                    |                                | Sua senha                                                                                                 |                                              |
| Digite sua senha                                                                                                 | Ø                              | *****                                                                                                    | Ś                                            |
| <ul> <li>Letras maiúsculas e minúsculas</li> <li>Caracteres numéricos</li> <li>Mínimo de 7 caracteres</li> </ul> |                                | <ul> <li>Letras maiúsculas e mir</li> <li>Caracteres numéricos</li> <li>Mínimo de 7 caracteres</li> </ul> | núsculas                                     |
|                                                                                                    |                                |                                                                                                    |                                              |
| Próximo                                                                                                    |                                | Próx                                                                                                    | kimo                                         |

No campo **Sua senha** você deverá digitar uma senha que contenha letras maiúsculas (AA) e minúsculas (aa), números e, pelo menos, 7 caracteres. Essa será a sua senha para acessar o aplicativo, por isso, pense com calma e escolha uma senha que atenda todos esses critérios.

Caso a sua senha contemple todos os critérios indicados, você perceberá que as bolinhas brancas ficarão verdes.
 Caso a sua senha não corresponda a algum dos critérios informados, é preciso ajustar para poder seguir, ok? Com tudo certo, é só clicar no botão azul **Próximo**.

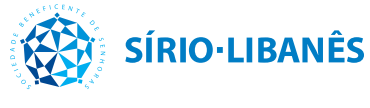

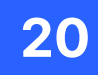

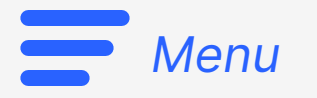

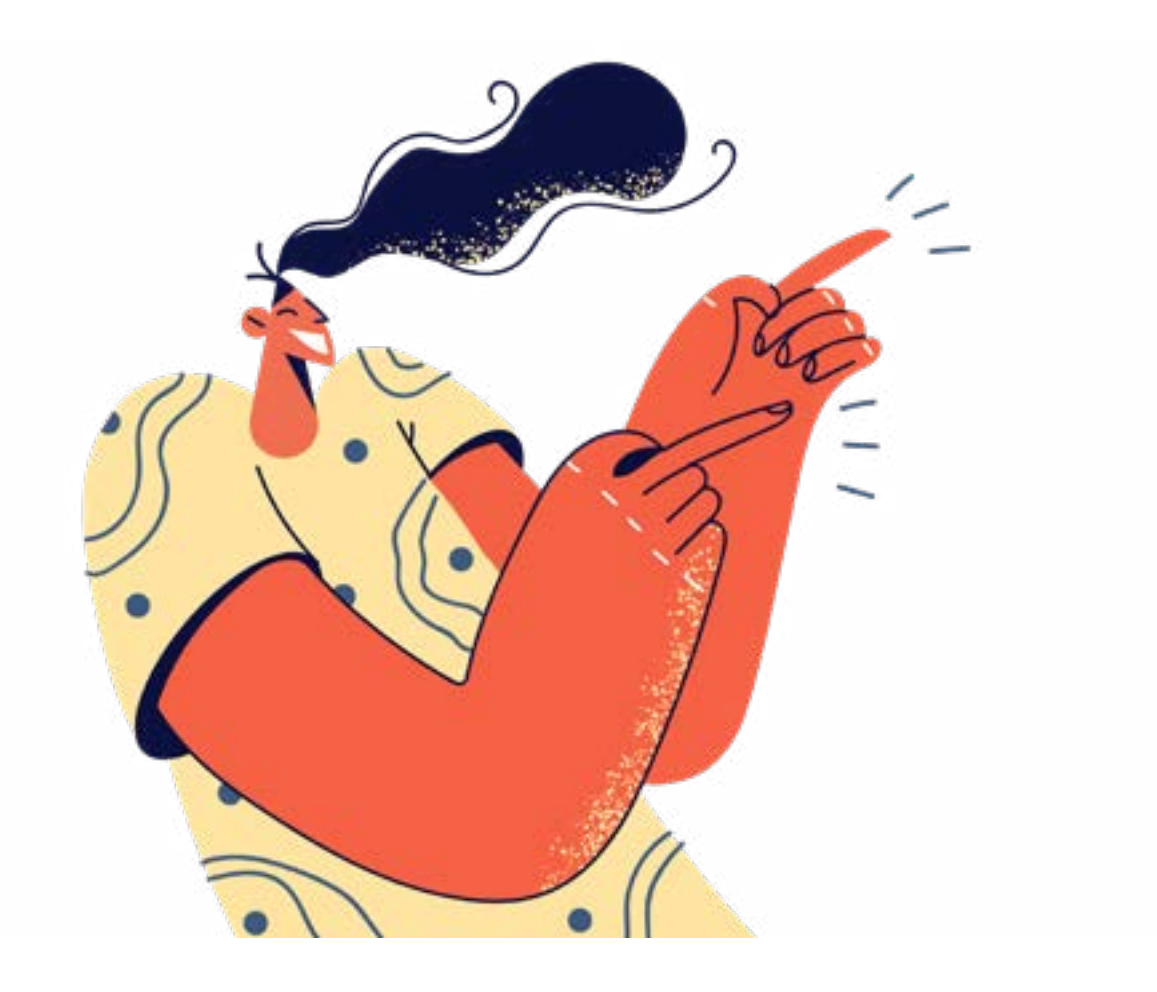

# **Pronto! A sua nova** senha está criada.

Para continuar o cuidado com a sua saúde, é só preencher com o seu CPF e senha cadastrada.

## Esqueci a minha senha. Como recuperá-la?

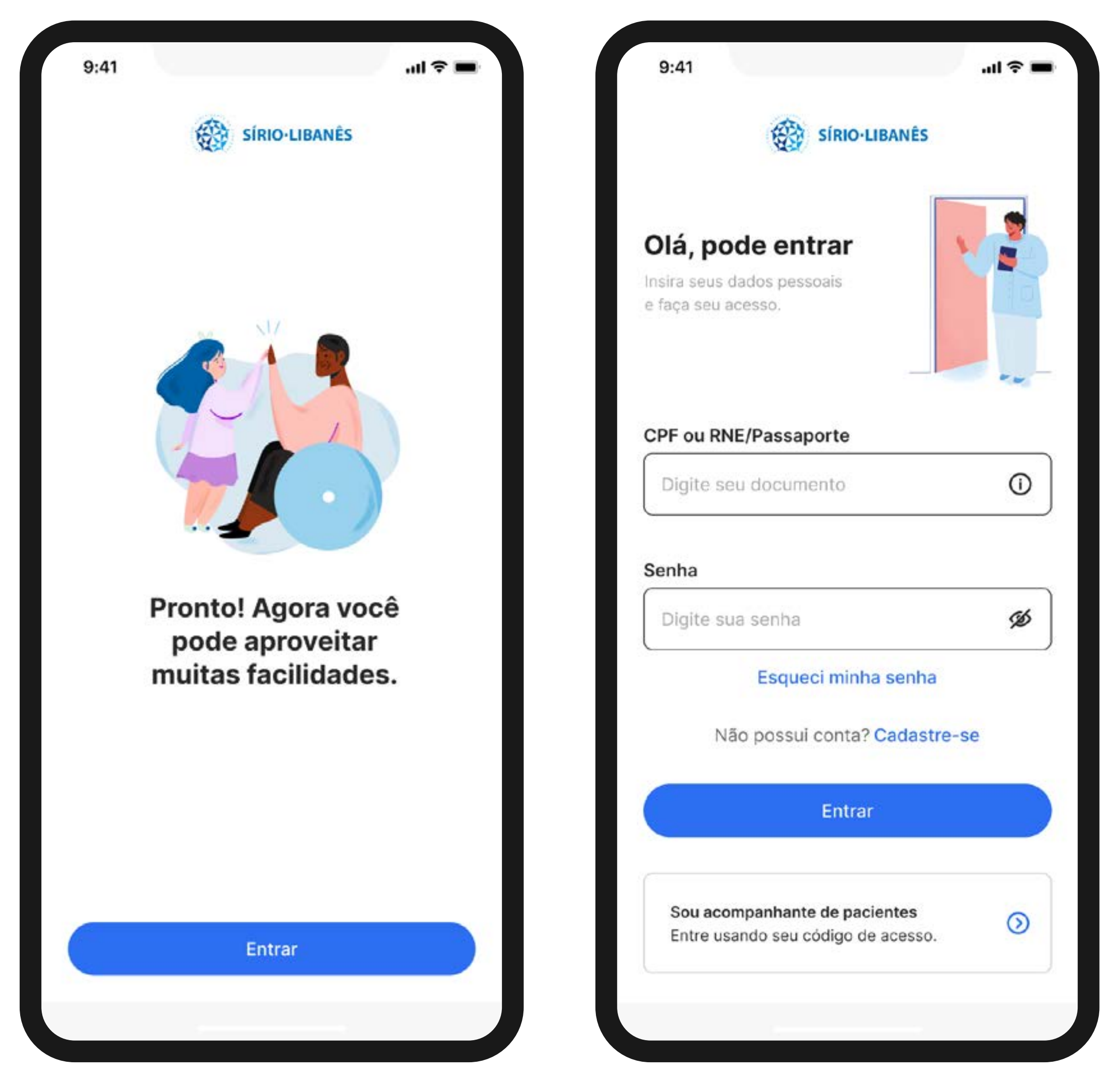

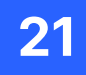

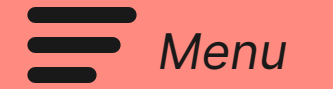

# Quais são os principais botões do aplicativo?

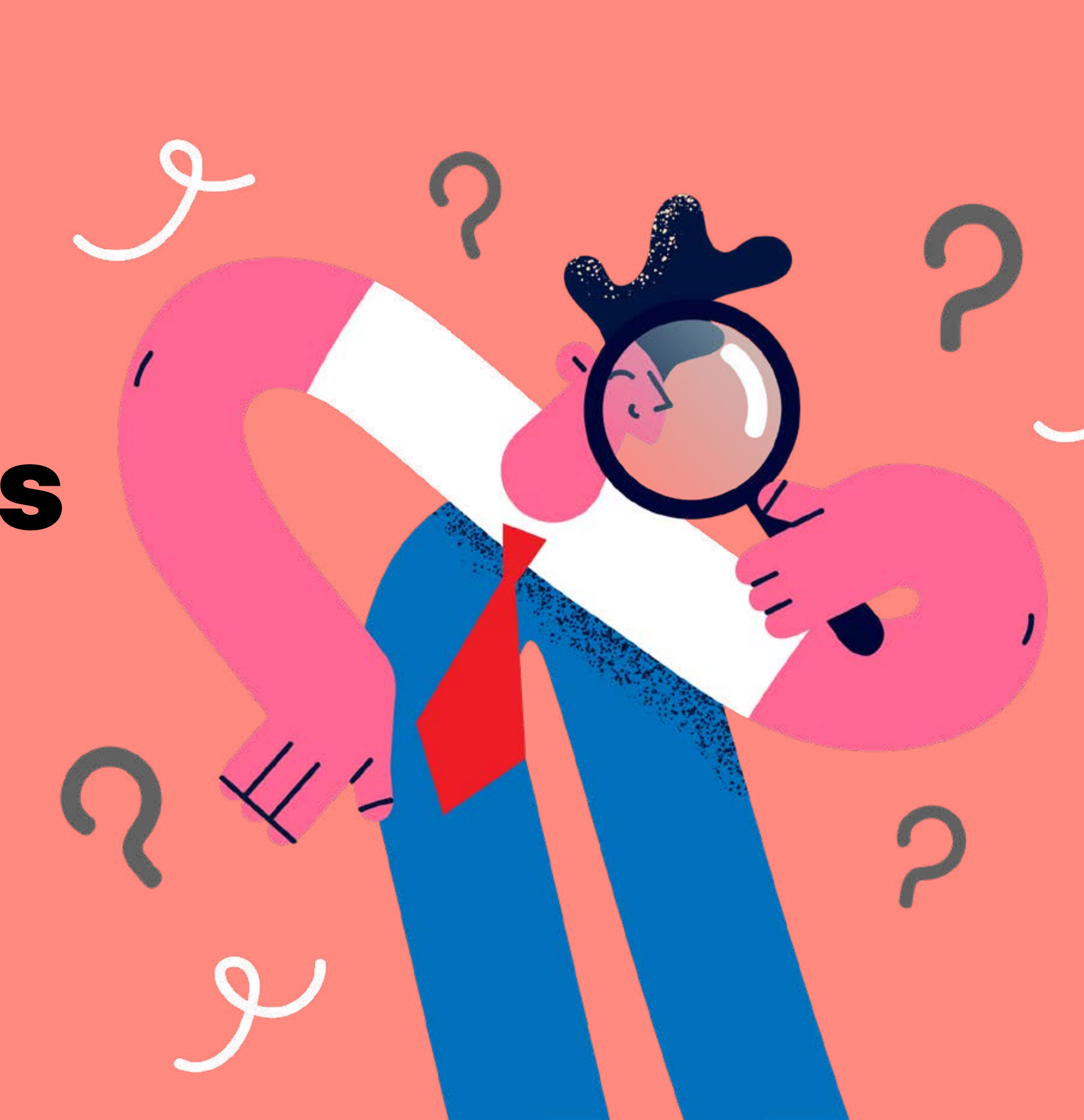

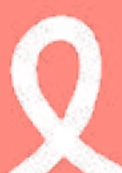

Menu

# Conta

Nesta seção, você pode conferir qual conta está utilizando: o de seu benefício ou particular. Lembre-se que o conta particular pode realizar cobranças, uma vezque são serviços fora do escopo que você previamente tem acesso.

# Suporte

Aqui, é só clicar que você será direcionado para o telefone do suporte técnico. Ele funciona 24h em todos os dias da semana e está à disposição para apoiá-lo com a correção de erros do aplicativo.

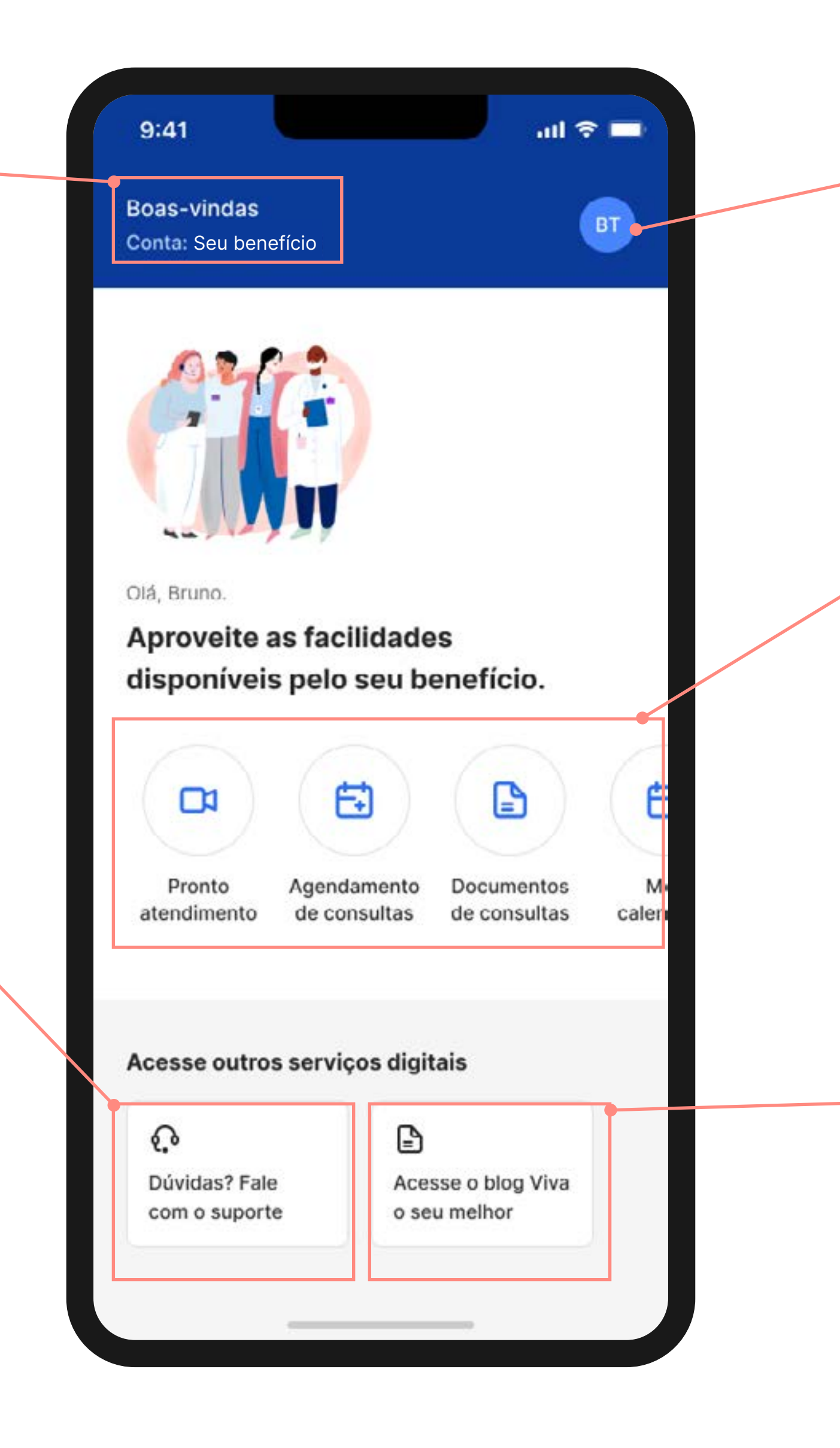

# Dados pessoais

Nesta seção, você pode conferir e atualizar os seus dados, caso necessário.

# Funcionalidades

Nesta seção, você pode conferir as funcionalidades disponíveis no seu benefício, como Agendamento de Consultas, Documentos, entre outros itens.

# Blog

Aqui, você poderá conferir todas as informações do seu benefício e ainda conferir conteúdos exclusivos produzidos pelo Sírio-Libanês para te ajudar a viver melhor!

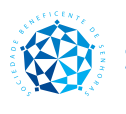

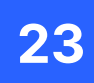

).

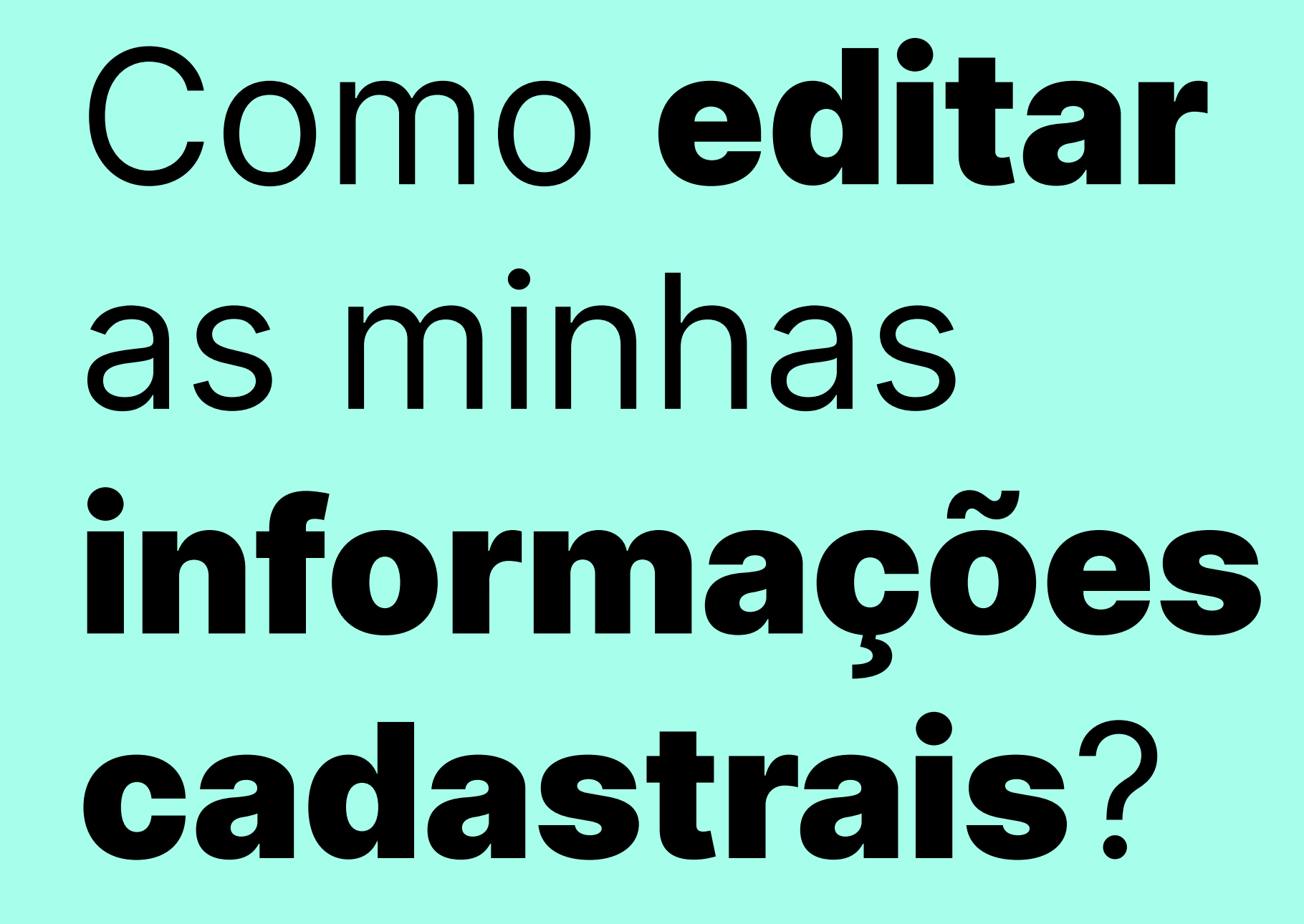

Menu

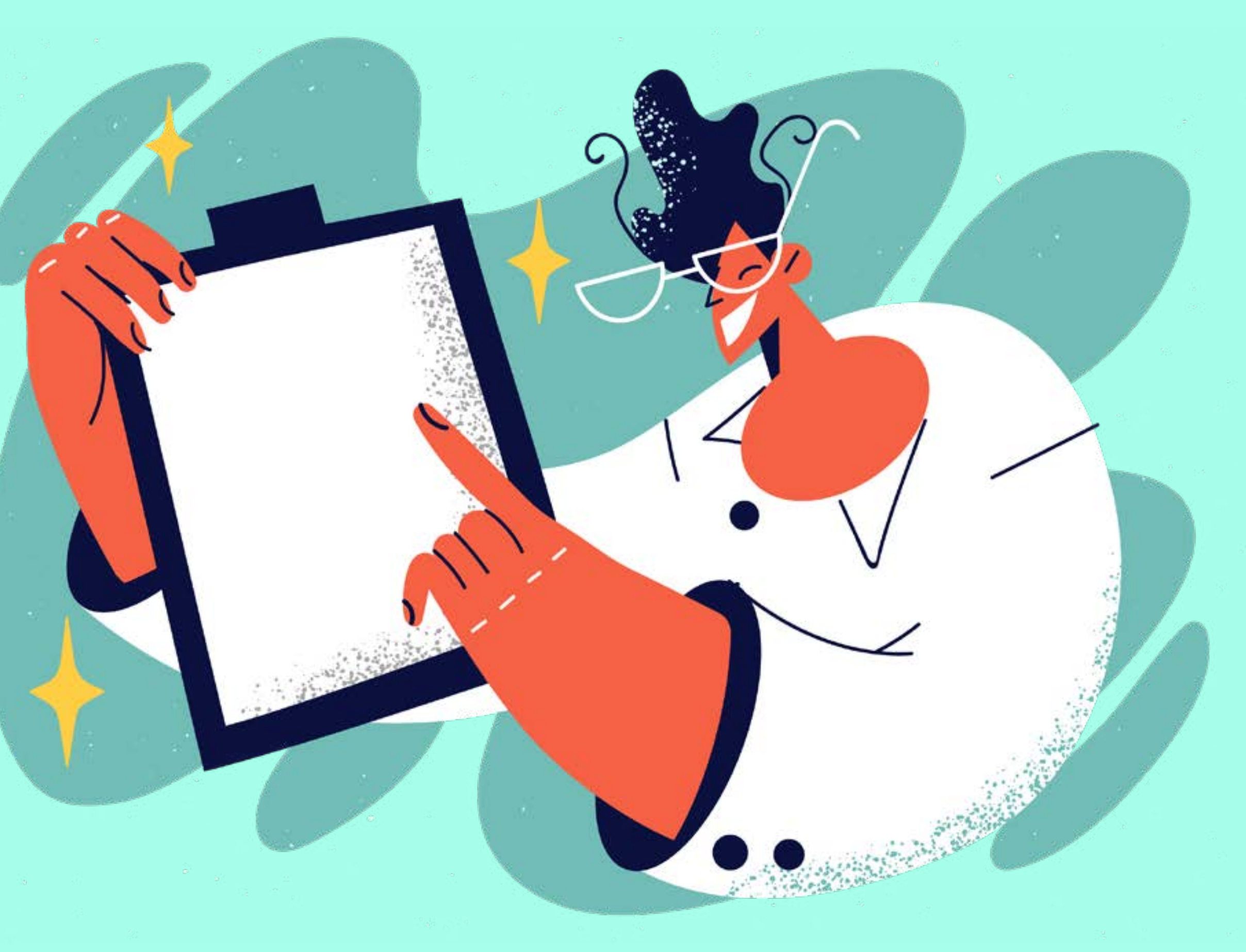

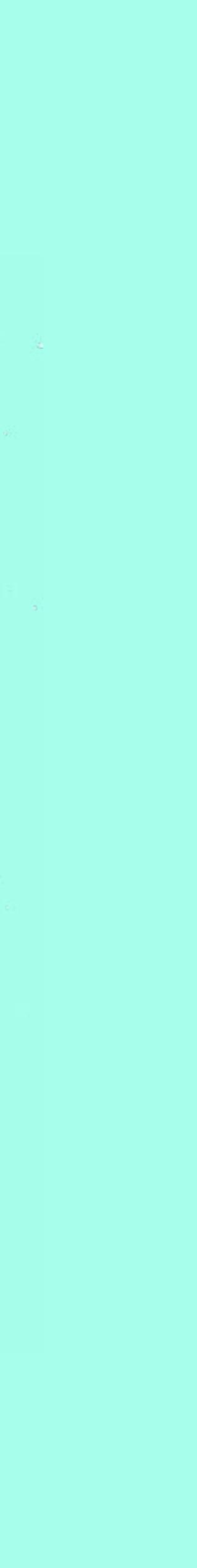

2

Válido para PASA

### Válido para Programa Cuidar | Atenção Primária

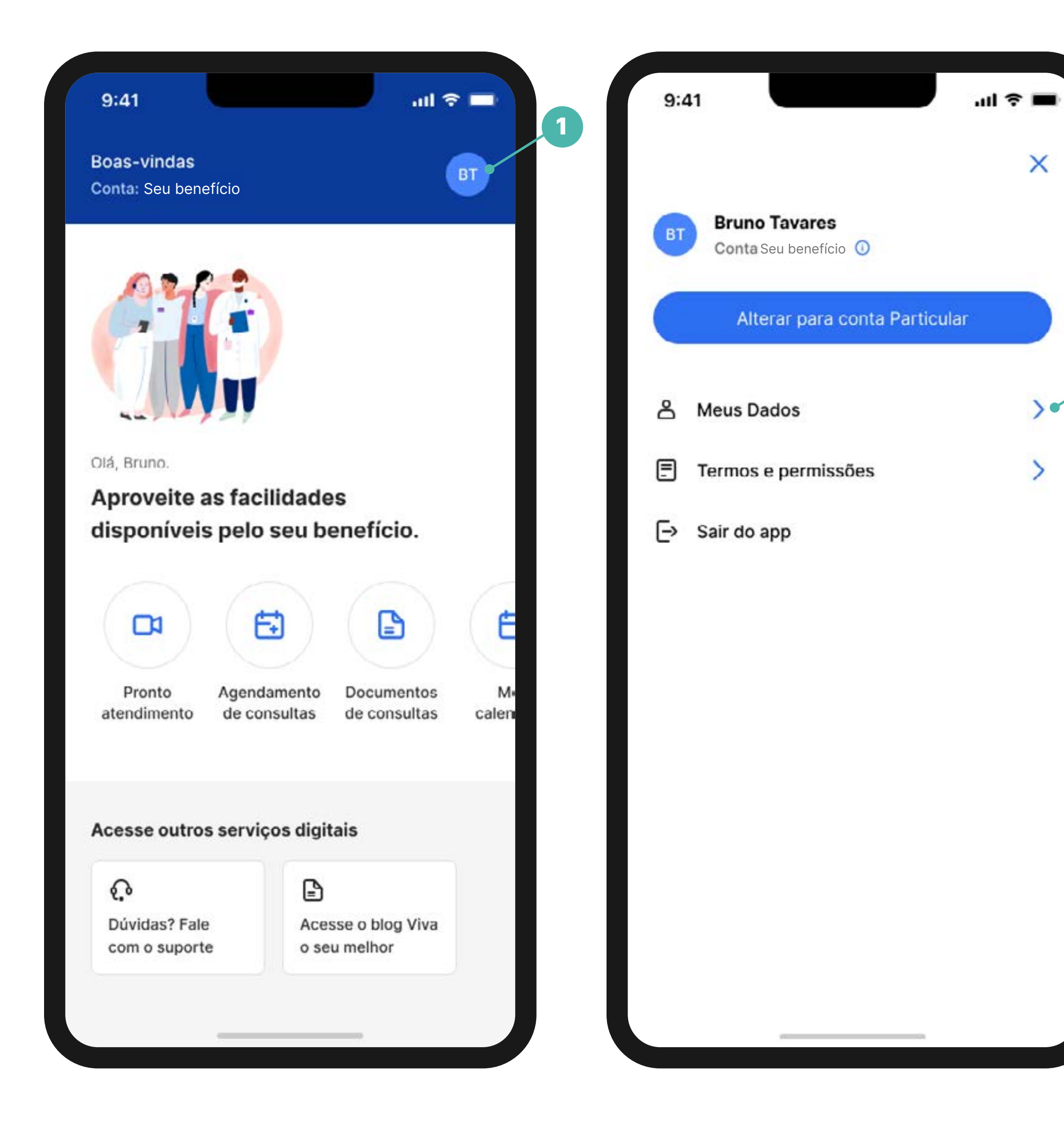

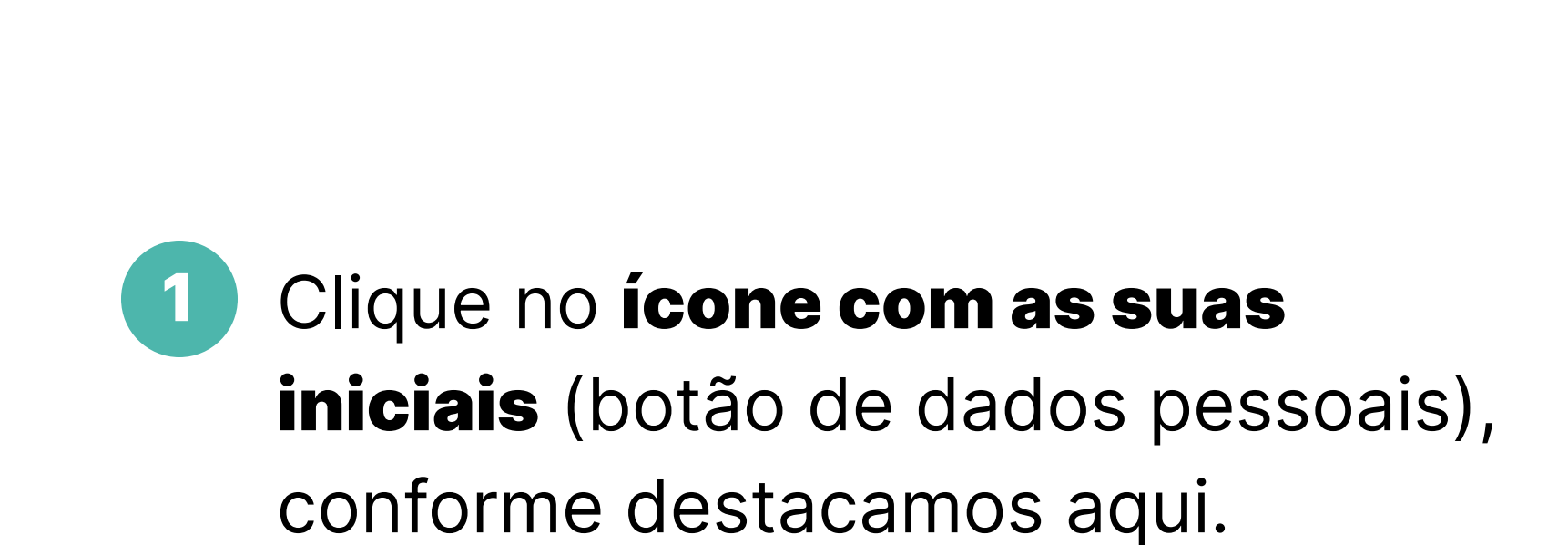

2 Em seguida, clique na seta > ao lado de Meus Dados.

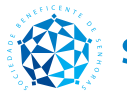

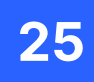

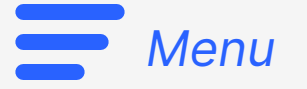

3

5

#### Válido para Programa Cuidar | Atenção Primária Válido para PASA

| 9:41                                | in ≎ ∎ |   | 9:4      | 1      |        |        |        |     |   | at  |
|-------------------------------------|--------|---|----------|--------|--------|--------|--------|-----|---|-----|
| Meus Dados                          |        | 3 | <        | E      | Edita  | ar E-I | mail   |     |   |     |
| ome Completo<br>aphael Fagundes     | >      |   | E-ma     | il     |        |        |        |     |   |     |
| me de Preferência<br>phael Fagundes | >      |   | tes      | te@h:  | sl.org | .br    |        |     |   |     |
| <b>xo</b><br>asculino               | >      |   |          |        |        |        |        |     |   |     |
| <b>stado Civil</b><br>olteiro       | >      |   |          |        |        |        |        |     |   |     |
| <b>elefone</b><br>1) 98374-9273     | >      |   | (        |        |        | A      | tualiz | ar  |   |     |
| •mail<br>ste@hsl.org.br             | >      |   | q v      | νe     | 9 1    | r i    | t y    | / 1 | u | i c |
| ndereço                             |        |   | а        | s      | d      | f      | g      | h   | j | k   |
| ua Martinico Prado, 62              | >      |   | 公<br>123 | Z<br>C | ×      | C      | V      | b   | n | cor |
| inta Cecilia, Sao Paulo             |        |   |          |        |        |        |        |     |   | 0.0 |

Agora, você poderá visualizar todos os seus dados previamente cadastrados por você. Caso queira modificar ou atualizar algum deles, é simples. Clique na **seta > ao lado do** dado que quer realizar essa ação.

## **Altere os dados clicando** no campo editável.

Ao finalizar, clique no botão azul Atualizar. Esse procedimento vale para todos os dados mapeados na tela do item 3.

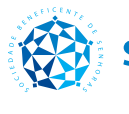

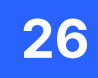

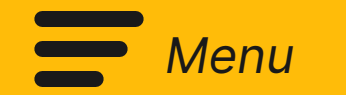

# Como **consultar e/ou revogar** o aceite a algum termo?

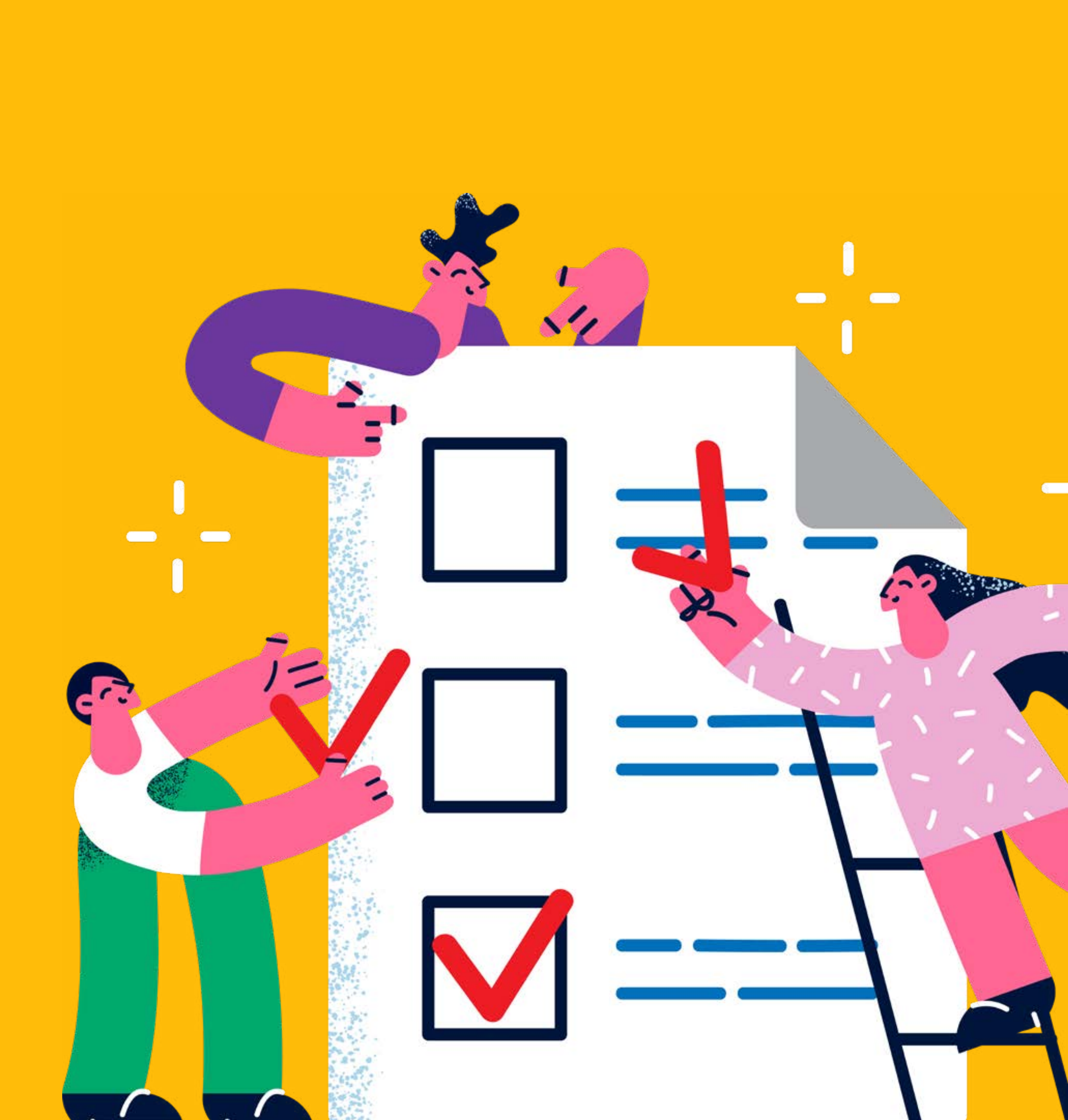

#### Válido para Programa Cuidar | Atenção Primária

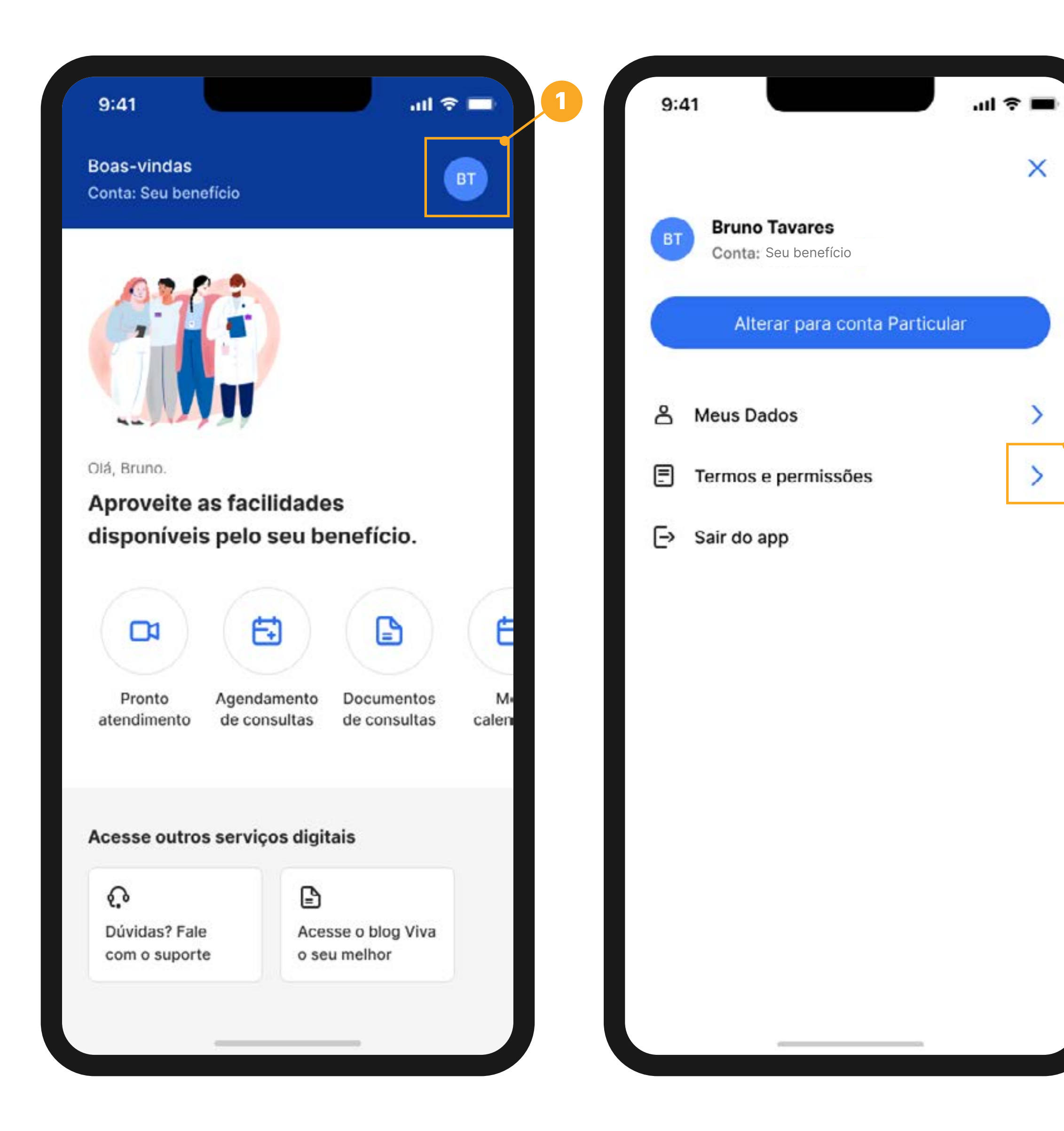

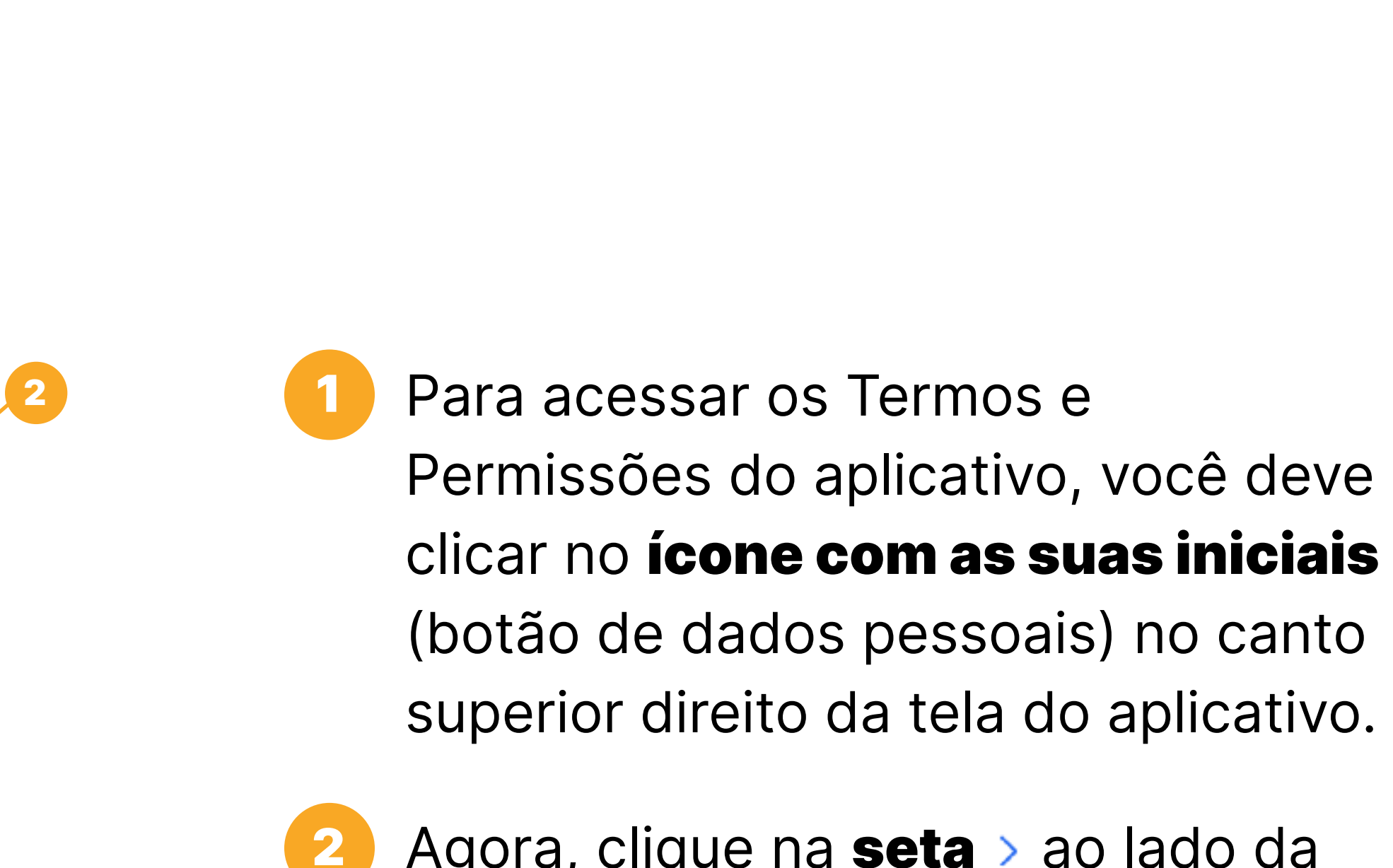

Agora, clique na **seta** > ao lado da opção Termos e Permissões.

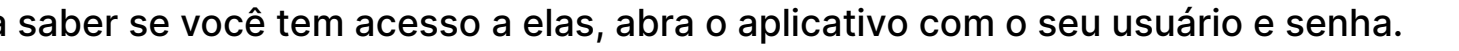

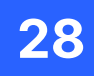

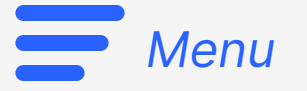

#### Válido para Programa Cuidar Atenção Primária

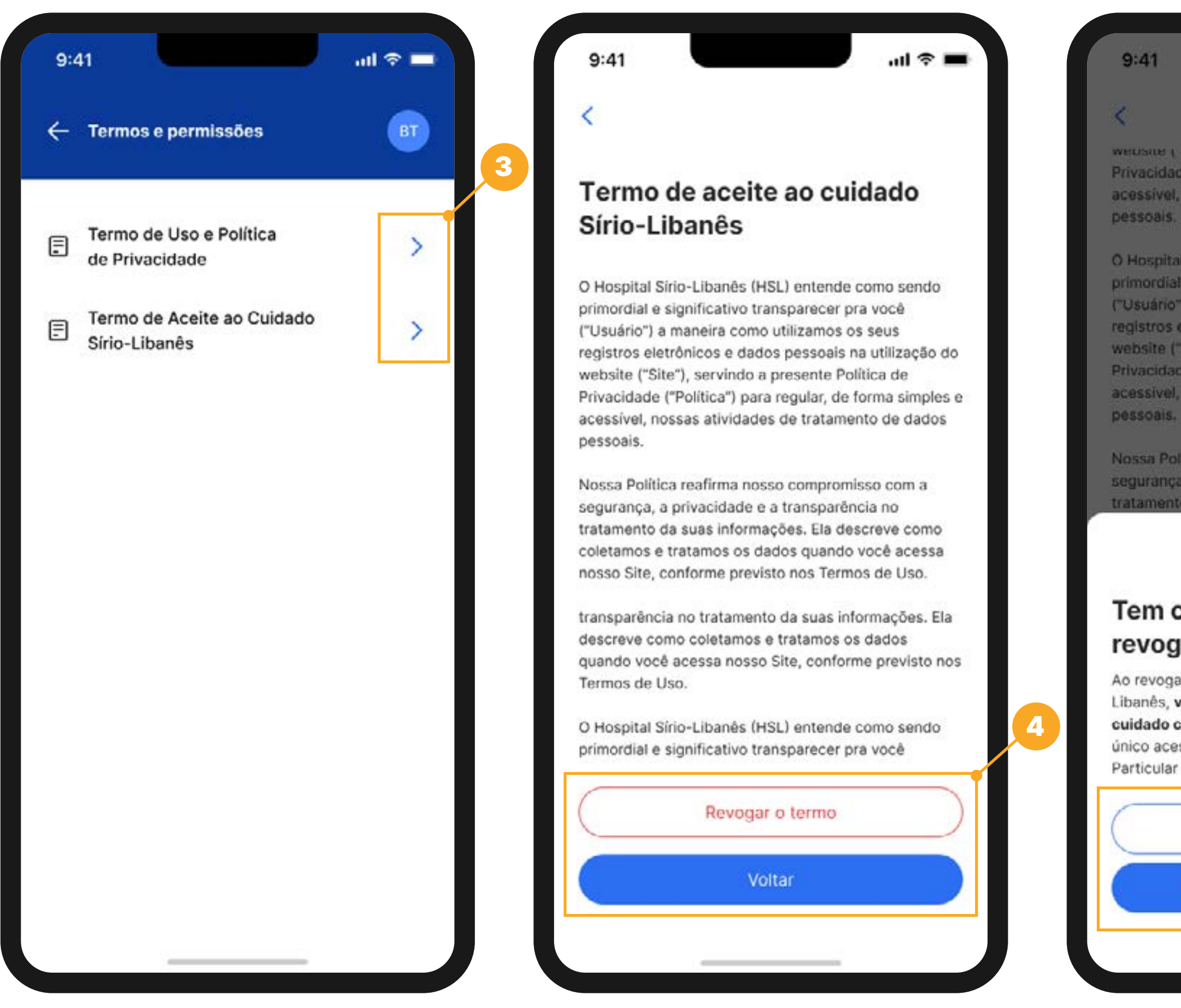

website ("Site"), servinos a presente Ponoca de Privacidade ("Política") para regular, de forma simples e acessível, nossas atividades de tratamento de dados pessoals.

O Hospital Sírio-Libanês (HSL) entende como sendo primordial e significativo transparecer pra você ("Usuário") a maneira como utilizamos os seus registros eletrônicos e dados pessoais na utilização do website ("Site"), servindo a presente Política de Privacidade ("Política") para regular, de forma simples e acessivel, nossas atividades de tratamento de dados pessoais.

Nossa Política reafirma nosso compromisso com a segurança, a privacidade e a transparência no tratamento da suas informações. Ela descreve como

X

### Tem certeza que deseja revogar o termo?

Ao revogar o aceite o Termo de Aceite e Cuidado Sírio-Libanês, você não poderá mais utilizar o benefício de cuidado com a saúde por meio deste aplicativo. O único acesso que ficará disponível será o perfil Particular (com cobranças).

Cancelar

Sim, quero revogar o termo

Clique na **seta >** referente ao termo que deseja conferir.

Se o seu intuito for apenas ler o termo, assim que finalizar, é só clicar em **Voltar.** Mas, caso você tenha acessado o termo para revogar o aceite, clique em **Revogar o termo.** 

Agora, após ler o texto sobre as consequências de revogar o termo (exemplo: ao revogar o Termo de Aceite ao Cuidado, você perderá o acesso ao seu benefício pelo aplicativo, tendo acesso apenas a conta Particular) e estar ciente sobre isso, clique em **Sim, quero revogar o termo.** Se não quiser revogar, clique em **Voltar.** 

**Atenção:** cada termo que desejar revogar terá uma consequência diferente. Por isso, leia o texto com calma. Se quiser aceitar novamente algum termo previamente revogado, é só acessar a seção de **Termos e Permissões.** 

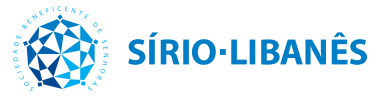

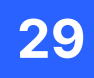

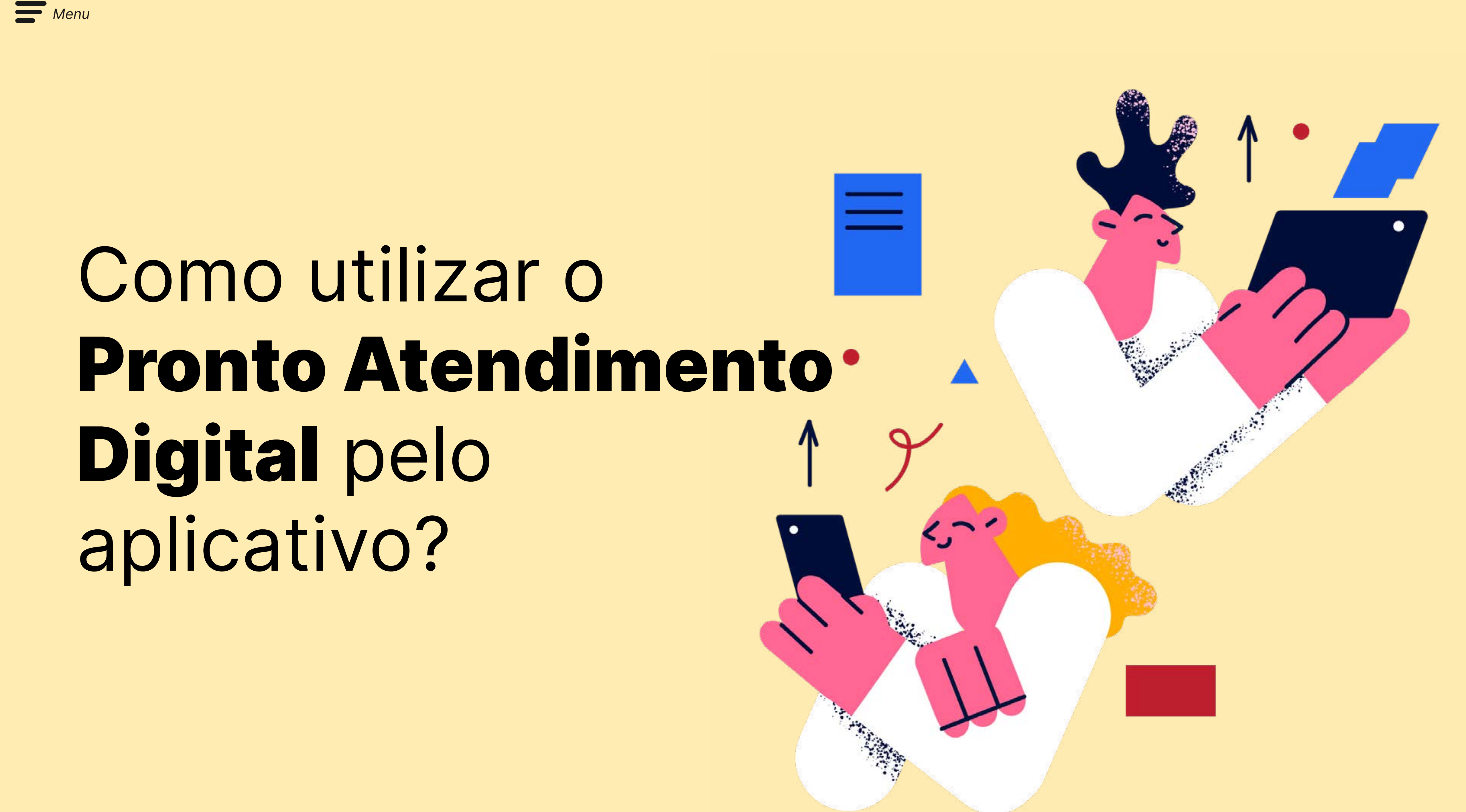

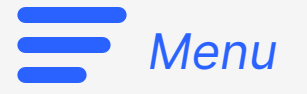

#### Válido para Programa Cuidar Atenção Primária

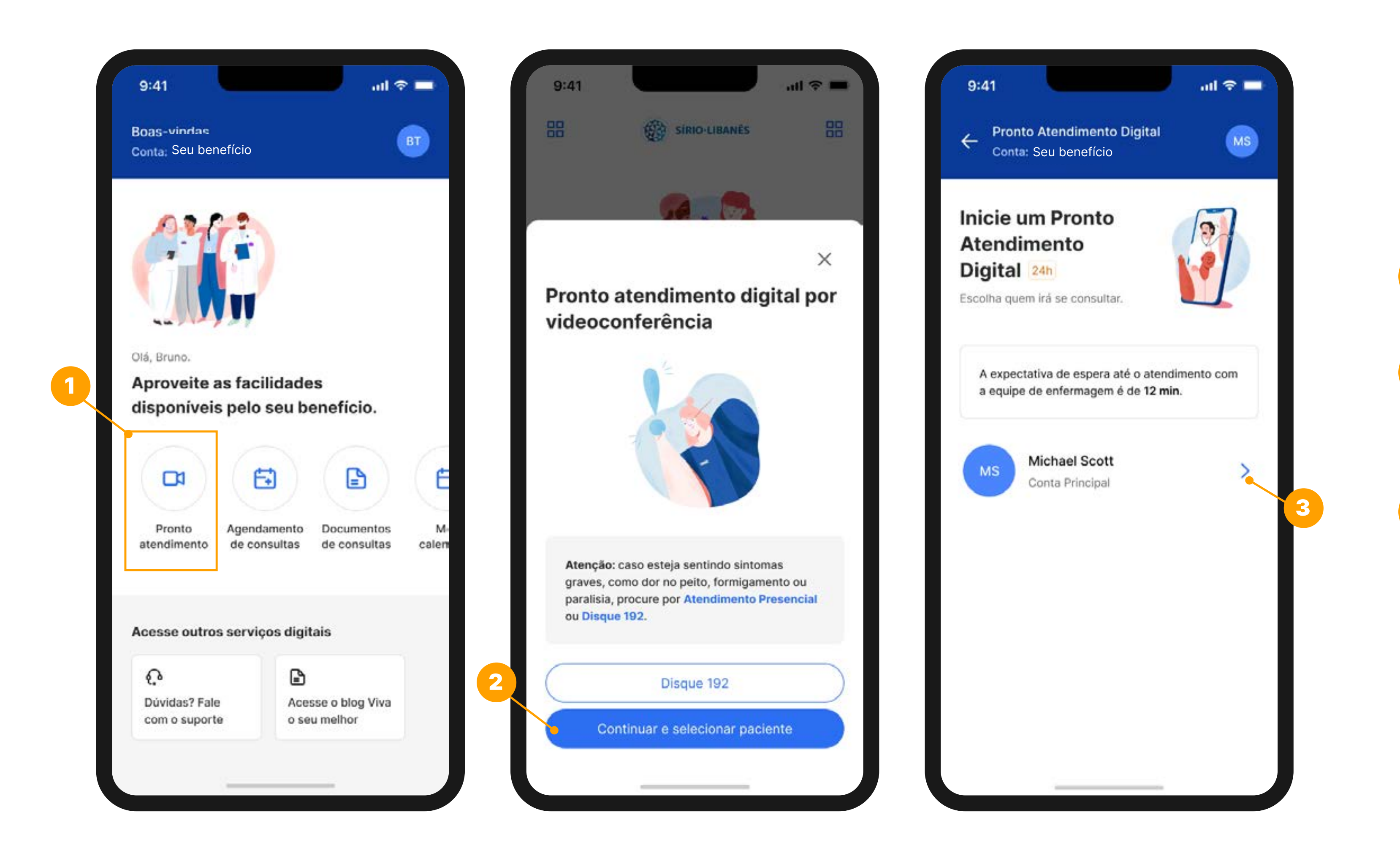

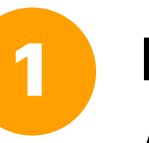

3

## Na tela inicial, clique em Pronto **Atendimento Digital.**

Em seguida, leia a mensagem de atenção. Caso esteja de acordo, é só clicar no **botão** azul Continuar e selecionar paciente.

Em seguida, escolha qual paciente irá passar pela triagem da enfermagem clicando na **seta** > ao lado do nome escolhido.

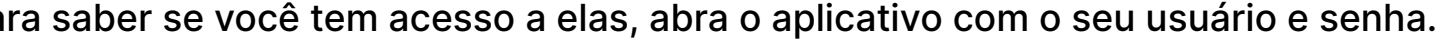

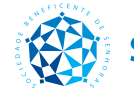

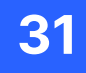

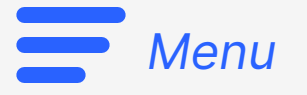

### Válido para Programa Cuidar | Atenção Primária

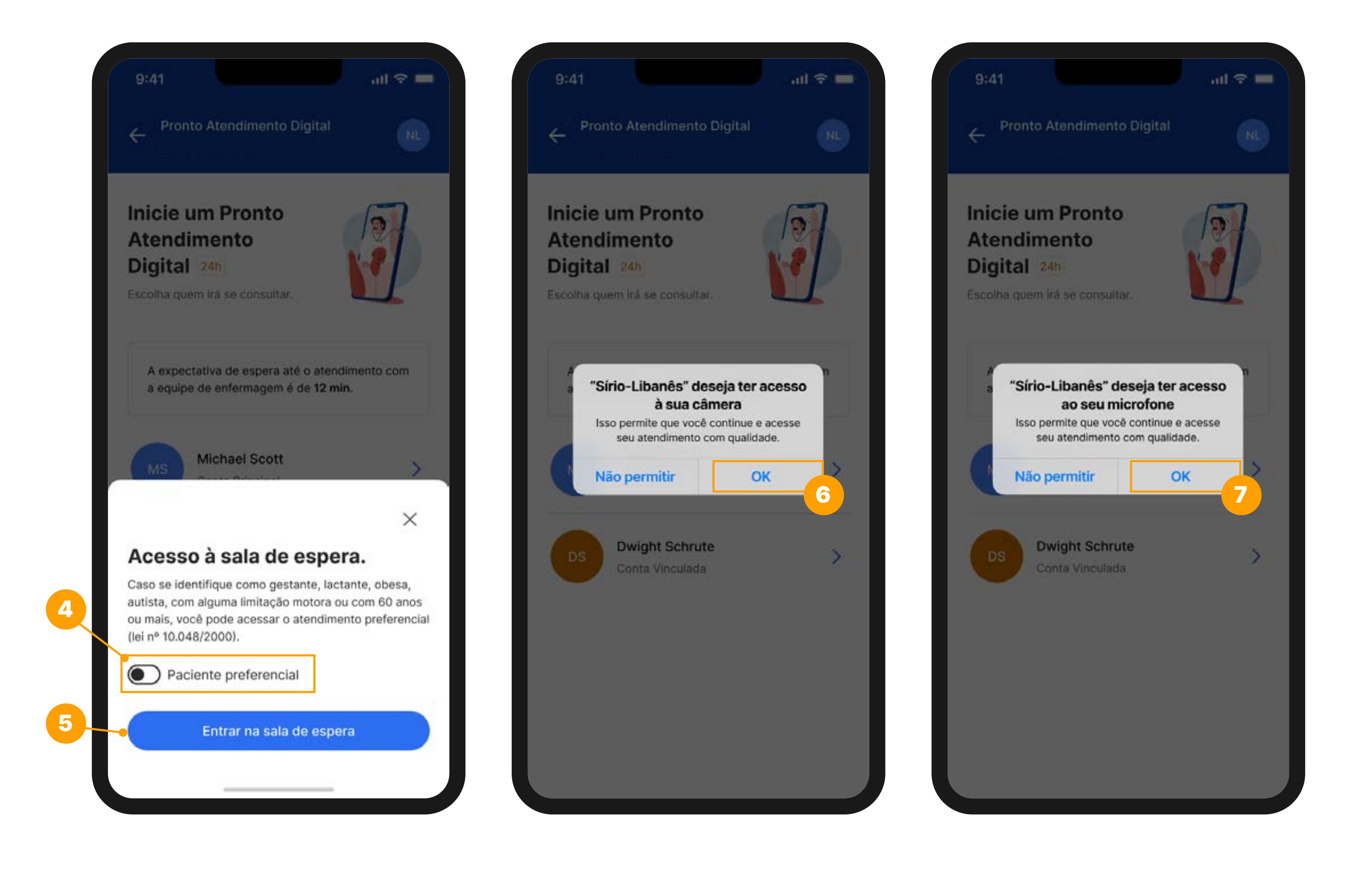

Agora, leia a mensagem que apareceu na tela e, **caso você se enquadre aos critérios apresentados** (pessoa com 60 anos ou mais, gestante, lactante, obesa, autista ou com alguma limitação motora), **clique no ícone que destacamos para que seja identificado como paciente preferencial.** Caso você não se encaixe nos critérios apresentados, pule esta etapa e vá para o item 5.

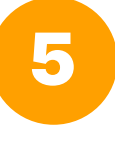

Clique no **botão azul Entrar na sala de espera** e logo será atendido.

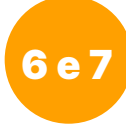

Clique em **OK** para permitir que o aplicativo utilize a **câmera** e o **microfone** do seu dispositivo, auxiliando em uma melhor experiência.

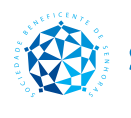

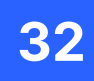

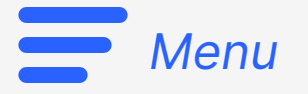

#### Válido para Programa Cuidar | Atenção Primária

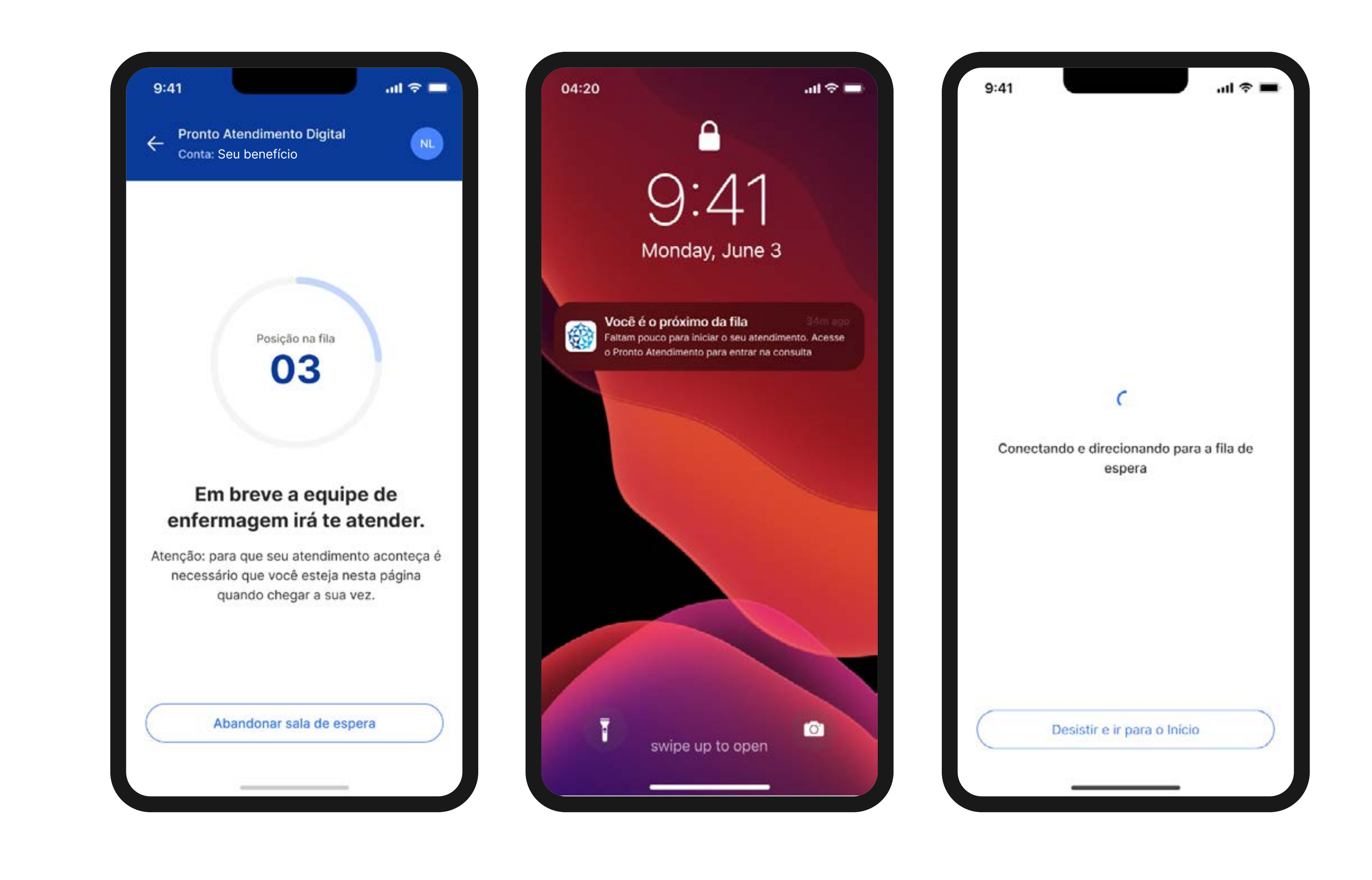

Agora, você não tem nenhuma ação a tomar. É só aguardar que será atendido pela equipe de enfermagem.

Se a consulta não for mais necessária, você pode abandonar a sala de espera clicando no botão Abandonar sala de espera.

Mas, se quiser sair da tela de espera com a posição de fila para navegar pelo aplicativo ou para utilizar outras funções do seu dispositivo móvel, não há problemas. Quando chegar a sua vez de ser atendido, você receberá uma notificação.

Ao receber essa notificação, é importante que clique sobre ela o mais rápido possível para ser direcionado para o atendimento.

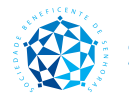

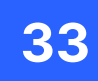

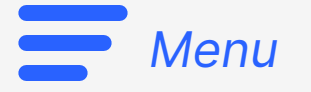

### Válido para Programa Cuidar Atenção Primária

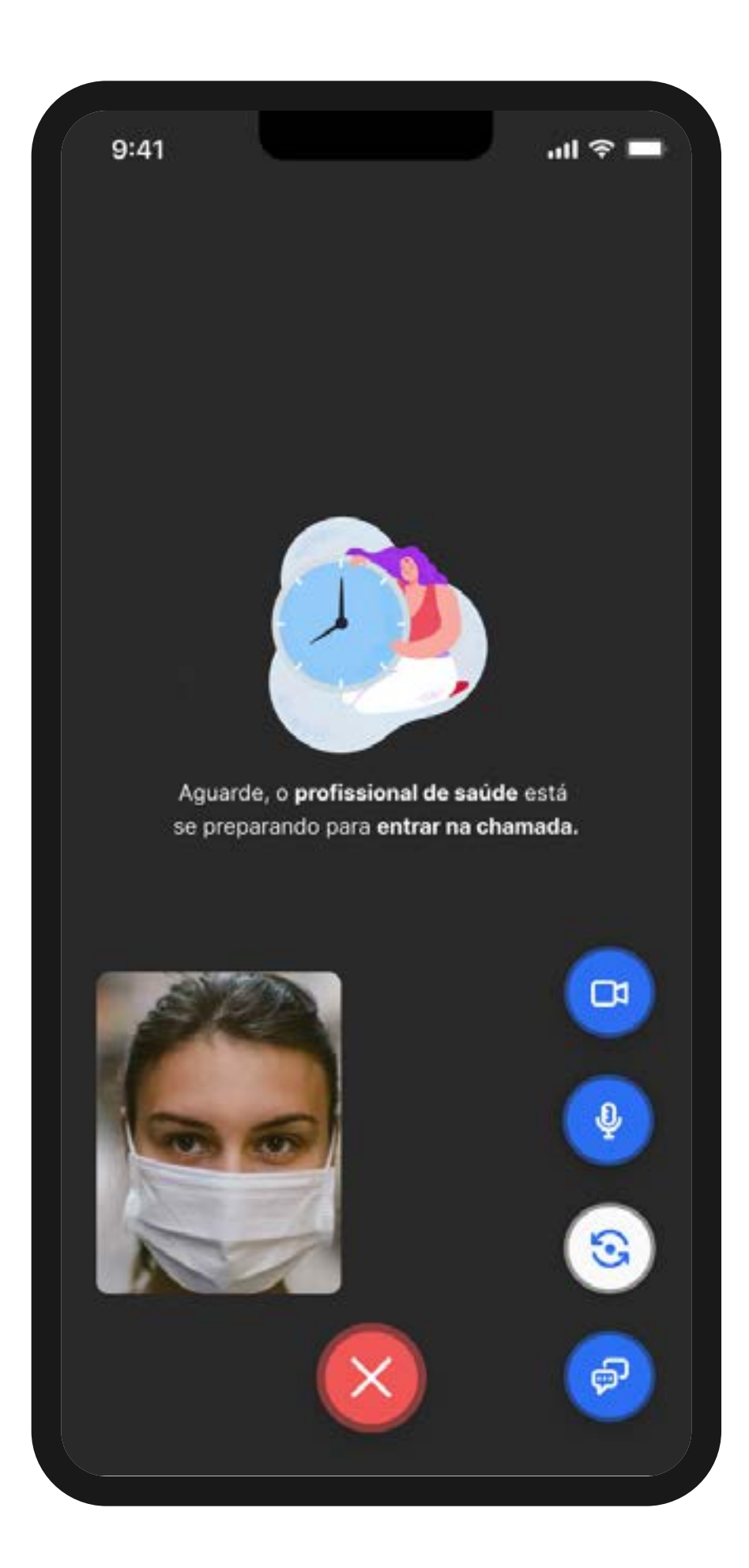

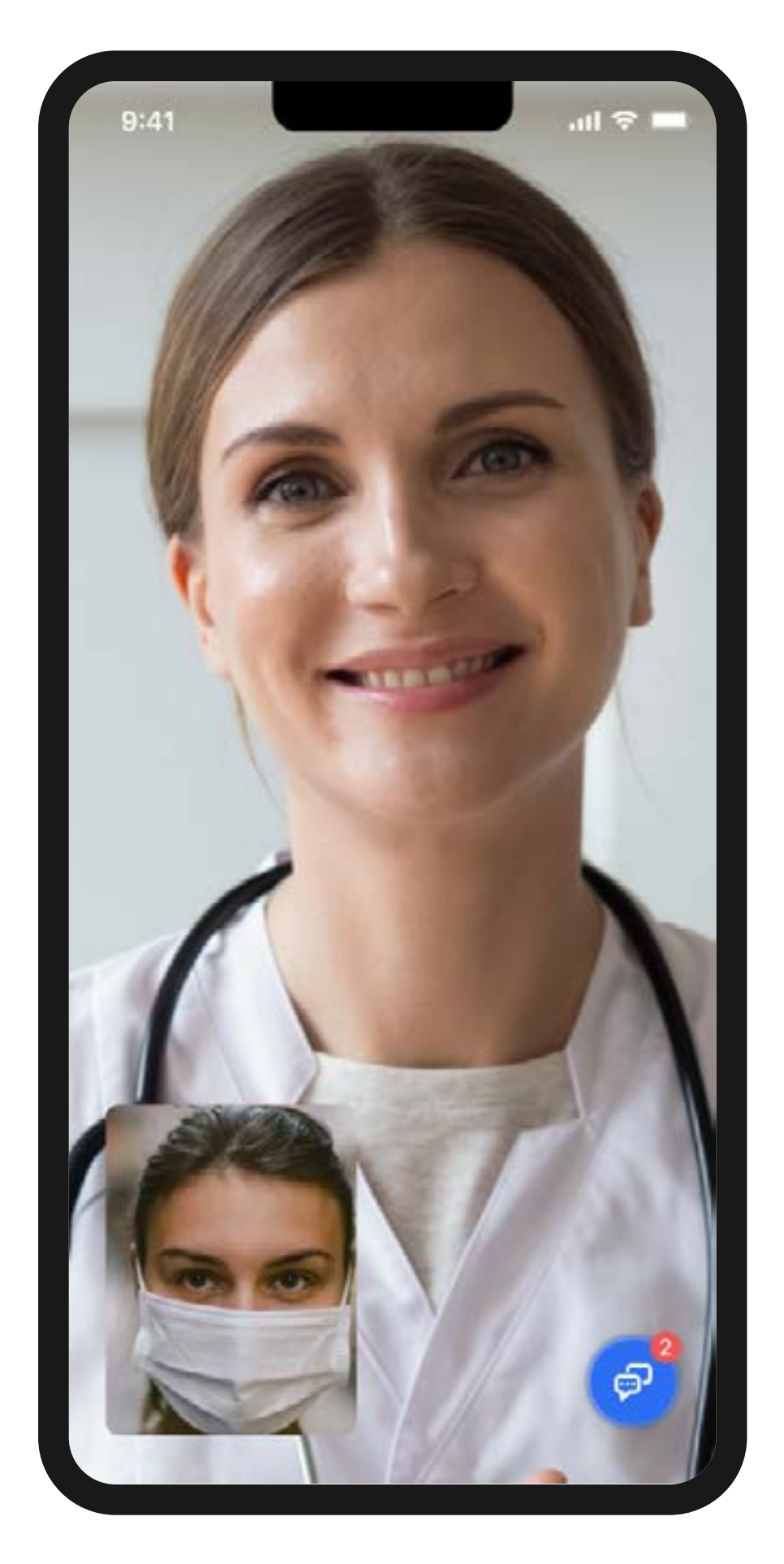

O seu atendimento com a equipe de enfermagem ocorre dentro da sala virtual, como a que demonstramos nesta página.

Caso seja necessário, após esse atendimento, você poderá ser encaminhado para a equipe médica. Se isso ocorrer, é só aguardar na tela que você será automaticamente redirecionado.

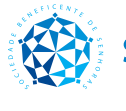

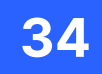

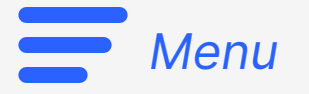

#### Válido para Programa Cuidar Atenção Primária

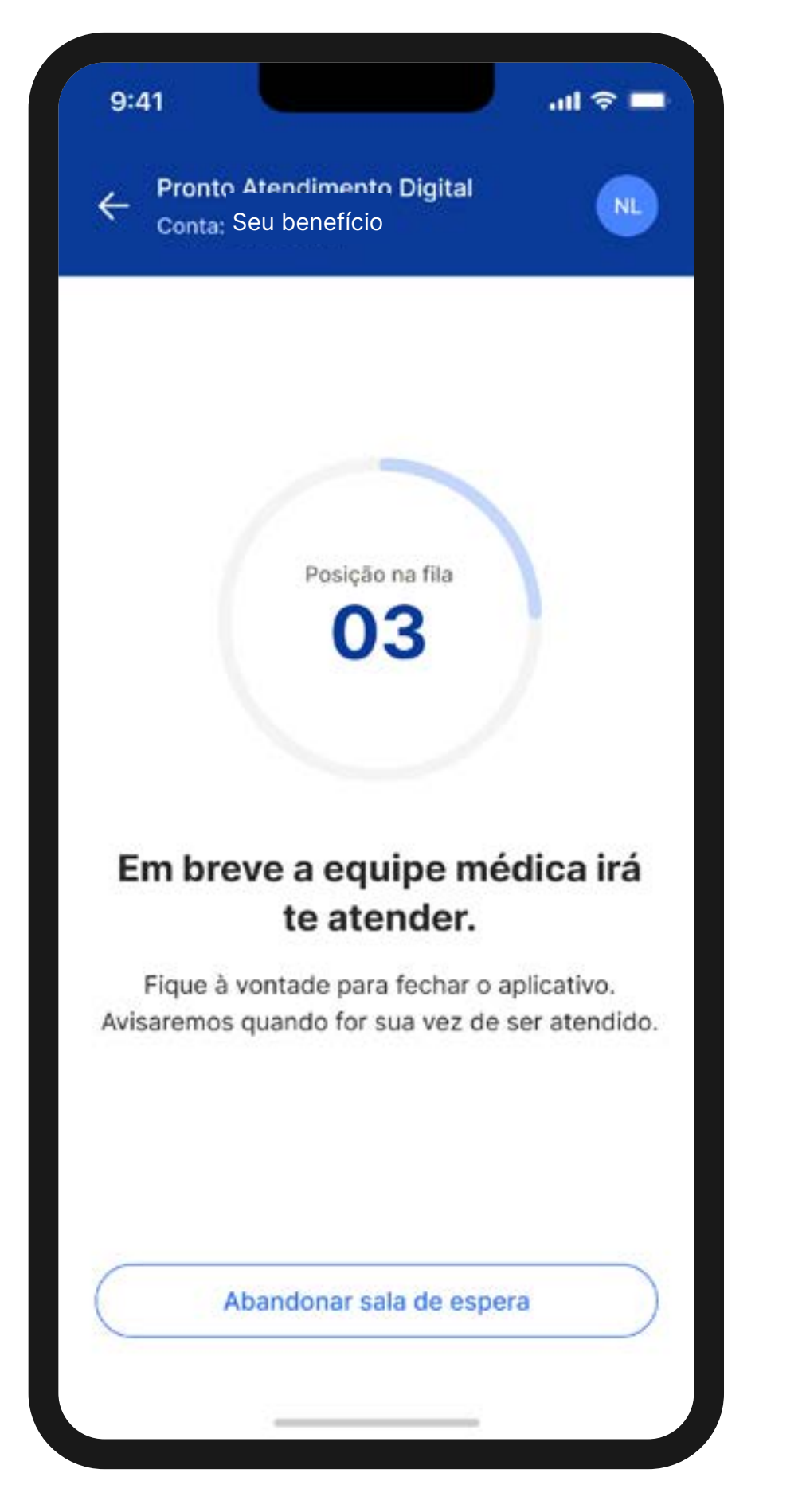

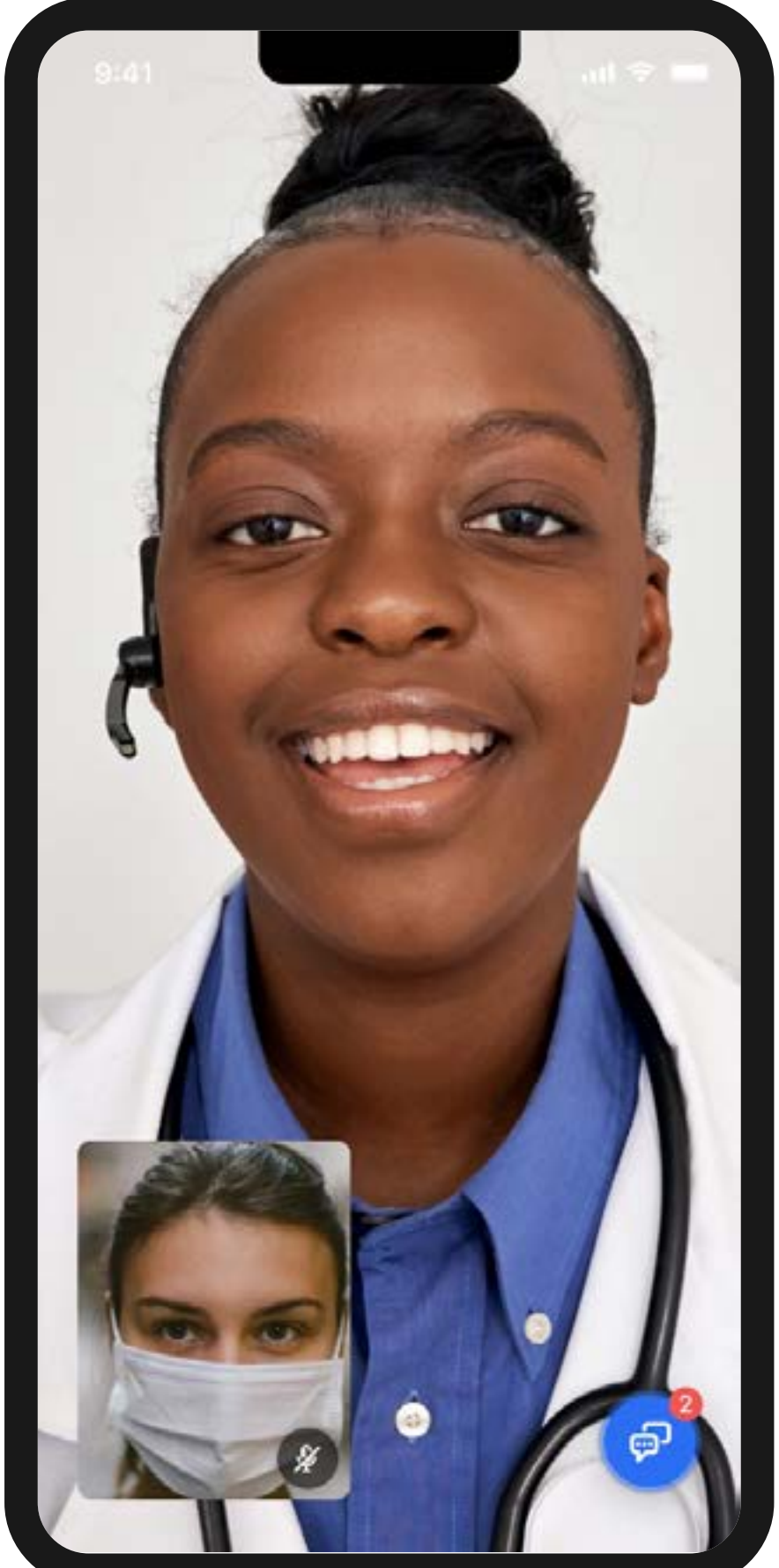

Caso a equipe de enfermagem entenda que é necessária uma avaliação da equipe médica, você verá a **tela de** espera com a sua posição na fila.

Em seguida, o médico irá te atender e prescrever medicações ou exames, se necessário, que poderão ser consultados na seção de **Documentos** do aplicativo.

Esperamos que fique bem logo!

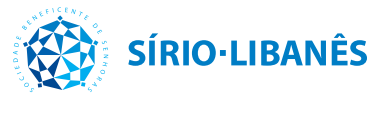

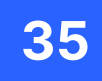

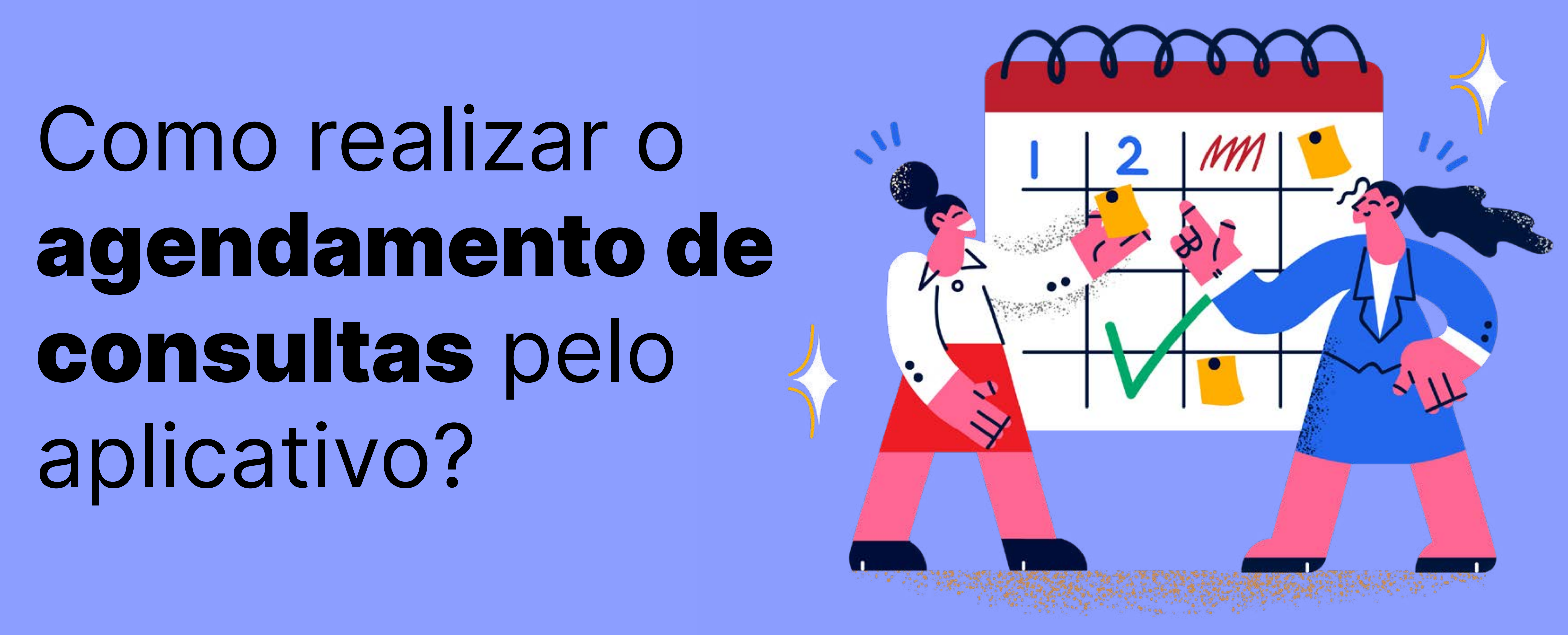

Menu

#### Válido para Programa Cuidar | Atenção Primária

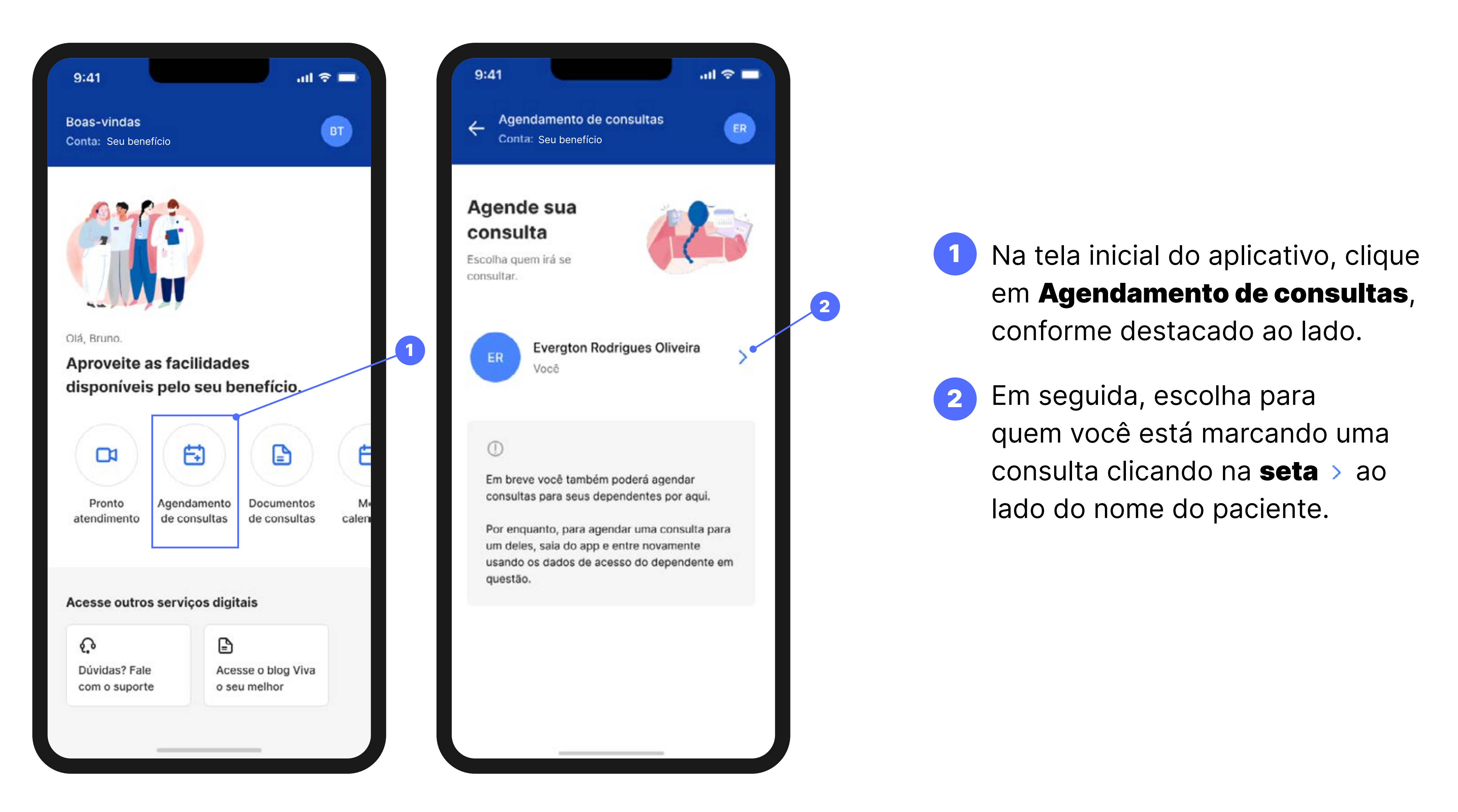

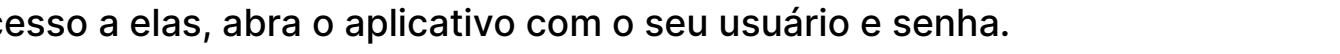

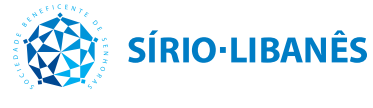

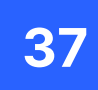

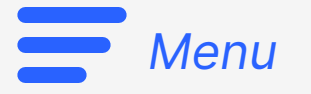

| 9:41                                            | atl 🗢 🗖 |   | 9:41 atl 📚                                         |
|-------------------------------------------------|---------|---|----------------------------------------------------|
| Agendamento de consultas<br>Conta Seu benefício | ER      |   | ← Agendamento de consultas<br>Conta: Seu benefício |
| ETAPA 1 DE 6                                    |         |   | ETAPA 2 DE 6                                       |
| Escolha a especialidade                         |         |   | Escolha a forma da consulta                        |
| Seu time de saúde especial                      |         |   | Online                                             |
| Médico de família                               | >       | 3 | Presencial                                         |
| Enfermeiro de família                           | >       |   |                                                    |
| Outras especialidades                           |         |   |                                                    |
| Oftalmologista                                  | >       |   |                                                    |
| Nutricionista Encaminhamento                    | >       |   |                                                    |
|                                                 |         |   |                                                    |
| Cancelar agendamento                            |         |   | Cancelar agendamento                               |
|                                                 |         |   |                                                    |

Como realizar o agendamento de consultas pelo aplicativo?

## Escolha com qual **tipo de** 3 profissional você deseja agendar uma consulta. Ao escolher, é só clicar na **seta** > ao lado da especialidade escolhida.

4

Agora, escolha se prefere realizar uma consulta online ou presencial. Para isso, é só clicar na **seta** > ao lado da opção da forma de consulta.

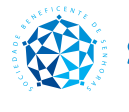

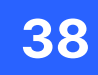

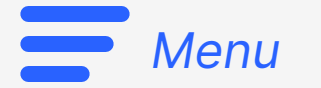

#### Válido para PASA Válido para Programa Cuidar Atenção Primária

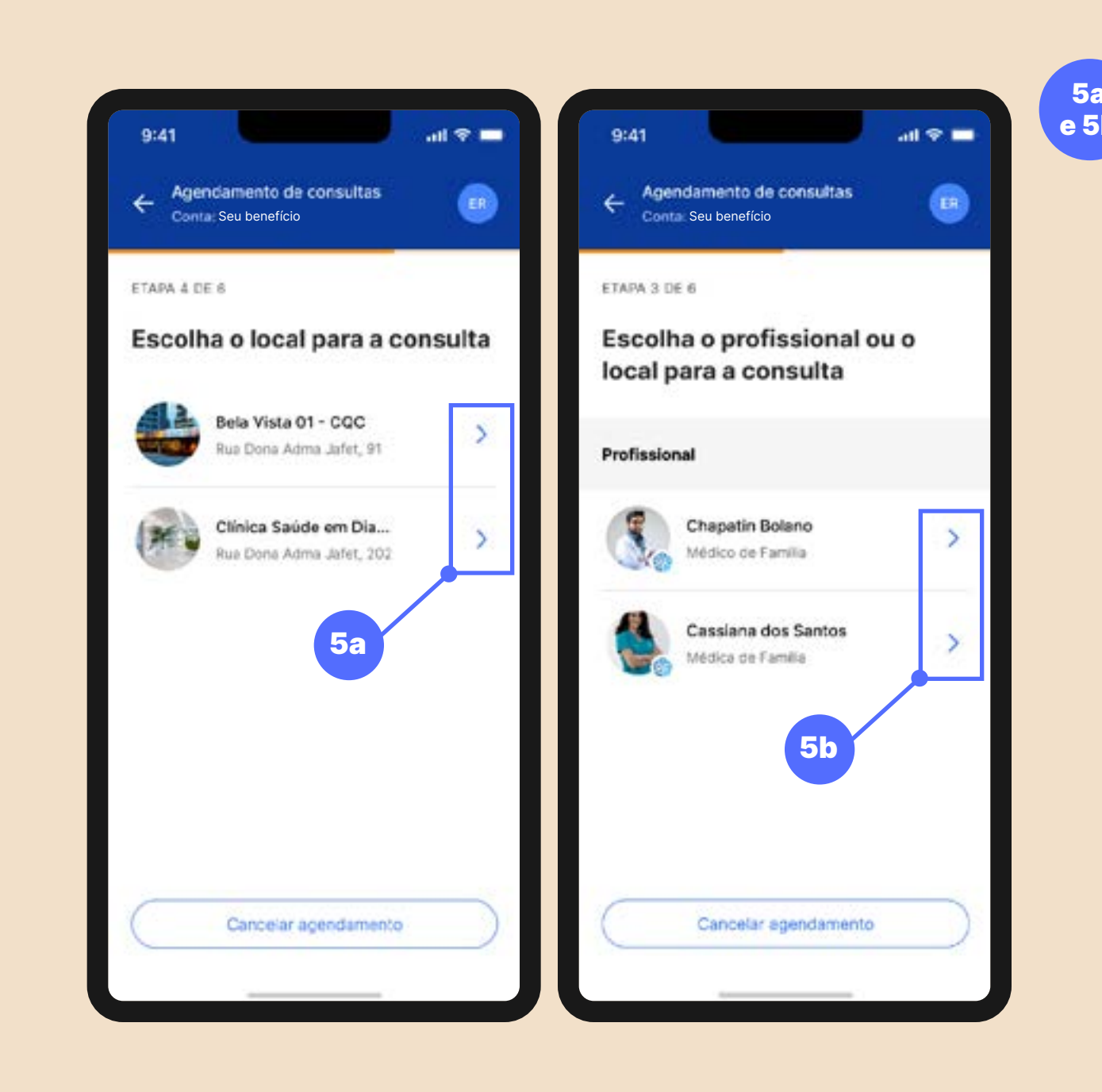

# Agendamento para Consulta Presencial

Caso você tenha optado pela consulta presencial, perceberá que a sua tela estará como a imagem ao lado esquerdo. Agora, escolha qual local (5a) e, em seguida, qual profissional (5b) você tem preferência para o atendimento. Ao escolher, é só clicar na seta > ao lado do nome do profissional ou do local.

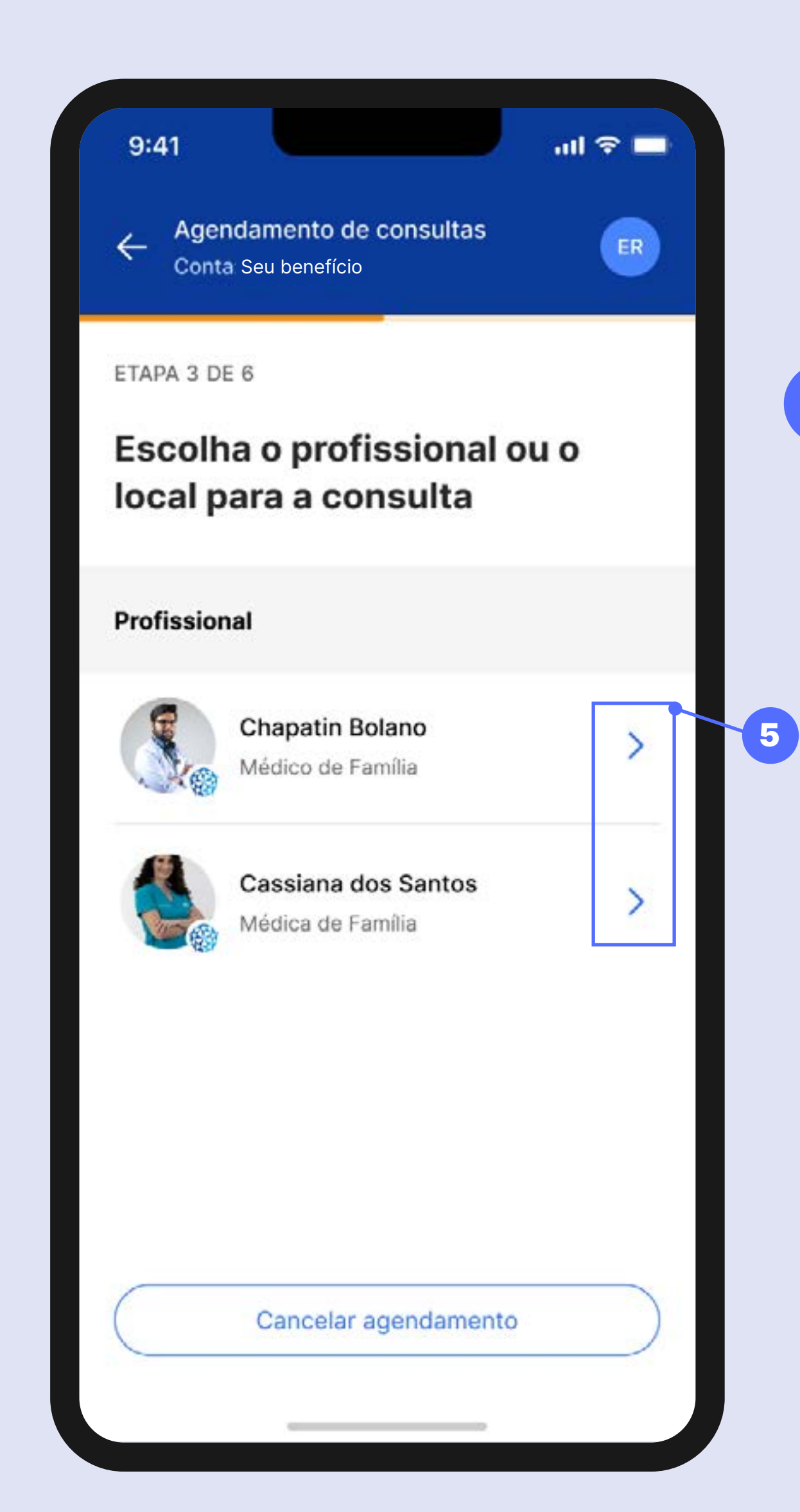

Agendamento para Consulta Online

5 Caso você tenha optado pela consulta digital, perceberá que a sua tela estará como a imagem ao lado direito. Agora, escolha qual profissional você prefere que realize o seu cuidado. Ao escolher, é só clicar na **seta** > ao lado do nome do profissional.

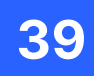

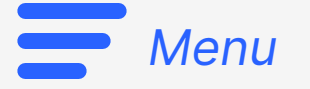

### Válido para Programa Cuidar | Atenção Primária

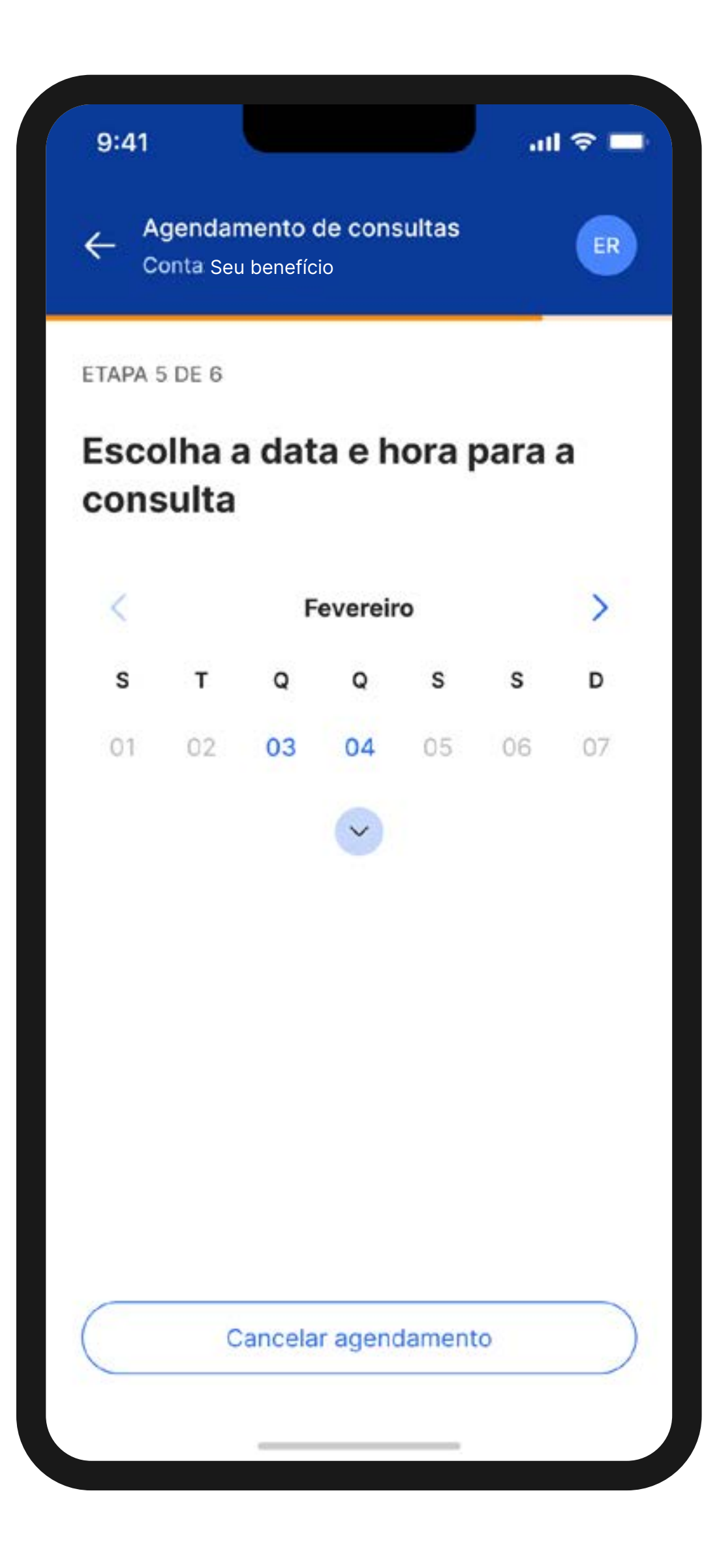

| 9:41         |                           |                             |                         |        | al   | । <b>२</b> । |
|--------------|---------------------------|-----------------------------|-------------------------|--------|------|--------------|
|              | <b>gendar</b><br>onta: Se | <b>nento (</b><br>u benefíc | d <b>e con</b> s<br>cio | sultas |      | ER           |
| ETAPA 5      | DE 6                      |                             |                         |        |      |              |
| Esco<br>cons | lha a<br>ulta             | a dat                       | a e h                   | ora    | oara | a            |
| <            |                           | F                           | everein                 | 0      |      | >            |
| s            | т                         | Q                           | Q                       | S      | s    | D            |
| 01           | 02                        | 03                          | 04                      | 05     | 06   | 07           |
| 08           | 09                        | 10                          | 11                      | 12     | 13   | 14           |
| 15           | 16                        | 17                          | 18                      | 19     | 20   | 21           |
| 22           | 23                        | 24                          | 25                      | 26     | 27   | 28           |
| 01           | 02                        | 03                          | 04                      | 05     | 06   | 07           |
|              |                           |                             | <b>^</b>                |        |      |              |

Cancelar agendamento

6

Nesta tela, você pode ver em cinza as datas que não estão disponíveis para agendamento e **em azul as** datas que ainda estão disponíveis para agendamento de consultas.

Para ter uma visão completa do calendário, **clique na seta** 📀 para expandir. E, claro, escolha a opção que for mais conveniente para o seu atendimento clicando no dia correspondente.

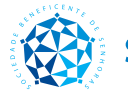

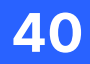

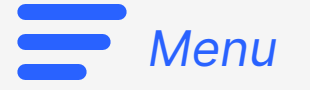

#### Válido para Programa Cuidar | Atenção Primária

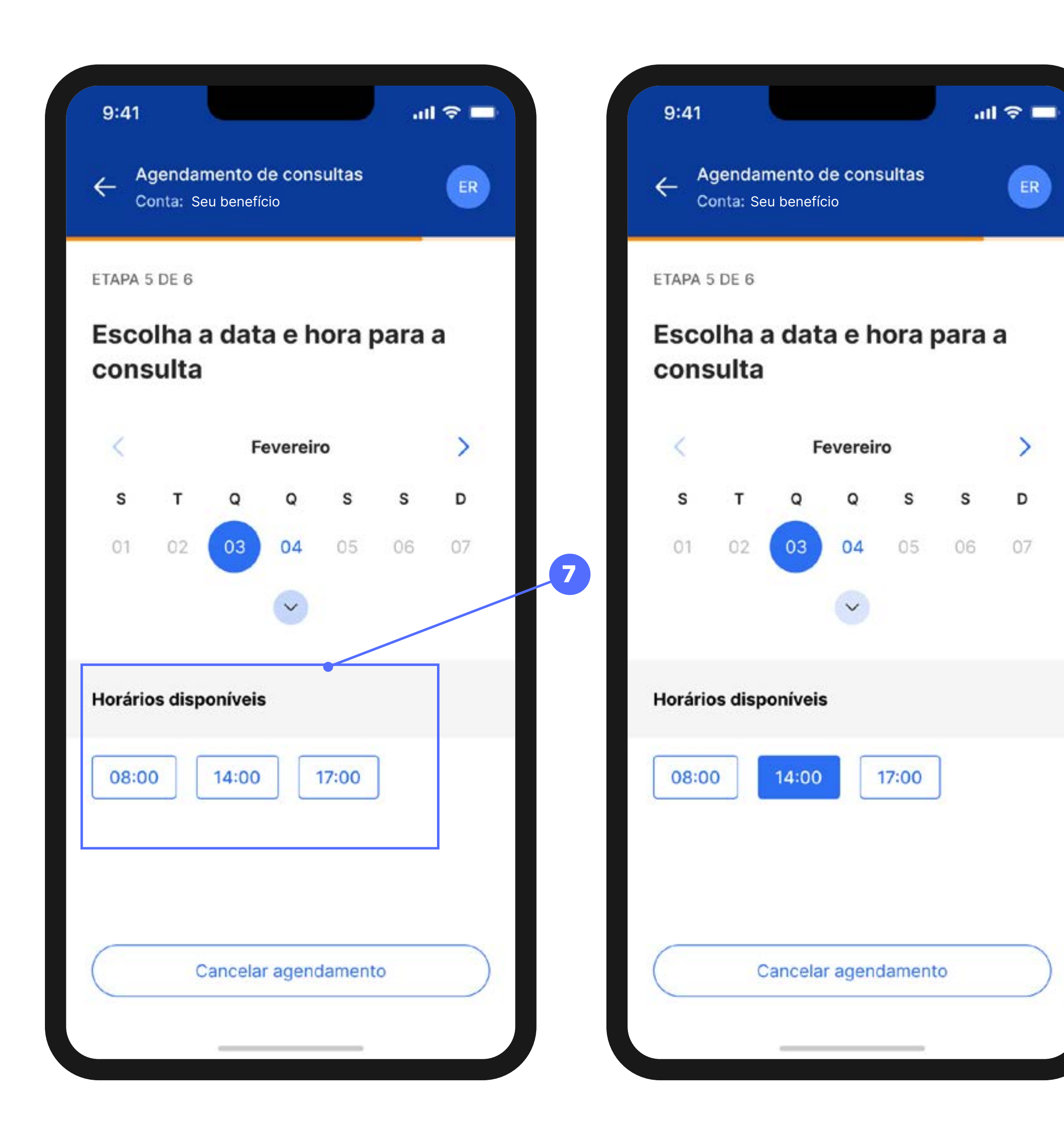

Como realizar o agendamento de consultas pelo aplicativo?

Agora que já escolheu a data de sua preferência, você poderá visualizar quais os horários disponíveis para atendimento.

**Todos os horários que** aparecerem para você significam que ainda estão disponíveis.

Clique no horário que for mais conveniente para você para finalizar o agendamento.

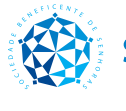

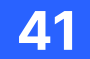

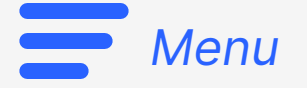

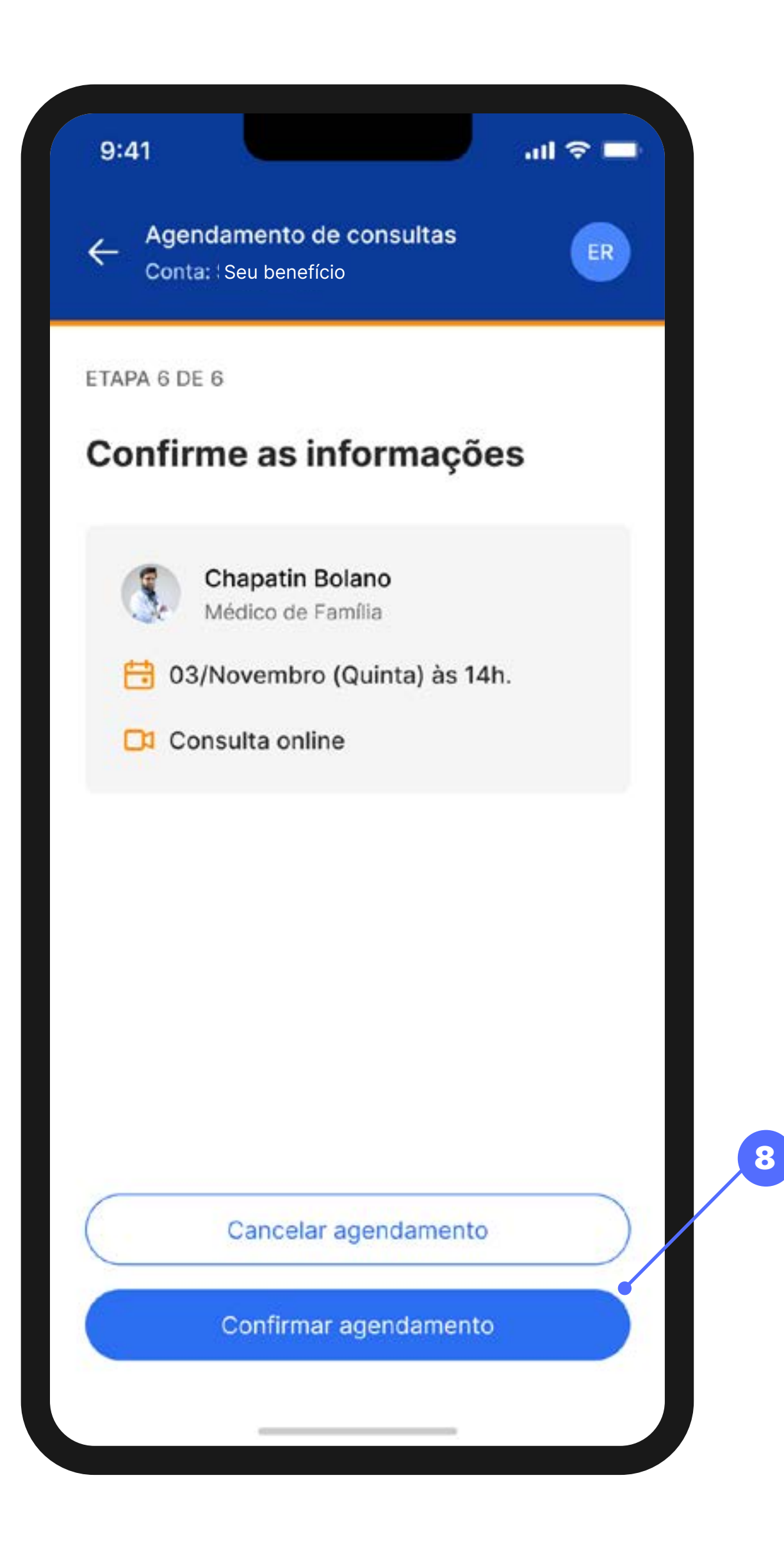

Como realizar o agendamento de consultas pelo aplicativo?

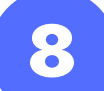

Aproveite para rever e conferir todas as informações referente ao seu agendamento. Caso esteja tudo certo, é só clicar no **botão** azul Confirmar agendamento.

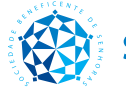

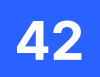

#### Válido para Programa Cuidar | Atenção Primária

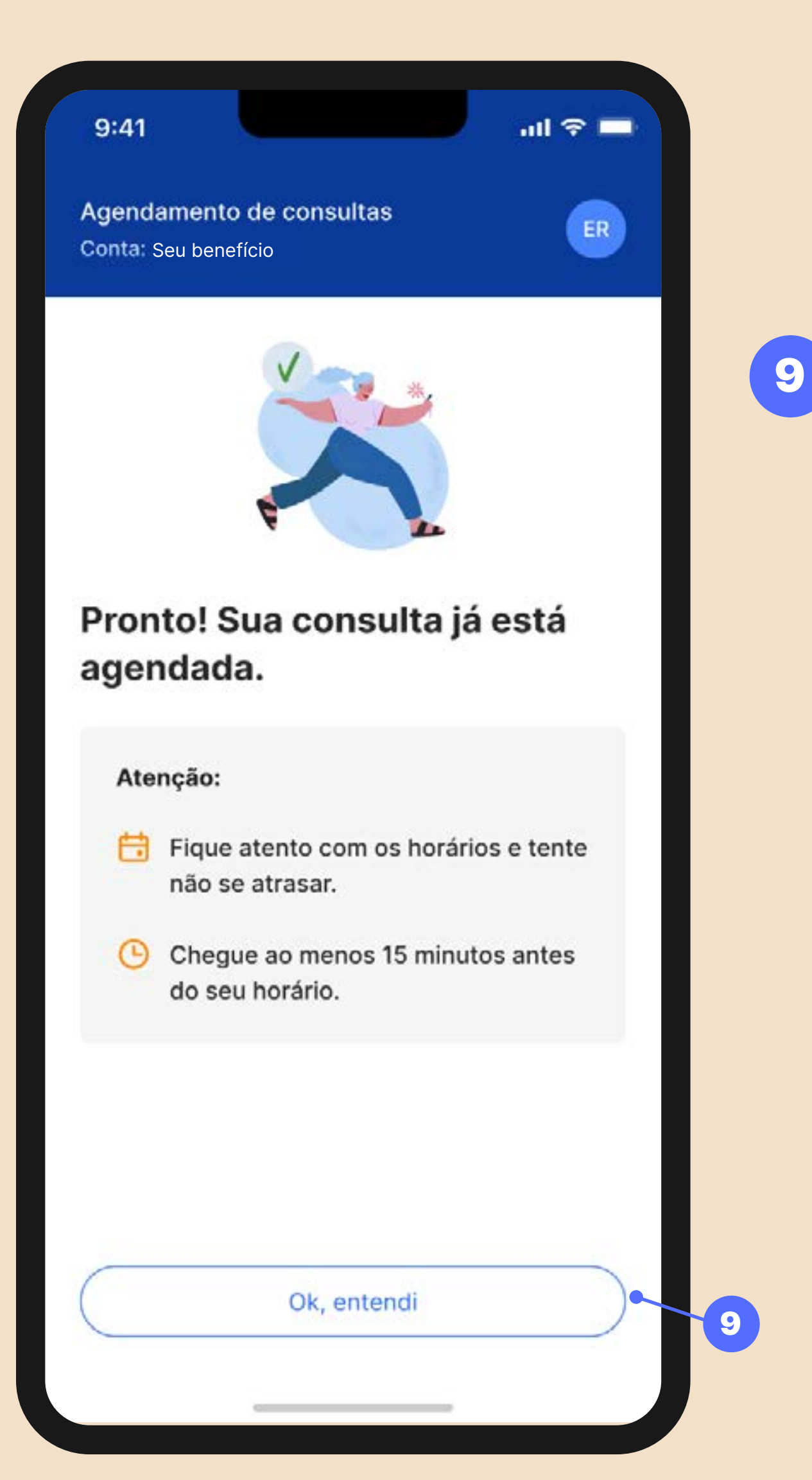

Instruções para Consulta Presencial

**Confira as** instruções para ter o máximo proveito da sua consulta presencial. Em seguida, clique no botão Ok, entendi e pronto. Até mais!

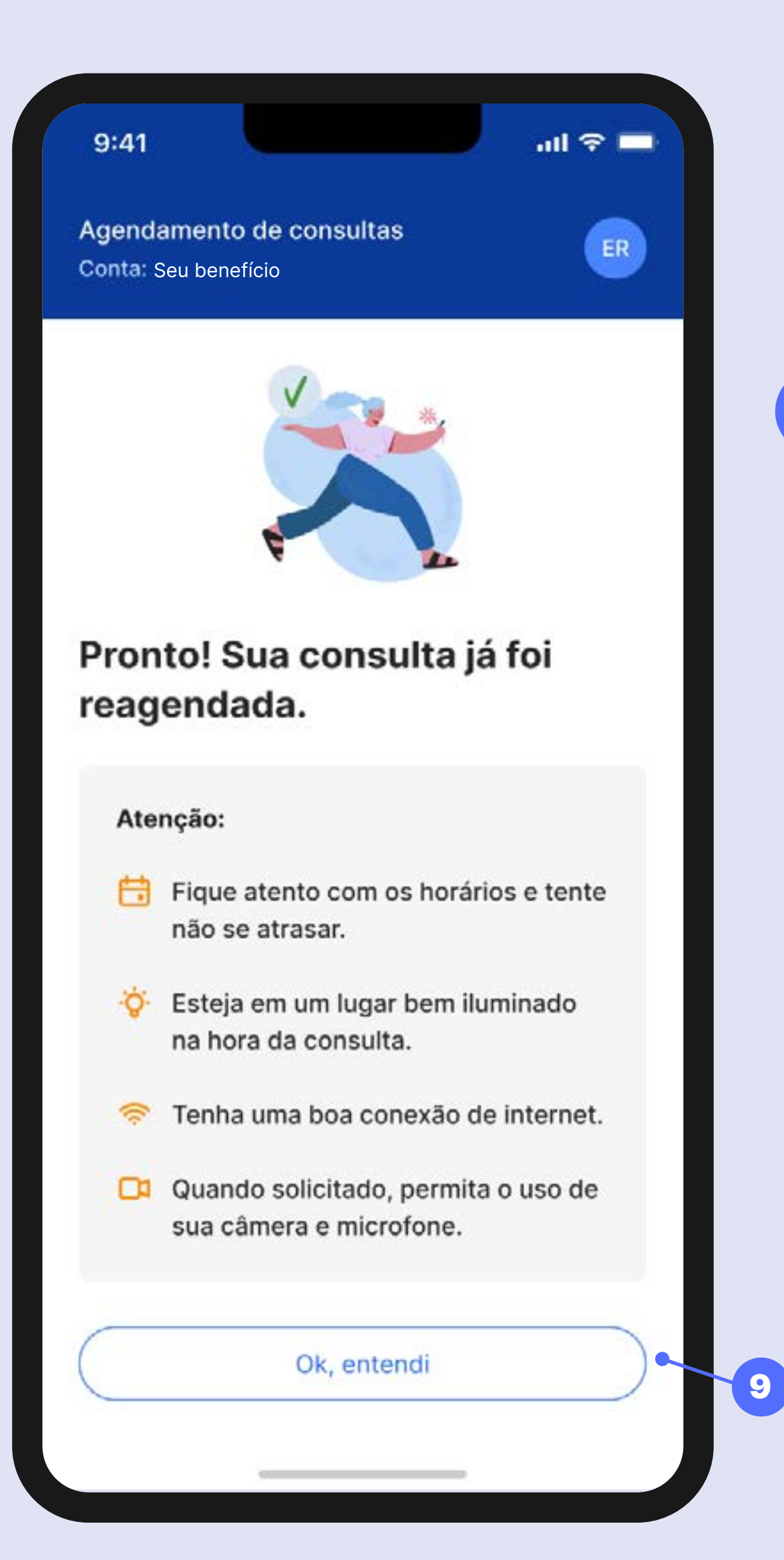

Instruções para Consulta Online

9

**Confira as** instruções para ter o máximo proveito da sua consulta digital. Em seguida, **clique** no botão Ok, entendi e pronto. Até mais!

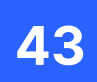

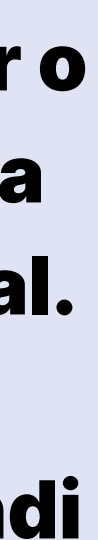

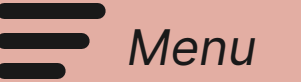

# Como acessar **receitas e prescrições** enviadas pelo meu Time de Saúde?

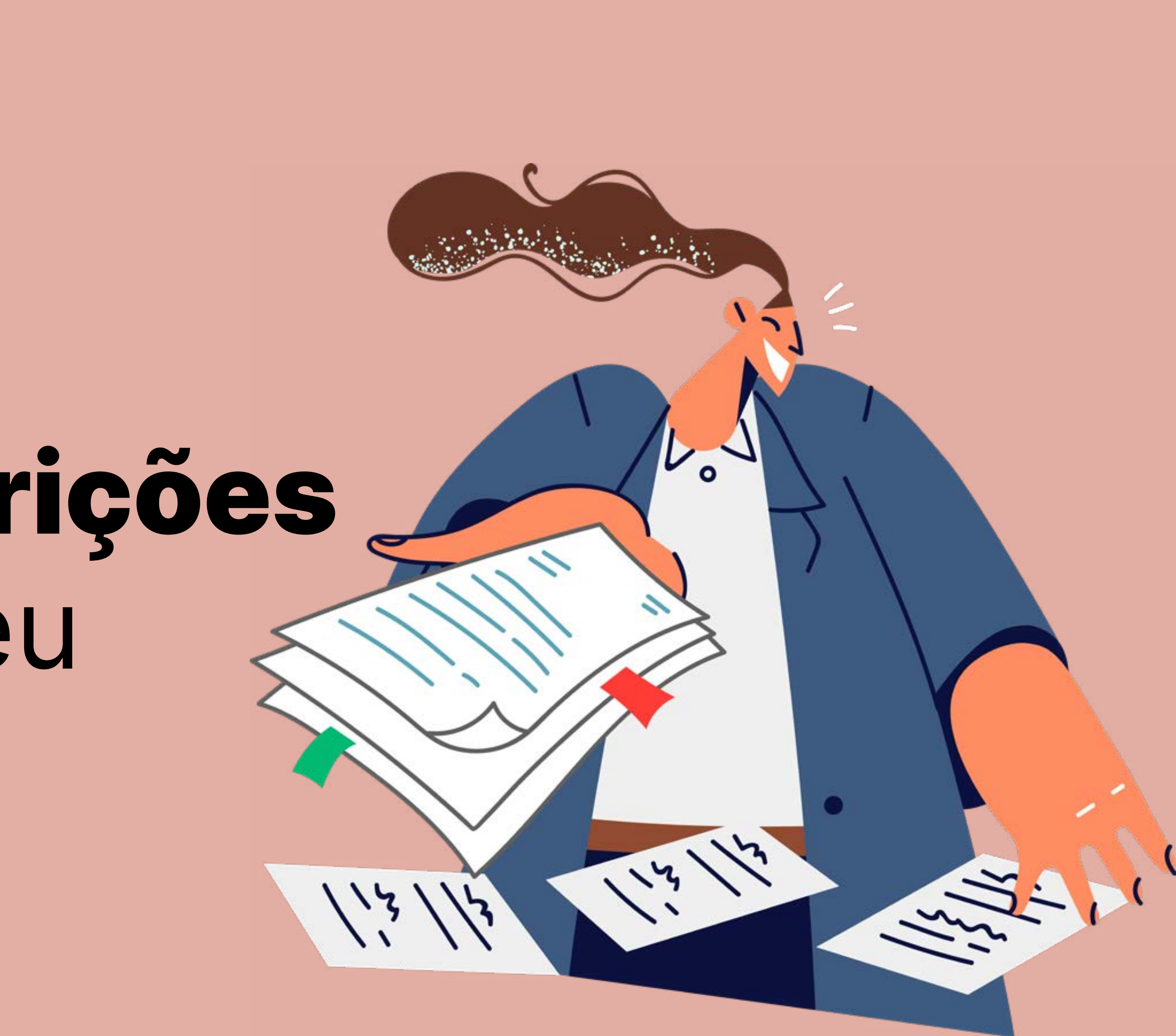

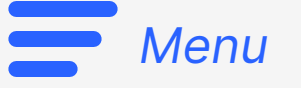

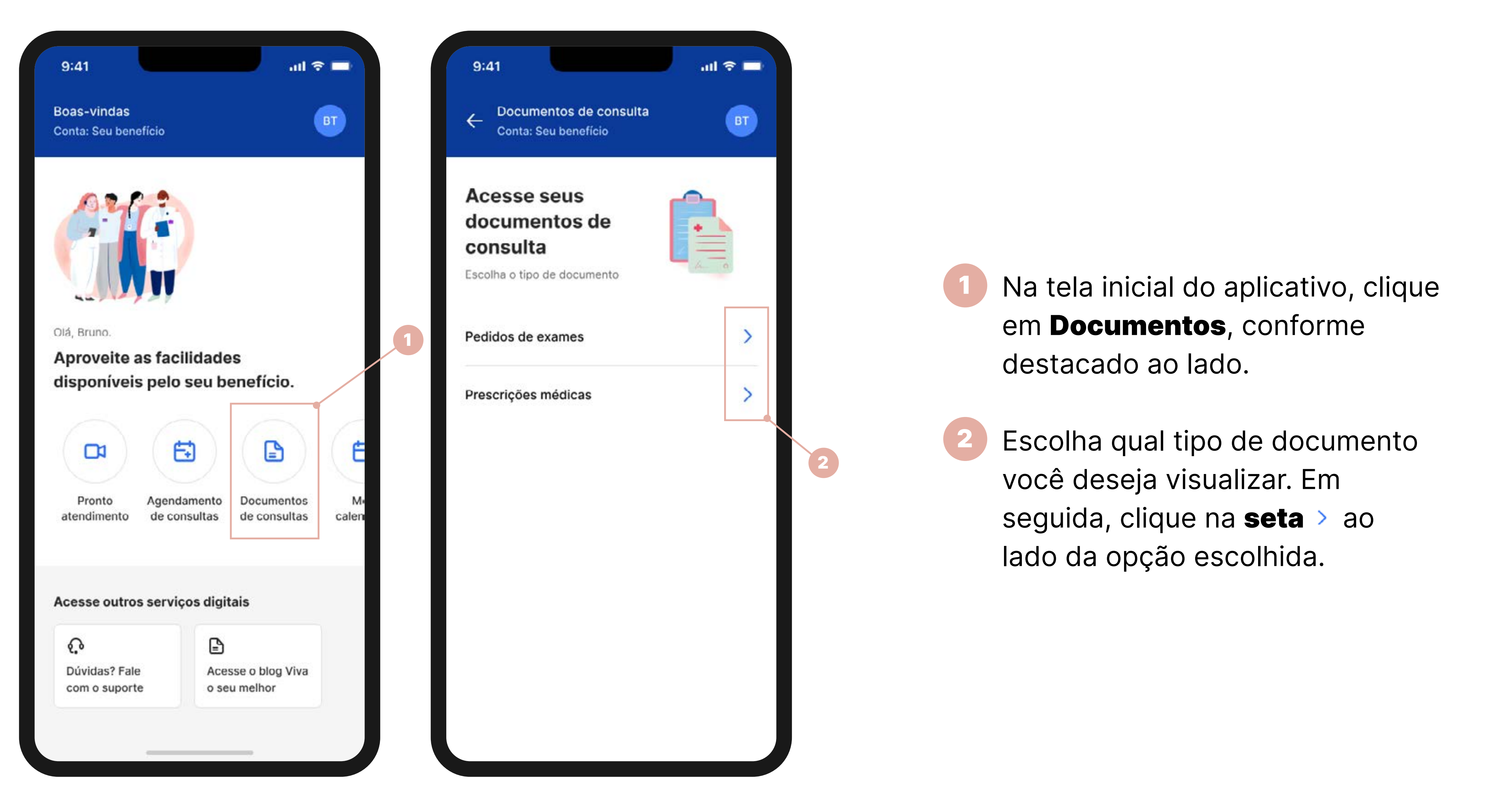

Como acessar receitas e prescrições enviadas pelo meu Time de Saúde?

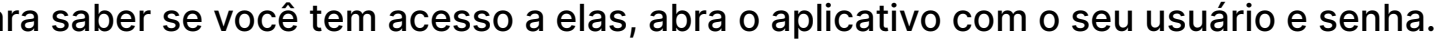

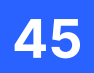

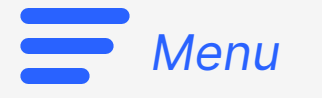

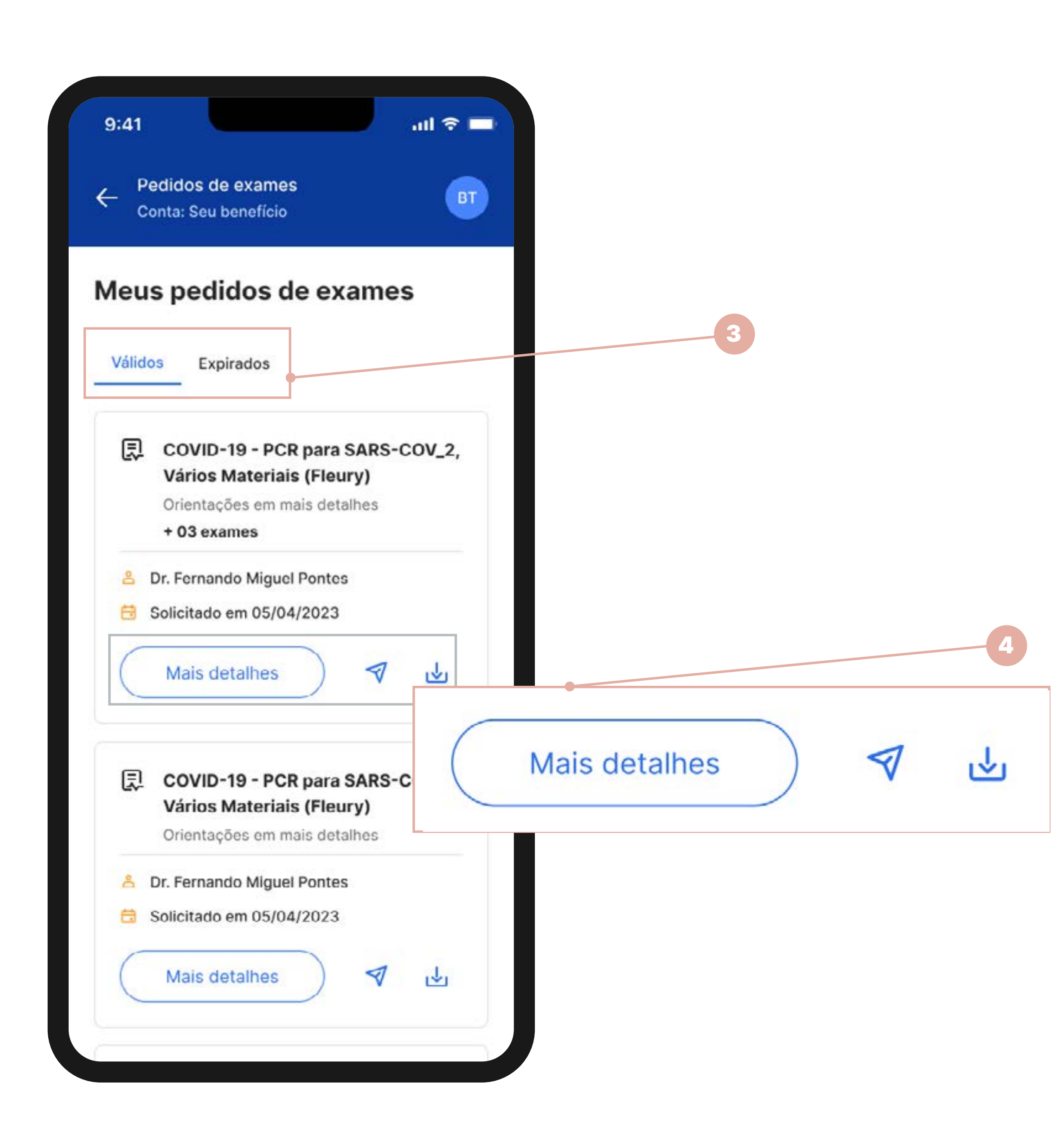

Ao escolher o tipo de documento que deseja visualizar, você perceberá duas opções existentes: Válidos, que representa os documentos que ainda podem ser utilizados; e **Expirados**, que representa os documentos antigos já solicitados para você. Clique em uma dessas opções para navegar pelos documentos.

Se quiser **compartilhar** algum dos documentos, clique no **ícone 1**. Se quiser baixar o documento, clique no ícone 실. E, se quiser ver mais detalhes do que consta naquele documento, sem precisar baixar ou compartilhar, clique em Mais detalhes.

Atenção: as opções descritas no item 4 funcionam por documento. Você nunca compartilhará, baixará ou verá mais detalhes de todos os documentos de uma só vez.

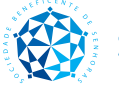

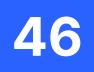

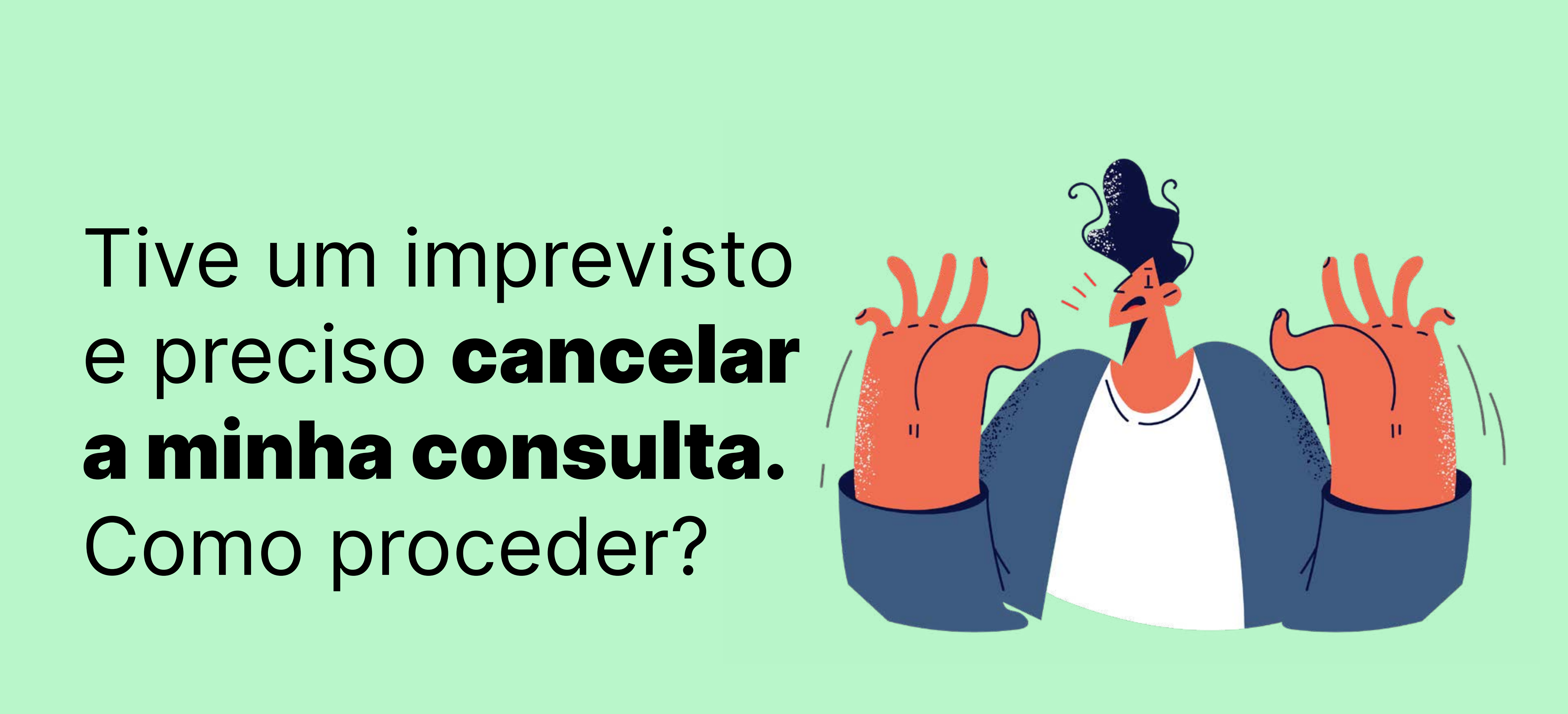

Menu

![](_page_47_Picture_0.jpeg)

### Válido para Programa Cuidar | Atenção Primária

![](_page_47_Picture_4.jpeg)

- Na tela inicial, **clique no** 1 botão Meu calendário.
- Em seguida, clique no botão 2 Mais detalhes referente à consulta que quer cancelar.

![](_page_47_Picture_8.jpeg)

Na próxima tela, **clique em** Cancelar consulta.

![](_page_47_Picture_10.jpeg)

![](_page_47_Picture_11.jpeg)

![](_page_47_Picture_12.jpeg)

![](_page_48_Picture_0.jpeg)

![](_page_48_Picture_3.jpeg)

Tive um imprevisto e preciso cancelar a minha consulta. Como proceder?

5

![](_page_48_Picture_5.jpeg)

Se clicar em Cancelar consulta, pronto. A sua consulta já está cancelada. Agora, é só clicar em **Ok, entendi** para fechar essa mensagem. Pronto!

![](_page_48_Picture_7.jpeg)

![](_page_48_Picture_9.jpeg)

![](_page_49_Picture_0.jpeg)

![](_page_50_Picture_0.jpeg)

#### Válido para PASA Válido para Programa Cuidar Atenção Primária

![](_page_50_Picture_3.jpeg)

Quando estiver próximo ao horário da sua consulta, você verá que o botão estará cinza e em uma contagem regressiva para o início do atendimento.

Assim que a sala de videochamada estiver liberada, no horário agendado, o botão ficara azul com o texto Entrar, como indicamos no número 1. É só clicar e aguardar que você será redirecionado.

**Dica:** não se esqueça de buscar por um lugar com boa iluminação, boa conexão de internet e possibilidade de uso de câmera e microfone do dispositivo para que tenha uma melhor experiência.

![](_page_50_Picture_8.jpeg)

![](_page_50_Picture_9.jpeg)

![](_page_51_Picture_0.jpeg)

# Como avaliar a minha experiência na consulta digital?

![](_page_51_Picture_2.jpeg)

![](_page_52_Picture_0.jpeg)

### Válido para Programa Cuidar | Atenção Primária

![](_page_52_Picture_4.jpeg)

Automaticamente, assim que a sua consulta digital for finalizada (seja aquela que foi agendada ou a do Pronto Atendimento Digital), você poderá **avaliar de 1 a 5** estrelas o atendimento recebido.

Para avaliar, **é só clicar nas** estrelas. Por exemplo: se quiser dar a nota máxima (5 estrelas), você deve clicar na quinta estrela.

Em seguida, clique no botão azul Avaliar.

Agora, a sua **avaliação** está sendo gravada.

![](_page_52_Picture_9.jpeg)

![](_page_52_Picture_10.jpeg)

![](_page_53_Picture_0.jpeg)

![](_page_53_Picture_3.jpeg)

- Neste momento, você deve justificar a sua nota **clicando nos** termos que mais a representam. Clique em quantos quiser.
- Se quiser, clique em **Quer deixar** um comentário? para contar um pouco mais do porquê selecionou determinados itens para justificar a sua avaliação. Isso nos ajuda muito. Se não quiser ou se já tiver escrito o que desejava, clique em **Enviar.**
- Pronto. Agora é só clicar 5 em Fechar.

![](_page_53_Picture_7.jpeg)

![](_page_53_Picture_8.jpeg)

![](_page_54_Picture_0.jpeg)

# Preciso de apoio do **suporte técnico**. O que devo fazer?

![](_page_54_Picture_2.jpeg)

![](_page_54_Picture_3.jpeg)

![](_page_55_Picture_0.jpeg)

![](_page_55_Picture_2.jpeg)

**Observação:** a tela inicial representada nestas páginas apresentam todas as funções que o aplicativo pode oferecer. Para saber se você tem acesso a elas, abra o aplicativo com o seu usuário e senha.

Quando estiver na página inicial do aplicativo, role até o final. Em seguida, clique em **Dúvidas?** Fale com o suporte que você será direcionado para o telefone (11) 3394-0700. Por lá, a nossa equipe poderá te ajudar a qualquer momento (24h nos 7 dias da semana). Conte conosco!

Atenção: caso você esteja em Brasília ou região, utilize o telefone (61) 2141-4700 para suporte técnico.

![](_page_55_Picture_6.jpeg)

![](_page_55_Picture_8.jpeg)

![](_page_56_Picture_0.jpeg)